# **Oracle Cloud Infrastructure (OCI) Security Workshop**

**Laboratory and Exercise Guide** 

November 22, 2024, Version 0.14.1 Stefan Oehrli, Martin Berger

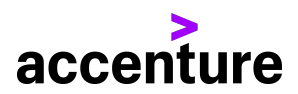

# **Table of Contents**

| 1 | Wo  | rkshop Introduction                                              | 3  |
|---|-----|------------------------------------------------------------------|----|
|   | 1.1 | Workshop Overview                                                | 3  |
|   | 1.2 | Learning Outcomes                                                | 3  |
| 2 | Lab | Overview                                                         | 4  |
|   | 2.1 | Oracle Cloud Infrastructure (OCI) Security Workshop Architecture | 4  |
|   | 2.2 | Key Components of the Architecture                               | 4  |
|   | 2.3 | Lab Exercise Focus Areas:                                        | 5  |
| 3 | oc  | Setup                                                            | 6  |
|   | 3.1 | Exercise 00: Getting Started with OCI                            | 6  |
| 4 | Bas | ic OCI Security                                                  | 18 |
|   | 4.1 | Exercise 01: Key Management                                      | 18 |
| 5 | Clo | ud Guard                                                         | 24 |
|   | 5.1 | Exercise 02: Manual Remediation                                  | 24 |
|   | 5.2 | Exercise 03: Auto Remediation                                    | 37 |
|   | 5.3 | Exercise 04: Notification Setup                                  | 44 |
| 6 | Dat | a Safe                                                           | 51 |
|   | 6.1 | Exercise 05: Configuration and Register ADB                      | 51 |
|   | 6.2 | Exercise 06: Assess Database Configurations                      | 54 |
|   | 6.3 | Exercise 07: Assess Database Users                               | 60 |
|   | 6.4 | Exercise 08: Audit Database Activity                             | 65 |
|   | 6.5 | Exercise 09: Generate Alerts                                     | 67 |
|   | 6.6 | Exercise 10: Discover Sensitive Data                             | 70 |
|   | 6.7 | Exercise 11: SQL Firewall                                        | 72 |
| 7 | Sec | urity Zones                                                      | 76 |
|   | 7.1 | Exercise 12: Create Security Zone                                | 76 |
|   | 7.2 | Exercise 13: Setup WAF for XSS Detection                         | 81 |
| 8 | Арр | pendix E: Manual Lab Configuration                               | 94 |
| 9 | App | endix F: Oracle Cloud Infrastructure Users and Permissions       | 95 |

# **List of Tables**

# **1 Workshop Introduction**

The Oracle Cloud Infrastructure Security Workshop (OCI-SEC-WS) provides an in-depth look at the security features of Oracle Cloud Infrastructure (OCI). This hands-on workshop is tailored for IT professionals who want to improve their understanding of cloud security. After a brief theoretical introduction, participants will dive into hands-on exercises and configure key OCI security services.

You will learn about services such as Cloud Guard, Security Zones and Data Safe to protect your environment. In addition, we will cover important topics such as in-transit encryption, shielded instances and key management.

### **1.1 Workshop Overview**

This workshop offers a comprehensive insight into OCI security. Starting with the setup of your cloud environment, you will gain practical experience in using important security tools. The workshop covers the following areas:

- Using **Cloud Guard** to manage security recipes, performing CIS scans and handling alerts and events.
- Setting up **Data Safe** for auditing, data masking, assessments and alert management.
- Managing **Security Zones**, applying rule sets and ensuring CIS compliance.
- Addressing **Other security topics**, including in-transit encryption, shielded instances and key management.
- Hands-on experience with a **lab environment** for secure access to Oracle Cloud.
- Concludes with additional resources, next steps and a Q&A session.

### **1.2 Learning Outcomes**

At the end of this workshop, participants will:

- Be proficient in using **Cloud Guard** to manage security recipes, CIS scans and alerts.
- Know how to configure **Data Safe** for audits, data masking and security assessments.
- Understand how to manage **Security Zones**, apply rule sets and ensure compliance with security standards.
- You are familiar with **Other security topics**, such as in-transit encryption, shielded instances and key management.
- You have hands-on experience with setting up and working in a secure **lab environment** in Oracle Cloud.
- You have the knowledge and tools to further implement Oracle Cloud security solutions.

# 2 Lab Overview

### 2.1 Oracle Cloud Infrastructure (OCI) Security Workshop Architecture

The following diagram illustrates the architecture set up for the Oracle Cloud Infrastructure (OCI) Security Workshop environment. Each participant will have access to a similar setup to perform a series of hands-on security exercises.

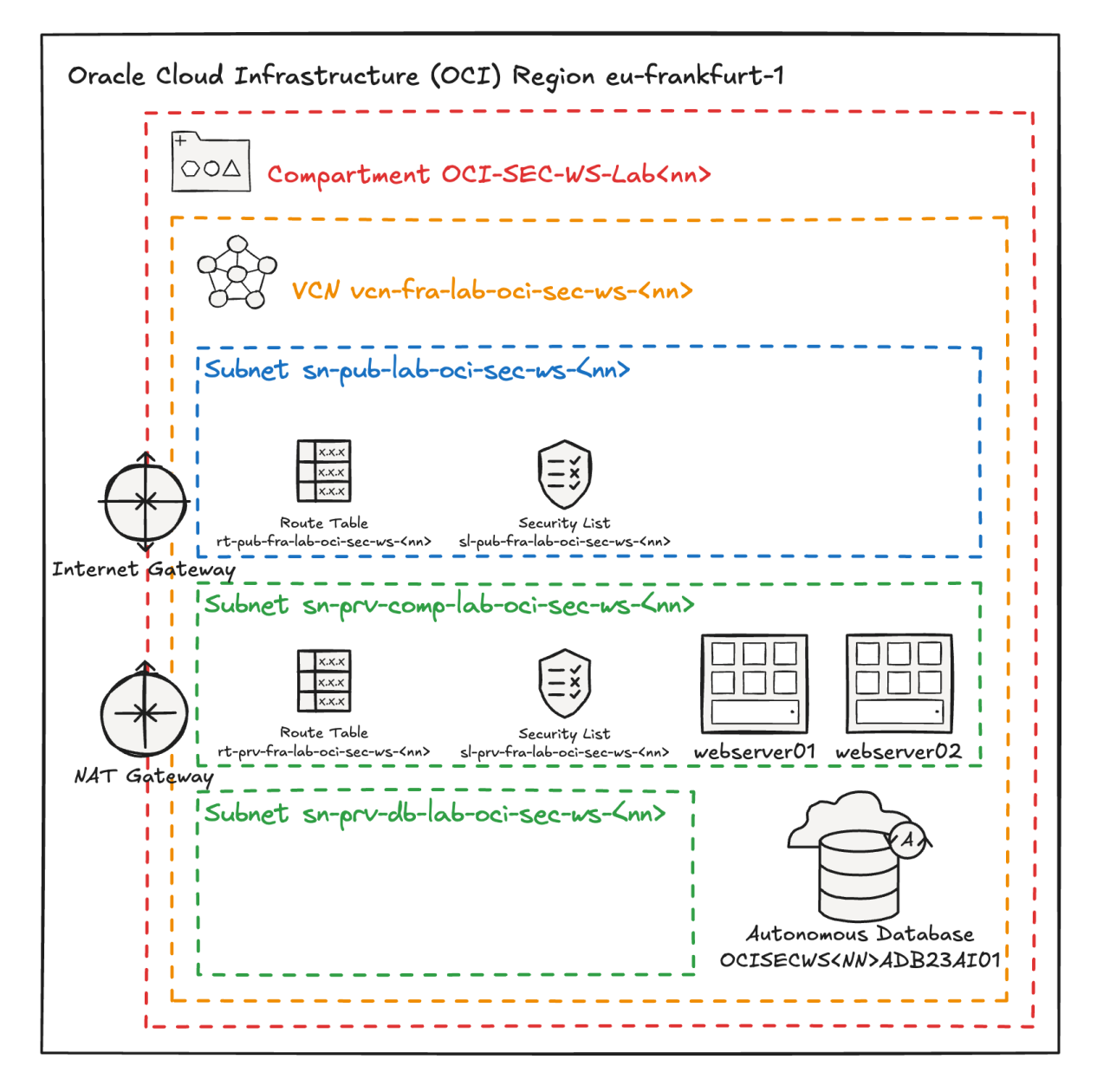

Figure 1: OCI Security Workshop Architecture

### 2.2 Key Components of the Architecture

• **Region: eu-frankfurt-1** - The environment is hosted in the Frankfurt region.

- **Compartment (OCI-SEC-WS-Lab):** A dedicated compartment is created for each workshop environment, isolating resources and managing security controls.
- Virtual Cloud Network (VCN): The VCN (vcn-fra-lab-oci-sec-ws-<nn >) forms the network boundary for the resources within the lab.
  - **Public Subnet:** Contains resources accessible from the internet, secured by a route table and security lists.
  - **Private Subnet for Compute:** A private subnet hosting compute instances (e.g., web servers webserver01 and webserver02), isolated from public access.
  - **Private Subnet for Database:** A subnet dedicated to hosting the Autonomous Database (OCISECWS<nn>ADB23AI01).
- Gateways:
  - Internet Gateway: Allows public internet access for the resources in the public subnet.
  - **NAT Gateway:** Facilitates secure outbound internet traffic for the private resources.

### 2.3 Lab Exercise Focus Areas:

- 1. **Key Management:** Create a vault to manage encryption keys and apply them to resources.
- 2. Cloud Guard:
  - Manual Remediation: Detect and manually resolve public object storage buckets.
  - Auto Remediation: Automatically respond to potential security risks, like public bucket visibility.
  - Notification Setup: Configure alerts to be informed of any detected issues.
- 3. **Data Safe:** Setting up and configuring Oracle Data Safe for enhanced data security.
- 4. **Security Zones / Web Application Firewall:** Ensuring compliance with Security Zones and protecting web applications.

# 3 OCI Setup

### 3.1 Exercise 00: Getting Started with OCI

In this exercise, you will explore the Oracle Cloud Infrastructure (OCI) environment. This includes logging in, navigating the OCI Console, using the Cloud Shell, and configuring network and database access to the Autonomous Database (ADB).

#### 3.1.1 Objectives

- Log in to the OCI Console and explore its interface.
- Access and use the OCI Cloud Shell for basic tasks.
- Verify connectivity to the Autonomous Database (ADB).
- Configure network and database access for ADB.

#### Environment

Perform this exercise within the following environment:

- Compartment: OCI-SEC-WS-LAB-nn
- **Region:** Germany Central (Frankfurt)
- OCI Console URL: OCI Console Frankfurt Login
- OCI User: lab-oci-sec-wsNN
- OCI Password: provided by trainer

Verify that you are in the correct compartment and region. Any new resources, including Cloud Shell configurations and ADB access settings, should be created within the specified compartment.

#### Solution

#### 3.1.2 Step 1: First Login to OCI Console

- 1. Log in to the **Oracle Cloud Console** with your assigned credentials.
- 2. Familiarize yourself with the main console features:
  - **Navigation Menu**: Provides access to services such as Compute, Networking, Storage, and Databases.
  - Resource Summary: Displays an overview of resources in your compartment.
  - **Quick Actions**: Offers shortcuts for frequently used tasks like creating instances.
- 3. Navigate to the Oracle Database Autonomous Transaction Processing

• set the compartment to your compartment OCI-SEC-WS-LAB-nn

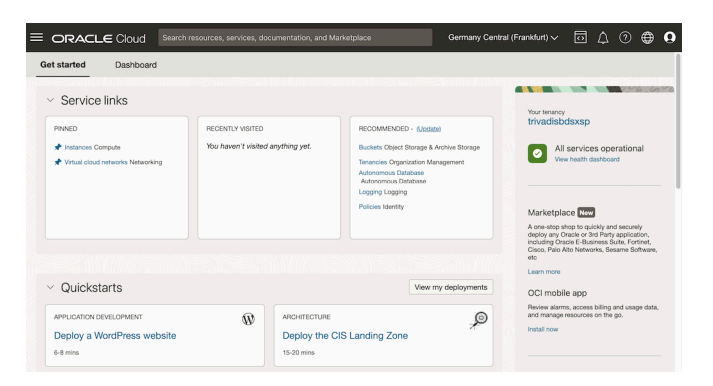

Figure 2: Cloud Console

#### 3.1.3 Step 2: Using the Cloud Shell

env |grep -i oci cs

- 1. Open the Cloud Shell from the top-right corner of the OCI Console.
- 2. Explore basic Cloud Shell commands:

```
# Verify the active user
whoami
# List the current files and directories
ls -la
# Check current Object Storage Namespace
oci os ns get
# Check environment variables for OCI CS e.g. User ID, Hosts etc.
```

3. **Create Private Network for Cloud Shell** To be able to connect from OCI Clud Shell to the Autonomous Database, private network connection is required.

 E ORACLE Cloud
 Search resources, services, doc
 Germany Central (Frankfurt) >
 Image: Cloud Shell Service network >

 Actions >
 Network: OCI service network >
 >
 Image: Cloud Shell Service network >
 Image: Cloud Shell Service network >
 Image: Cloud Shell Service network (Default)

 Vour Cloud Shell Private network definition list al (Frankfurt You are using
 Private network definition list directory. Your Cloud Shell (machine and home directory) are located in: Germany Centre user lab-mgb-dev-oci-sec-ws90

 Type 'help' for more info. lab\_mgb\_de@cloudshell:~ (eu-frankfurt-1)\$ []

Select Private network definition list.

Figure 3: Cloud Shell 01

Ω

මා

Click on Create private network definition.

| Actions $$                                                                                              | Network: OCI service network                                                                                                    | Private network definition list             |                                                                 |         |                                          |  |
|----------------------------------------------------------------------------------------------------|----------------------------------------------------------------------------------------------------|---------------------------------------------|-----------------------------------------------------------------|---------|------------------------------------------|--|
| Cloud Shell                                                                                             |                                                                                                    |                                             |                                                                 |         |                                          |  |
| Netcome to Ora<br>Upgrade Notifi<br>Your Cloud She<br>al (Frankfurt)<br>You are using<br>Type `help` fo | cle Cloud Shell.<br>cation: Cloud Shell will be upgrading<br>ill machine comes with 568 of storage f<br>Cloud Shell in tenancy trivadisbdsxsp<br>r more info. | (i) You a<br>You can have<br>private networ | are using OCI service ne<br>a maximum of 5 favorite<br>rk list. | etwork. | ons. They are listed in the              |  |
| lab_mgb_de@clo                                                                                          | udshell:~ (eu-frankfurt-1)\$ 🛛                                                                                                    | Create priv                                 | vate network definition                                         |         | Q Search by name                         |  |
|                                                                                                    |                                                                                                    | Favorite                                    | Name                                                            | Subnet  | Last used                                |  |
|                                                                                                    |                                                                                                    | No items found.                             |                                                                 |         |                                          |  |
|                                                                                                    |                                                                                                    |                                             |                                                                 | Sh      | owing 0 items $\langle$ 1 of 1 $\rangle$ |  |
|                                                                                                    |                                                                                                    | Default no                                  | etwork                                                          |         |                                          |  |
|                                                                                                    |                                                                                                    | Select defau                                | It network description                                          |         |                                          |  |
|                                                                                                    |                                                                                                    | OCI servic                                  | e network                                                       |         | \$                                       |  |
|                                                                                                    |                                                                                                    |                                             |                                                                 |         |                                          |  |

Figure 4: Cloud Shell 02

It is important to create the cloud shell network for the private subnet. Set:

- Name: A simple name to identify the cloud shell network
- VCN in Compartment: Select your lab VCN, if the list is empty, verfy the proper compartment is selected.
- Subnet in Compartment: Select your lab subnet starting with sn-prv-comp-fra, if the list is empty, verfy the proper compartment is selected.
- Use as actve network: Enable checkbox

| Private n            | etwork definitio             | on list                   | Create private network definition                                                                                                    | <u>Help</u>       |
|----------------------|------------------------------|---------------------------|----------------------------------------------------------------------------------------------------|-------------------|
| (i) You are u        | using OCI service network.   | -                         |                                                                                                    |                   |
| /ou can have a m     | aximum of 5 favorite private | network definitions. They | Name<br>my-private-network                                                                                                    |                   |
| Create private       | network definition           |                           | VCN in MGB-DEV-OCI-SEC-WS-LAB-00 (Change con                                                                                                    | npartment)        |
| Eavorite N           | Name                         | Subnet                    | vcn-fra-lab-mgb-devocisecws-00                                                                                                    | \$                |
| ravonte              | Valle                        | No item                   | Subnet in MGB-DEV-OCI-SEC-WS-LAB-00<br>(Change compartment)                                                                                                    |                   |
|                      |                              |                           | sn-prv-comp-fra-lab-mgb-devocisecws-00                                                                                                    | \$                |
| Select default netwo | etwork description           |                           | Network security groups (Optional       Network security groups in No compartment selected         (Change compartment)       Select a virtual cloud network first         + Anothe | )<br>C ×<br>r NSG |
|                      |                              |                           | Use as active network                                                                                                    |                   |
| Close                |                              |                           | Create <u>Cancel</u>                                                                                                    |                   |

Figure 5: Cloud Shell 03

Create the private network definition. When the network is created, you can close the window.

| You are using private     Du can have a maximum of 5     Create private network defin Favorite Name | network " <b>my-private-network</b> ".<br>favorite private network definitions. They are<br>hition | listed in the private network list. | Q Search by name          |
|----------------------------------------------------------------------------------------------------|----------------------------------------------------------------------------------------------------|-------------------------------------|---------------------------|
| u can have a maximum of 5<br>Create private network defin<br>Favorite Name                          | favorite private network definitions. They are                                                     | listed in the private network list. | Q Search by name          |
| Create private network defin                                                                        | nition                                                                                             |                                     | O Search by name          |
| Favorite Name                                                                                       | Subact                                                                                             |                                     |                           |
|                                                                                                    | Subliet                                                                                            | Last used                           |                           |
| ☆ my-private-ne                                                                                     | tworkcsg6axka <u>Sh</u>                                                                            | <u> </u>                            |                           |
|                                                                                                    |                                                                                                    |                                     | Showing 1 item < 1 of 1 > |
| Default network                                                                                     |                                                                                                    |                                     |                           |
|                                                                                                    |                                                                                                    |                                     |                           |
| Select default network descri                                                                       | סנוסח                                                                                              |                                     |                           |
| OCI service network                                                                                 |                                                                                                    |                                     | \$                        |

Figure 6: Cloud Shell 04

On top bar of the cloud shell, the new network is active. This requires a couple of seconds, please be patient.

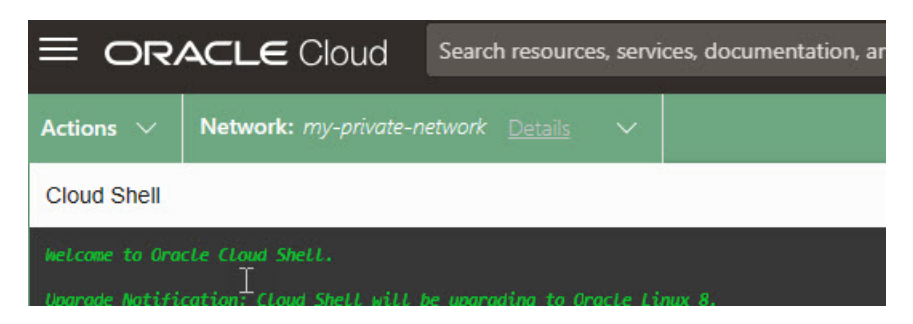

Figure 7: Cloud Shell 05

#### 3.1.4 Step 3: Configure Autonomous Database ACL

1. Retrieve your Cloud Shell IP address:

curl ifconfig.me

- Example output: 138.2.168.154.
- If no value is returned, it indicates that the wrong network is active.
- 2. Add your Cloud Shell IP address to the **Access Control List (ACL)** of the ADB instance.

Go to Oracle Database -> Autonomous Database.

Select your Autonomous Database by a click on the display name. Verify, correct compartment is selected.

| Autonomous Database de<br>uman intervention while          | Databa<br>elivers fast peri<br>the system is r | ASES <i>in</i> N<br>formance and re<br>running. <u>Learn r</u> | MGB-DE<br>equires no datal | EV-OCI-SEC                | C-WS-LAB-00<br>erforms all routine databas | compartmen                         | n <b>t</b><br>out |
|------------------------------------------------------------|------------------------------------------------|----------------------------------------------------------------|----------------------------|---------------------------|--------------------------------------------|------------------------------------|-------------------|
| Create Autonomous D<br>Display name                        | latabase                                       | Compute                                                        | Storage                    | Workload type             | Disaster recovery                          | Created                            | •                 |
| adb-fra-lab-mgb-devo-<br>cisecws-00-atp23ai01<br>Developer | •<br>Available                                 | 4 ECPUs                                                        | 20 GB                      | Transaction<br>Processing | _                                          | Mon, Nov 18, 2024,<br>11:00:20 UTC |                   |
|                                                            |                                                |                                                                |                            |                           | Displaying 1 Auto                          | onomous Database < 1               | l of 1            |

Figure 8: ADB Connect 01

In dashboard, click on the link to edit the Access control list.

| Resource allocation | Network                                                                                        |  |  |
|---------------------|------------------------------------------------------------------------------------------------|--|--|
| ECPU count: 4       | Mutual TLS (mTLS) authentication: Not required Edit                                            |  |  |
| Storage: 20 GB      | Access type: Allow secure access from specified IPs and VCNs Access control list: Enabled Edit |  |  |
| Associated services | Availability domain. EUZg.EU-FRANK                                                             |  |  |
|                     |                                                                                                |  |  |

Figure 9: ADB Connect 02

There is always an entry for a VCN, we add another entry by click on Add access control rule.

### Edit access control list

Specify the IP addresses and VCNs allowed to access this database. You can use a comma-separated list to enter multiple IP addresses. An access control list blocks all IP addresses that are not in the list from accessing the database.

| P notation type            | Values                                                      |
|----------------------------|-------------------------------------------------------------|
| Virtual cloud network OCID | \$<br>ocid1.vcn.oc1.eu-frankfurt-1.amaaaaaasijhdmqaodduj2wi |
|                            | IP addresses or CIDRs Optional                              |
|                            | Add access control r                                        |

#### Figure 10: ADB Connect 03

- IP notation type: IP address
- Values: your Cloud Shell IP address from above output, as example 138.2.168.154
- In addition to the IP address of the cloud shell, also add your client IP address. To do this, click the *Add my IP address* button.

|   |                                                                                         | Add my IP address                         | Add access control rule   |
|---|-----------------------------------------------------------------------------------------|-------------------------------------------|---------------------------|
| D | When you update a remote peer with separate acces<br>updates from the primary database. | is control rules, it will no longer folic | w the access control rule |

Figure 11: ADB Connect 04

Click on Save to store the settings.

Help

### Edit access control list

Specify the IP addresses and VCNs allowed to access this database. You can use a comma-separated list to enter multiple IP addresses. An access control list blocks all IP addresses that are not in the list from accessing the database.

| IP notation type                   | Values                                               |
|------------------------------------|------------------------------------------------------|
| Virtual cloud network OCID         | cid1.vcn.oc1.eu-frankfurt-1.amaaaaaasijhdmqaodduj2wi |
|                                    | IP addresses or CIDRs Optional ×                     |
| P notation type                    | Values                                               |
| IP address                         | ३ 138.2.168.154                                      |
|                                    | Add my IP address Add access control rule            |
| updates from the primary database. |                                                      |
|                                    |                                                      |
|                                    |                                                      |

Figure 12: ADB Connect 05

#### 3.1.5 Step 4: Download ADB Wallet and Connect

Go back to your Cloud Shell, ensure the private network is active.

List your Autonomous Database in your compartment. Replace the filter for compartment by your compartment name. Example for compartment

Example for compartment OCI-SEC-WS-LAB-00, an OCID is returned, this OCID is used to get the ADB connection wallet.

Create a new directory, change into this directory.

<u>Help</u>

mkdir -p \$HOME/my\_wallet && cd \$HOME/my\_wallet

Download the Autonomous Database wallet, use the ADB OCID from query above. Define the output filename and the wallet password. Example:

```
echo $MY_ADBOCID
oci db autonomous-database generate-wallet --autonomous-database-id
   $MY_ADBOCID \
--file $HOME/my_wallet/my-wallet.zip --password Oracle123
```

A file is created locally in Cloud Shell. Extract the file.

unzip \$HOME/my wallet/my-wallet.zip -d \$HOME/my wallet

Change parameter in sqlnet.ora file with your path:

sed -i "s|?\(/network/admin\)|\$(pwd)|" \$HOME/my wallet/sqlnet.ora

Verify the file using cat sqlnet.ora, your path should be inserted, as example:

**cat** \$HOME/my\_wallet/sqlnet.ora

Get the connect alias for TPURGENT connect, example:

grep -o '^[^ ]\*tpurgent' \$HOME/my\_wallet/tnsnames.ora

Set TNS\_ADMIN and ADB\_SERVICE variable.

```
export TNS_ADMIN=$HOME/my_wallet
export ADB_SERVICE=$(grep -o '^[^ ]*tpurgent' $HOME/my wallet/tnsnames.ora)
```

Add the variable to the profile

echo "export TNS\_ADMIN=\$TNS\_ADMIN" >> \$HOME/.bash\_profile
echo "export ADB\_SERVICE=\$ADB\_SERVICE" >> \$HOME/.bash\_profile

Navigate to the **Autonomous Database information** page and select **More actions** - **Administrator password** to set respectively reset your ADB password.

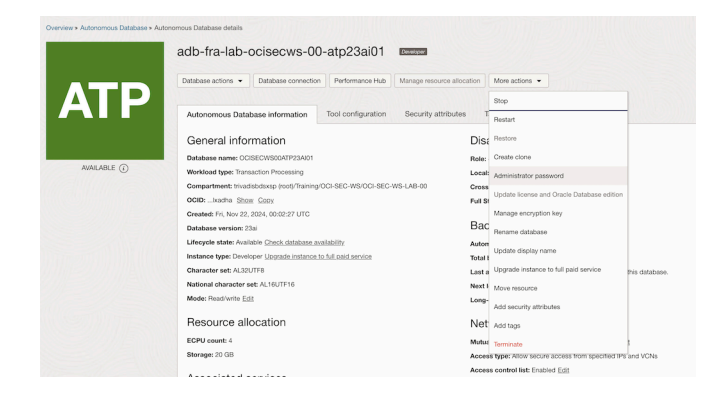

Figure 13: ADB More Actions

| Administrator password                | Helo |
|---------------------------------------|------|
| Change your administrator's password. |      |
| Username Read-only                    |      |
| ADMIN                                 |      |
| Password                              |      |
| Confirm password                      |      |
|                                       |      |
|                                       |      |
| Change Cancel                         |      |

Figure 14: ADB Password Reset

Connect by sqlplus, use the alias or ADB\_SERVICE variable from above. Example:

```
sqlplus admin@$ADB SERVICE
```

#### Example Output:

```
sqlplus admin@$ADB_SERVICE
SQL*Plus: Release 19.0.0.0.0 - Production on Wed Nov 20 15:31:48 2024
Version 19.10.0.0.0
Copyright (c) 1982, 2021, Oracle. All rights reserved.
Enter password:
Last Successful login time: Mon Nov 18 2024 22:14:53 +00:00
Connected to:
Oracle Database 23ai Enterprise Edition Release 23.0.0.0.0 - Production
Version 23.6.0.24.10
SQL>
```

#### 3.1.6 Step 5: Test ADB Actions

Go to Oracle Database -> Autonomous Database.

Select your Autonomous Database by a click on the display name. Verify, correct compartment is selected.

| Autonomous                                                 | Databa                            | ases <i>in</i> M                           | MGB-DE                           | EV-OCI-SEC                | C-WS-LAB-00                  | compartment                        | t      |
|------------------------------------------------------------|-----------------------------------|--------------------------------------------|----------------------------------|---------------------------|------------------------------|------------------------------------|--------|
| Autonomous Database d<br>human intervention while          | elivers fast per<br>the system is | formance and re<br>running. <u>Learn r</u> | equires no data<br><u>nore</u> . | base administration. It p | erforms all routine database | e maintenance tasks witho          | ut     |
| Display name                                               | State                             | Compute                                    | Storage                          | Workload type             | Disaster recovery            | Created                            | •      |
| adb-fra-lab-mgb-devo-<br>cisecws-00-atp23ai01<br>Developer | Available                         | 4 ECPUs                                    | 20 GB                            | Transaction<br>Processing |                              | Mon, Nov 18, 2024,<br>11:00:20 UTC | :      |
|                                                            |                                   |                                            |                                  |                           | Displaying 1 Auto            | nomous Database < 1                | of 1 > |

Figure 15: ADB Connect 01

On the top click on the left button **Database Actions** and select **SQL**.

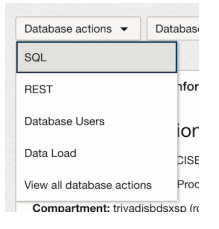

#### Figure 16: ADB SQL Action

Start the SQL Worksheet and run a test query.

|                                                    |                                                                                                    | Search Database (ૠ+K) | Q ② 名 admin V   |
|----------------------------------------------------|----------------------------------------------------------------------------------------------------|-----------------------|-----------------|
| Navigator Files ③                                  | [Worksheet]* 🕶 🕞 🍽 🛱 🗸 😽                                                                                                    | 년 🗐 Consumer group:   | LOW -           |
| ADMIN                                              | 🕹 🖂 🗛 🕶 🗊                                                                                                    | Data Load             | <del>60</del> ③ |
| All Objects                                        | 1 select-level-num<br>2 from-dual                                                                                                    |                       | _               |
| Search                                             | 3 connect by level <= 10;                                                                                                    |                       |                 |
|                                                    |                                                                                                    |                       |                 |
| \$1 DB100LS\$EXECUTION_HISTORY_SE                  | 2                                                                                                    |                       |                 |
|                                                    | Query Results                                                                                                    |                       |                 |
|                                                    | Displays the results of the most recent Run<br>Statement operation.                                                                               |                       |                 |
|                                                    | Right-click the grid to access advanced<br>functionality such as manage and sort<br>columns, count rows, view single records, and<br>export data. |                       |                 |
|                                                    | Query Result Script Output DBMS Output Explain Plan                                                                                               | Autotrace SQL History | 0               |
|                                                    | 1 (i) (i) Download 🔻 Execution time: 0.004 seconds                                                                                                |                       |                 |
|                                                    | NUM                                                                                                    |                       |                 |
|                                                    | 1 1                                                                                                    |                       |                 |
|                                                    | 2 2                                                                                                    |                       |                 |
|                                                    | 4 4                                                                                                    |                       |                 |
|                                                    | 5 5                                                                                                    |                       |                 |
|                                                    | a a                                                                                                    |                       |                 |
| (🗶 1 ⚠ 0 ξ§3 0   <u>9:25:07 PM - 10 rows total</u> |                                                                                                    |                       | Powered by ORDS |

Figure 17: ADB SQL Worksheet

#### Summary

In this exercise, you:

- Logged in to the OCI Console and explored its features.
- Used the Cloud Shell for basic commands and configurations.
- Configured network access to connect to the Autonomous Database (ADB).
- Downloaded the ADB Wallet and successfully connected to the database using sqlplus.

You are now ready to proceed to the next exercise, where you will explore key management and advanced OCI security features.

- Previous Exercise: Workshop Overview
- Next Exercise: Exercise 01: Key Management

# 4 Basic OCI Security

#### 4.1 Exercise 01: Key Management

In this exercise, we will set up a Vault to store a master encryption key, allowing us to replace the Oracle-provided key for an Object Storage bucket with a customer-managed key.

#### 4.1.1 Objectives

- Create a Vault and generate a master encryption key.
- Apply the master encryption key to a new Object Storage bucket.

#### Environment

Perform this exercise within the following environment:

- Compartment: OCI-SEC-WS-LAB-nn
- Region: Germany Central (Frankfurt)
- OCI Console URL: OCI Console Frankfurt Login
- OCI User: lab-oci-sec-wsNN
- OCI Password: provided by trainer

Ensure you are in the correct compartment and region. New resources, such as Cloud Shell configurations and ADB access settings, should be created within your designated compartment.

#### Solution

Login as User XYZ in OCI console. Ensure you have select the proper compartment in from the dropdown list on left side.

Go to Identity -> Security -> Key Management & Secret Management -> Vault

#### 4.1.2 Create Vault and Keys

#### 4.1.2.1 Vault and Master Encryption Key

1. Create a Vault Do NOT create a PRIVATE VAULT. Set name according compartment name, as example *vault-oci-sec-ws-lab-00* for compartment *OCI-SEC-WS-LAB-00*.

| Create Vault                                                                                                    | <u>Help</u> |
|----------------------------------------------------------------------------------------------------|-------------|
| Vaults provide your growing data and application encryption with scalable key storage. You can start small, with as little as a single key, and grow to thousands of keys to support your growing cloud deployment.<br>Create in Compartment |             |
| OCI-SEC-WS-LAB-00                                                                                                    |             |
| trivadisbdsxsp (root)/Training/OCI-SEC-WS/OCI-SEC-WS-LAB-00                                                                                                    |             |
| Name                                                                                                    |             |
| vault-oci-sec-ws-lab-00                                                                                                    |             |
| Make it a virtual private vault<br>Creates the vault as a dedicated partition on the HSM, sets pricing based on the maximum usage against key limits, and accommodates greater performance needs <u>Learn more</u>                           |             |

### Figure 18: » step\_1

2. Verify create Vault is in state Active. Be patient.

|                                                                 |                                                                                  |                       |                                                            | Switzerland North (Zurich) 🗸 🗔 🏠 💮 🖨 🧕 |
|-----------------------------------------------------------------|----------------------------------------------------------------------------------|-----------------------|------------------------------------------------------------|----------------------------------------|
| Key Management & Secret<br>Management                           | Vaults in OCI-SEC-V<br>Vauits let you centrally manage the encry<br>Create Vauit | VS-LAB-00 Compartment | identials that you use to securely access resources. Learn | nore                                   |
| Dedicated Key Management                                        | Name                                                                             | State                 | Virtual Private                                            | Created -                              |
| External Key Management Private Endpoints                       | vault-oci-sec-ws-lab-00                                                          | Active                | No                                                         | Wed, Oct 23, 2024, 12:30:30 UTC        |
| List scope                                                      |                                                                                  |                       |                                                            | Showing 1 item < 1 of 1 >              |
| Compartment                                                     |                                                                                  |                       |                                                            |                                        |
| OCI-SEC-WS-LAB-00                                               |                                                                                  |                       |                                                            |                                        |
| trivadisbdsxsp (root)/Training/OCI-SEC-WS/OCI-S<br>EC-WS-LAB-00 |                                                                                  |                       |                                                            |                                        |
| Tag filters add I clear                                         |                                                                                  |                       |                                                            |                                        |

Figure 19: » step\_2

3. Select the created Vault to add a Master Encryption Key. *Create Key*.

|                                                               | Search resources, services, docur        | mentation, and Marketplace              |                     |                                                                            | Switzerland North (Zurich) $\checkmark$ | $\mathbf{\hat{o}}$ | Δ (    | 0      | 0 |
|---------------------------------------------------------------|------------------------------------------|-----------------------------------------|---------------------|----------------------------------------------------------------------------|-----------------------------------------|--------------------|--------|--------|---|
| Key Management & Secret Managem                               | ent > Vault > Vault Details              |                                         |                     |                                                                            |                                         |                    |        |        | Î |
|                                                               | vault-oci-sec                            | -ws-lab-00                              |                     |                                                                            |                                         |                    |        |        |   |
|                                                               | Edit Name Replicate                      | e Vault Add tags Move Resource          | Delete Vault        |                                                                            |                                         |                    |        |        |   |
|                                                               | Vault Information                        | Tags                                    |                     |                                                                            |                                         |                    |        |        |   |
|                                                               | General infor                            | mation                                  |                     |                                                                            |                                         |                    |        |        | 8 |
|                                                               | Compartment: trivadi                     | isbdsxsp (root)/Training/OCI-SEC-WS/OCI | I-SEC-WS-LAB-00     | Virtual Private: No                                                        |                                         |                    |        |        |   |
| ACTIVE                                                        | OCID:nldgaq Show<br>Created: Wed, Oct 23 | <u>¥ Copy</u><br>3, 2024, 12:30:30 UTC  |                     | Cryptographic Endpoint: https://fjtr3dfaa<br>crypto.kms.eu-<br>zurich-     | fbe-                                    |                    |        |        |   |
|                                                               |                                          |                                         |                     | 1.oraclecloud.co                                                           | <u>om</u> (i)                           |                    |        |        |   |
|                                                               |                                          |                                         |                     | management Endpoint. <u>mito://jir.suiaan</u><br>management.km:<br>zurich- | <u>s.eu-</u>                            |                    |        |        |   |
|                                                               |                                          |                                         |                     | 1.oraclecloud.cor                                                          | n (i)                                   |                    |        |        | 1 |
| Resources                                                     | Master Encry                             | ption Keys in OCI-SE                    | EC-WS-LAB-00 Compa  | artment                                                                    |                                         |                    |        |        |   |
| Master Encryption Keys                                        | Create Key                               |                                         |                     |                                                                            |                                         |                    |        |        |   |
| Secrets                                                       | Name                                     | State                                   | Protection Mode (i) | Algorithm                                                                  | Created                                 |                    |        |        |   |
| List scope                                                    |                                          |                                         | No iten             | ns found.                                                                  |                                         |                    |        |        |   |
| Compartment                                                   |                                          |                                         |                     |                                                                            | SI                                      | howing 0 i         | tems < | 1 of 1 | > |
| OCI-SEC-WS-LAB-00                                             |                                          |                                         |                     |                                                                            |                                         |                    |        | 0      |   |
| trivadisbdsxsp (root)/Training/OCI-SEC-WS/OCI<br>EC-WS-LAB-00 | -5                                       |                                         |                     |                                                                            |                                         |                    |        | Ŀ      | ) |

Figure 20: » step\_3

4. Select Protection Mode *Software*, use Key Shape: Algorithm and Key Shape: Length as per default. *Create Key*. Do not import any external key.

| E ORACLE Cloud                  | Search resources, services, documentation, and Marketp | lace                                                                              | Switzerland North (Zurich) $\vee$                                | ⊡ ↓ ⊘ ⊕ 9   |
|---------------------------------|--------------------------------------------------------|-----------------------------------------------------------------------------------|------------------------------------------------------------------|-------------|
| Key Management & Secret Manager | nent » Vault » Vault Details                           | Create Key                                                                        |                                                                  | <u>Help</u> |
|                                 | vault-oci-sec-ws-lab-00                                | Create in Compartment                                                             |                                                                  |             |
|                                 | Edit Name Replicate Vault Add tags                     | OCI-SEC-WS-LAB-00                                                                 | \$                                                               |             |
|                                 |                                                        | trivadisbdsxsp (root)/Training/OCI-SEC-WS/OCI-SEC-WS-LAB-00                       |                                                                  |             |
|                                 | Vault Information Tags                                 | Protection Mode ()                                                                |                                                                  |             |
|                                 |                                                        | Software                                                                          | \$                                                               |             |
|                                 | General information                                    | Name                                                                              |                                                                  |             |
|                                 | Compartment: trivadisbdsxsp (root)/Training            | mek-oci-sec-ws-lab-00                                                             |                                                                  |             |
| ACTIVE                          | OCID:nldgaq Show Copy                                  | Key Shape: Algorithm ()                                                           | Key Shape: Length                                                |             |
| 11/1/2 11/1/1/1/2025            | Created: Wed, Oct 23, 2024, 12:30:30 UTC               | AES (Symmetric key used for Encrypt and Decrypt)                                  | 256 bits                                                         |             |
| 111115-2019 [11] [12] [29]      |                                                        | Import External key                                                               |                                                                  |             |
|                                 |                                                        | Create a new key by importing a wrapped file containing key data that matches the | e specified key shape. For more information, see Importing Keys. |             |
|                                 |                                                        | Show advanced options                                                             |                                                                  |             |

Figure 21: » step\_4

5. Verify Master Encryption Key is in State Enabled.

| Master Encryption Key | s in OCI-SEC-WS-LA | B-00 Compartment    |           |                                 |    |
|-----------------------|--------------------|---------------------|-----------|---------------------------------|----|
| Create Key            |                    |                     |           |                                 |    |
| Name                  | State              | Protection Mode (i) | Algorithm | Created                         |    |
| mek-oci-sec-ws-lab-00 | Enabled            | Software            | AES       | Wed, Oct 23, 2024, 12:38:46 UTC | ;  |
|                       |                    |                     |           | Showing 1 item < 1 of           | 12 |

Figure 22: » step\_5

#### 4.1.2.2 Create new Object Storage with a customer managed Master Encrytion Key

Go to Storage -> Object Storage & Archive Storage -> Create Bucket.

Set bucket name, in section *Encryption* now you can select your Master Encryption Key. Key not visible? Verify compartment and region (Frankfurt).

| Create Bucket                                                                                                    | He |
|----------------------------------------------------------------------------------------------------|----|
| Bucket Name                                                                                                    |    |
| customer-managed-key-bucket                                                                                                    |    |
| Default Storage Tier                                                                                                    |    |
| O Standard                                                                                                    |    |
|                                                                                                    |    |
| The default storage tier for a bucket can only be specified during creation. Once set, you cannot change the storage tier in which a bucket resides. Learn more about storage tiers |    |
| Enable Auto-Tiering                                                                                                    |    |
| Automatically move infrequently accessed objects from the Standard tier to less expensive storage. Learn more                                                                       |    |
| Enable Object Versioning                                                                                                    |    |
| Create an object version when a new object is uploaded, an existing object is overwritten, or when an object is deleted. Learn more                                                 |    |
| Emit Object Evente                                                                                                    |    |
| Create automation based on object state changes using the Events Service.                                                                                                    |    |
|                                                                                                    |    |
| Uncommitted Multipart Uploads Cleanup<br>Create a liferure rule to automatically delate uncommitted multipart unloads older than 7 days. Learn more                                 |    |
| oreare a mecycle rule to automaticany delete uncommitted monipart divided order than 7 days. <u>Learn more</u>                                                                      |    |
| Encryption                                                                                                    |    |
| Leaves all encryption-related matters to Oracle.                                                                                                    |    |
| Encrypt using customer-managed keys                                                                                                    |    |
| Requires a valid key from a vault that you have access to. Learn more                                                                                                    |    |
| Vault in OCI-SEC-WS-LAB-00 (Change compartment)                                                                                                    |    |
| vault-oci-sec-es-lab-00                                                                                                    | \$ |
| Master Encryption Key in OCI-SEC-WS-LAB-00 (Change compartment)                                                                                                    |    |
| mek-oci-sec-ws-lab-00                                                                                                    | ٢  |
|                                                                                                    | 6  |

#### Figure 23: » step\_6

Verify the key is set, you can edit or unassign it.

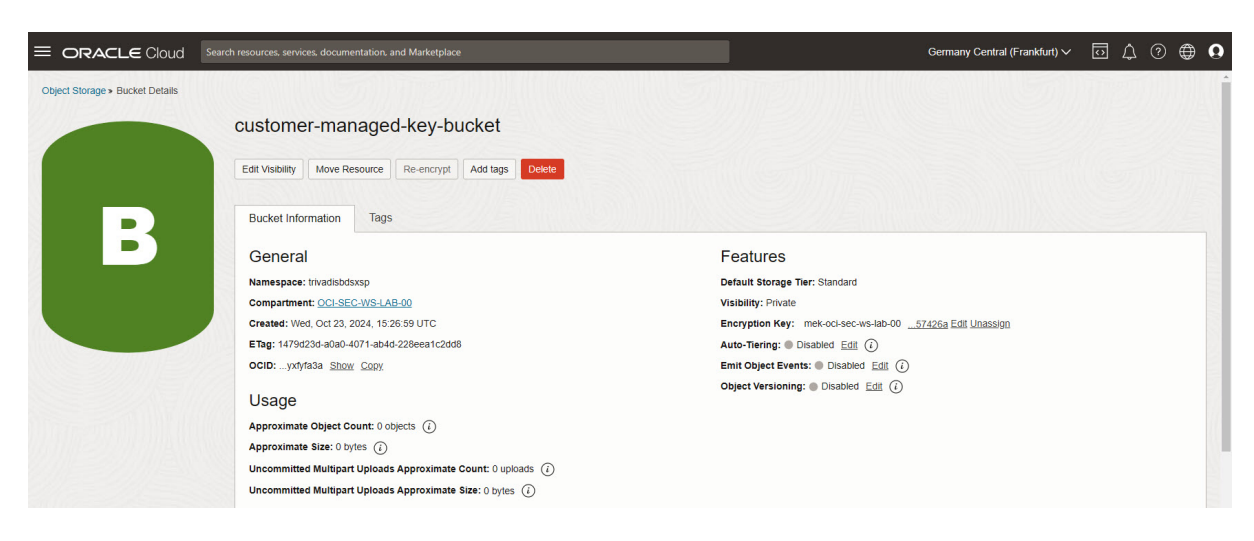

Figure 24: » step\_7

**4.1.2.3 Change Compute Instance Boot Volume with a Master Encrytion Key** Go to Compute -> Instances -> Webserver 01 (as example: ci-fra-lab-ocisecws-00-webserver01).

Under resources, select the Boot volume name attached to the compute instance.

| Soot volume                                     |                     |            |                       |                                    |                                    |                          |
|-------------------------------------------------|---------------------|------------|-----------------------|------------------------------------|------------------------------------|--------------------------|
| boot volume is a storage device that contains t | ne image that's use | ed to boot | a compute instance.   |                                    |                                    |                          |
| Replace boot volume                             |                     |            |                       |                                    |                                    |                          |
| Boot volume name                                | State               | Size       | In-transit encryption | Created                            | Attached                           | Image                    |
| ci-fra-lab-ocisecws-00-webserver01 (Boot        | Attached            | 150<br>GB  | Enabled               | Wed, Oct 23, 2024, 09:56:16<br>UTC | Thu, Oct 24, 2024, 05:02:52<br>UTC | Oracle-Linux-8.10-2024.0 |
| volume)                                         |                     |            |                       |                                    |                                    |                          |

Figure 25: » step\_8

Assign a new MEK.

| Block Storage > Boot Volumes > Boot Volume Details         Ci-fra-lab-ocisecws-00-webserver01 (Boot Volume)         Image: Storage > Boot Volume Information         Image: Storage > Boot Volume Information         Image: Storage > Boot Volume Information         Tags         Availability domain: EUZ gEU-FRANKFURT-1-AD-1         Compartment: threatistassap (root)/Training/OCI-SEC-WSI-OCI-SEC-WSI-OCI-SEC | ORACLE Cloud                      | Search resources, services, documentation, and Marketplace               | Germany Central (Frankfurt) 🗸             | 0 | Δ ( | ? € | • • |
|----------------------------------------------------------------------------------------------------|-----------------------------------|--------------------------------------------------------------------------|-------------------------------------------|---|-----|-----|-----|
| Ci-fra-lab-ocisecws-00-webserver01 (Boot Volume)  Edit Create Instance Move resource Add tags Terminate  Boot Volume Information Tags  Availability domain: EUZg EU-FRANKFURT-1-AD-1 Compartment: threatisbdssxp (rootlyTraining/OCI-SEC-WSI-CAB-00 OCID:g625-g_Show Copy Volume group: None                                                                                                    | Block Storage > Boot Volumes > Bo | ot Volume Details                                                        |                                           |   |     |     | Î   |
| Edit       Create Instance       Move resource       Add tags       Terminate         Boot Volume Information       Tags         Availability domain: EUZ gEU-FRANKFURT-1-AD-1       Hydrated: true         Compartment: threatisbdsssp (root)/Training/OCI-SEC-WS/OCI-SEC-WS/LAB-00       Encryption key: Oracle-managed key Assign         OCID:eg6z5q_Show_Copy       Volume group: None                                                                                                    |                                   | ci-fra-lab-ocisecws-00-webserver01 (Boot Volume)                         |                                           |   |     |     | 2   |
| Boot Volume Information Tegs  Availability domain: EUZ gEU-FRANKFURT-1-AD-1  Availability domain: EUZ gEU-FRANKFURT-1-AD-1  Compartment: thrvalisbdsssp (root)/Training/OCI-SEC-WS/OCI-SEC-WS-LAB-00  Colp:eg6z5q_Show_Copy Volume group: None Volume group: None                                                                                                    |                                   | Edit Create Instance Move resource Add tags Terminate                    |                                           |   |     |     |     |
| Availability domain: EUZg/EU-FRANKFURT-1-AD-1 Hydrated: Irue<br>Compartment: thradisbdsspp (root)/Training/OCL-SEC-WSI-CAB-00 Encryption key: Oracle-managed key Assign<br>OCID:eg6z5q_Show_Copy Volume group: None                                                                                                    | <b>DV</b>                         | Boot Volume Information Tags                                             |                                           |   |     |     |     |
| Compartment:         trivadisbdsxsp (root)/Training/OCI-SEC-WS/OCI-SEC-WS-LAB-00         Encryption key:         Oracle-managed key Assign           OCID:        ege25g         Show         Copy.         Volume group:         None                                                                                                    |                                   | Availability domain: EUZg:EU-FRANKFURT-1-AD-1                            | Hydrated: true                            |   |     |     | 8   |
| OCID:eg6z5q Show Copy Volume group: None                                                                                                    |                                   | Compartment: trivadisbdsxsp (root)/Training/OCI-SEC-WS/OCI-SEC-WS-LAB-00 | Encryption key: Oracle-managed key Assign |   |     |     |     |
|                                                                                                    |                                   | OCID:eg6z5q Show Copy                                                    | Volume group: None                        |   |     |     |     |

Figure 26: » step\_9

Select your created Vault and Master Encrption Key. Assign. The Boot Volume will be updated and the key set.

# Assign master encryption key

| ault Compartment                                                                                              |       | Vault                                          |  |
|----------------------------------------------------------------------------------------------------|-------|------------------------------------------------|--|
| OCI-SEC-WS-LAB-00                                                                                             | 0     | vault-oci-sec-es-lab-00                        |  |
| vadisbdsxsp (root)/Training/OCI-SEC-WS/OCI-SEC-WS-L                                                           | AB-00 | Master Encryption Key                          |  |
| vadisbdsxsp (root)/Training/OCI-SEC-WS/OCI-SEC-WS-L<br>laster Encryption Key Compartment                      | AB-00 | Master Encryption Key                          |  |
| vadisbdsxsp (root)/Training/OCI-SEC-WS/OCI-SEC-WS-L<br>laster Encryption Key Compartment<br>OCI-SEC-WS-LAB-00 | AB-00 | Master Encryption Key<br>mek-oci-sec-ws-lab-00 |  |

#### Figure 27: » step\_10

#### Summary

In this exercise, you:

- Created a Vault to securely store encryption keys.
- Generated a master encryption key within the Vault.
- Applied the master encryption key to a new Object Storage bucket, enabling customer-managed encryption.

You are now ready to continue with the next exercise, where you will configure Cloud Guard for manual remediation of security alerts.

- Previous Exercise: Exercise 00: Getting Started with OCI
- Next Exercise: Exercise 02: Manual Remediation

# 5 Cloud Guard

### 5.1 Exercise 02: Manual Remediation

In this exercise, we will configure Cloud Guard to detect public Object Storage buckets by creating a custom detector recipe. You will also set up a target to monitor your compartment and test the configuration by creating a public bucket.

#### 5.1.1 Objectives

- Clone an existing Oracle-managed detector recipe.
- Create a new target to monitor objects in your compartment.
- Create an Object Storage bucket and set its visibility to public.
- Verify that Cloud Guard generates an alert for the public bucket.

#### Environment

Perform this exercise within the following environment:

- Compartment: OCI-SEC-WS-LAB-nn
- **Region:** Germany Central (Frankfurt)
- OCI Console URL: OCI Console Frankfurt Login
- OCI User: lab-oci-sec-wsNN
- OCI Password: provided by trainer

Ensure you are in the correct compartment and region. New resources, such as Cloud Shell configurations and ADB access settings, should be created within your designated compartment.

#### Solution

Login as User XYZ in OCI console and go to Security -Cloud Guard Overview. Ensure you have select the proper compartment in from the dropdown list on left side.

| E ORACLE Cloud                                 | Search resources, services, documentation, and Marketplace        |                                           | Switzerland North (Zurich) 🗸 🕡 🌐 <b>Q</b>                                                                                                    |
|------------------------------------------------|-------------------------------------------------------------------|-------------------------------------------|----------------------------------------------------------------------------------------------------|
| Cloud Guard                                    | Overview                                                          |                                           |                                                                                                    |
| Overview<br>Recipes<br>Alerts<br>Configuration | Security score rating ()<br><b>Excellent</b><br>Security score 99 | Risk score ()<br>1400                     | Security recommendations ①  Resolve Scanned host has open ports problems in target tgt-compartmen  Resolve Instance has a public IP address problems in target tgt-compa  View recommendations |
| Cuertes Threat monitoring Resources            | Problems snapshot                                                 |                                           | Problems<br>Grouped by<br>Compartment                                                                                                    |
|                                                | 8<br>Total                                                        | Ermical<br>High<br>Medium<br>Low<br>Minor | comp-doag-high-sec                                                                                                    |
|                                                |                                                                   |                                           |                                                                                                    |

Figure 28: » overview

#### 5.1.2 Clone existing Oracle managed recipes

From left menu, select Recipes and Clone.

| = ORACLE Cloud                                               |                  |                                                              |                 | Switzerland No | rth (Zurich) 🗸 👩 💭         |
|--------------------------------------------------------------|------------------|--------------------------------------------------------------|-----------------|----------------|----------------------------|
| Cloud Guard > Recipes                                        |                  |                                                              |                 |                |                            |
| Recipes                                                      | Detector recipes | e an existing Oracle managed recipe from the root compartmer | t Learn more    |                |                            |
| Responder recipes                                            | Clone            |                                                              |                 |                | Q Filter by recipe name    |
|                                                              | Recipe name      | Oracle managed                                               | Detector        | Туре           | Created                    |
| Scope                                                        |                  |                                                              | No items found. |                |                            |
| Compartment<br>oci-sec-ws-lab-00                             |                  |                                                              |                 |                | Showing 0 items < 1 of 1 > |
| trivadisbdsxsp (root)/training/oci-sec-ws/oci-sec-<br>lab-00 | N5-              |                                                              |                 |                |                            |
| Include child compartments                                   |                  |                                                              |                 |                |                            |
| Tag filters add I cle                                        | ear —            |                                                              |                 |                |                            |
| the regiment of the                                          |                  |                                                              |                 |                |                            |

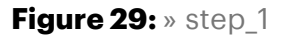

#### 5.1.2.1 Clone Detector recipes Cloud Guard -> Recipes -> Detector recipes

- Change compartment on top to trivadisbdsxsp (root).
- Select recipe OCI Activity Detector Recipe (Oracle managed) from dropdown list
- Set name for cloned recipe , as example **OCI Activity Detector Recipe comp-oci**ws-sec-ws-lab-00.
- Ensure in section Compartment, your compartment is selected.

# Clone detector recipe

|                                                            | or Recipe (Oracle ma                  | naged)                                        | 0  |
|------------------------------------------------------------|---------------------------------------|-----------------------------------------------|----|
| Name                                                       |                                       |                                               |    |
| OCI Activity Detecto                                       | or Recipe - oci-sec-w                 | s-lab-00                                      | 80 |
| Description Optional                                       |                                       |                                               |    |
| Description                                                |                                       |                                               |    |
|                                                            |                                       |                                               |    |
|                                                            |                                       |                                               |    |
| Compartment (i)                                            |                                       |                                               |    |
|                                                            |                                       |                                               | \$ |
| oci-sec-ws-lab-00                                          |                                       |                                               |    |
| oci-sec-ws-lab-00<br>Add tags to organize                  | your resources. What                  | t can I do with tagging?                      |    |
| oci-sec-ws-lab-00<br>Add tags to organize<br>Tag namespace | your resources. <u>Wha</u><br>Tag key | <u>it can I do with tagging?</u><br>Tag value |    |

Figure 30: » step\_2

Press Clone at the bottom.

Repeat the steps for the other Oracle managed detector recipes:

- OCI Configuration Detector Recipe (Oracle managed)
- OCI Instance Security Detector Recipe (Oracle managed)

After successful clone, you have recipes for Instance Security, Configuration and Activity.

#### 5.1.2.2 Clone Responder recipes Cloud Guard -> Recipes -> Responder recipes

- Ensure Responder recipes is select from left side menu.
- Change compartment on top to trivadisbdsxsp (root).

- Select recipe OCI Activity Detector Recipe (Oracle managed) from dropdown list
- Set name for cloned recipe , as example OCI Activity Detector Recipe -
- Ensure in section Compartment, your compartment is selected.

| Cloning in trivadisbdsx             | sp (root) () <u>(Cha</u>   | nge compartment)         | 0  |
|-------------------------------------|----------------------------|--------------------------|----|
| OCI Responder Recip                 | e (Oracle manageo          | d)                       | 0  |
| lame                                |                            |                          |    |
| OCI Responder Recip                 | e - oci-sec-ws-lab-        | 00                       |    |
|                                     |                            |                          |    |
| Description Optional                |                            |                          |    |
| Description Optional                |                            |                          |    |
| Description Optional<br>Description |                            |                          |    |
| Description Optional<br>Description |                            |                          | \$ |
| Description Optional<br>Description | ur resources. <u>Wha</u> t | t can I do with tagging? | \$ |
| Description Optional<br>Description |                            |                          |    |

Figure 31: » step\_3

Press Clone at the bottom.

#### 5.1.3 Verify cloned recipes

After cloning, you must have three detector recipes and one responder recipes on your compartment.

Detector recipes:

|                                                       | ch resources, services, documentation, and Marketplace                                                   |                      |                   | Switz    | erland North (Zurich) 🗸  | 0 L          | 1 (2)        | • •    |
|-------------------------------------------------------|----------------------------------------------------------------------------------------------------|----------------------|-------------------|----------|--------------------------|--------------|--------------|--------|
| Cloud Guard > Recipes                                 |                                                                                                    |                      |                   |          |                          |              |              |        |
| Recipes                                               | Detector recipes<br>To create your own recipe, clone an existing Oracle managed recipe from the root com | npartment Learn more |                   |          |                          |              |              |        |
| Responder recipes                                     | Clone                                                                                                    |                      |                   |          |                          | Q Filter by  | y recipe nar | me     |
|                                                       | Recipe name                                                                                              | Oracle managed       | Detector          | Туре     | Created                  |              |              |        |
| Scope                                                 | OCI Instance Detector Recipe - oci-sec-ws-lab-00                                                         | No                   | Instance Security | Standard | Sun, Oct 20, 2024, 07:16 | 5:11 UTC     |              | :      |
| Compartment                                           | OCI Configuration Detectpr Recipe - oci-sec-ws-lab-00                                                    | No                   | Configuration     | Standard | Sun, Oct 20, 2024, 07:15 | 5:20 UTC     |              |        |
| trivadisbdsxsp (root)/training/oci-sec-ws/oci-sec-ws- | OCI Activity Detector Recipe - oci-sec-ws-lab-00                                                         | No                   | Activity          | Standard | Sun, Oct 20, 2024, 07:13 | 3:08 UTC     |              | 1      |
| 180-44                                                |                                                                                                    |                      |                   |          |                          | Showing 3 it | ems < 1      | of 1 > |
| Include child compartments                            |                                                                                                    |                      |                   |          |                          |              |              |        |
| Tag filters add I clear                               |                                                                                                    |                      |                   |          |                          |              |              |        |
| no tag filters applied                                |                                                                                                    |                      |                   |          |                          |              |              |        |

Figure 32: » step\_4

#### Responder recipe:

|                                                               |                                                                                      |                                          | Switzerland North (             | Zurich) 🗸 🕢 💮             |
|---------------------------------------------------------------|--------------------------------------------------------------------------------------|------------------------------------------|---------------------------------|---------------------------|
| Cloud Guard » Recipes                                         |                                                                                      |                                          |                                 |                           |
| Recipes                                                       | Responder recipes<br>To create your own recipe, clone an existing Oracle managed rec | ipe from the root compartment Learn more |                                 |                           |
| Responder recipes                                             | Clone                                                                                |                                          |                                 | Q Filter by recipe name   |
| Same                                                          | Recipe name                                                                          | Oracle managed                           | Created                         |                           |
| Compartment                                                   | OCI Responder Recipe - oci-sec-ws-lab-00                                             | No                                       | Sun, Oct 20, 2024, 07:20:23 UTC | 1                         |
| oci-sec-ws-lab-00                                             |                                                                                      |                                          |                                 | Showing 1 item < 1 of 1 > |
| trivadisbdsxsp (root)/training/oci-sec-ws/oci-sec-w<br>lab-00 | а.                                                                                   |                                          |                                 |                           |
| Include child compartments                                    |                                                                                      |                                          |                                 |                           |
| Tag filters add   cle                                         | ar                                                                                   |                                          |                                 |                           |

Figure 33: » step\_5

#### 5.1.4 Create a new target to observer your compartment objects

In this step, we create a target based in your compartment and add the recipes we created. Ensure, your compartment is selected in panel left.

Identity & Security -> Cloud Guard -> Configuration -> Targets -> Create Target

|                                                                 | irch resou    | rces, services, documentation, and Marketp           | lace                             |                |                     | Switzerland North (Zuric | n)~ [   | 5 <i>l</i> | ¢ 0         | ۲        | 0 |
|-----------------------------------------------------------------|---------------|------------------------------------------------------|----------------------------------|----------------|---------------------|--------------------------|---------|------------|-------------|----------|---|
| Cloud Guard > Configuration                                     |               |                                                      |                                  |                |                     |                          |         |            |             |          |   |
| Configuration                                                   | Tar<br>Target | gets<br>is identify a compartment to be monitored by | y Cloud Guard. <u>Learn more</u> |                |                     |                          |         |            |             |          |   |
| Settings<br>Targets                                             | Cr            | eate target Delete                                   |                                  |                |                     |                          | Q       | Filter I   | by target i | name     |   |
| Managed lists                                                   |               | Target name                                          | Compartment                      | Туре           | Monitoring coverage |                          | Created |            |             |          |   |
| Data masking                                                    |               |                                                      |                                  | No items found | d.                  |                          |         |            |             |          |   |
| Scope                                                           | 0 se          | lected                                               |                                  |                |                     |                          | Sho     | wing 0     | items <     | ( 1 of 1 | > |
| Compartment                                                     |               |                                                      |                                  |                |                     |                          |         |            |             |          |   |
| oci-sec-ws-lab-00                                               |               |                                                      |                                  |                |                     |                          |         |            |             |          |   |
| trivadisbdsxsp (root)/training/oci-sec-ws/oci-sec-ws-<br>lab-00 |               |                                                      |                                  |                |                     |                          |         |            |             |          |   |
| Include child compartments                                      |               |                                                      |                                  |                |                     |                          |         |            |             |          |   |
| Tag filters add I clear                                         |               |                                                      |                                  |                |                     |                          |         |            |             |          |   |

Figure 34: » targets\_1

**5.1.4.1 Basic Information** Add basic information and description. Use the recipes you created for your compartment.

- Set target name according compartment, as example cg-tgt-oci-sec-ws-lab-00.
- Add description
- Verify compartment is correct according your work compartment.

|                                                           | Search resources, services, documentation, and Marketplace                                                                                                    | Switzerland North | (Zurich) 🗸 🤇 | 4 | 0 | ۲ | 0 |
|-----------------------------------------------------------|----------------------------------------------------------------------------------------------------|-------------------|--------------|---|---|---|---|
| Create target                                             |                                                                                                    |                   |              |   |   |   |   |
| Basic information     Configuration     Review     Review | Provide name, description, compartment and event configuration for the target. Target name ③ cg-tgt-oci-sec-ws-lab-00 Description Optional ④ Targets for Compartment oci-sec-ws-lab-00 Compartment ④ oci-sec-ws-lab-00 |                   |              |   |   |   |   |

Figure 35: » targets\_2

Press Next at the bottom.

#### **5.1.4.2 Configuration** Add basic information and description.

- In Posture and threat monitoring recipes, select the OCI Configuration Detector Recipe you created for your compartment.
- In Instance Security recipe, select the OCI Instance Detector Recipe you created for your compartment.
- Activate All compute instances.

| E ORACLE Cloud                                 | Search resources, services, documentation, and Marketplace                   | Switzerland North (Zurich) 🗸 💿 🖨 | 0 |
|------------------------------------------------|------------------------------------------------------------------------------|----------------------------------|---|
| Create target                                  |                                                                              |                                  |   |
| Basic information     Configuration     Review | Configure at least one recipe for this target.                               |                                  |   |
| U LEILE                                        | Posture and threat monitoring recipes                                        | Clear                            |   |
|                                                | Detection recipes OCI Configuration Detector Recipe - od-sec-ws-lab-00 x     | × 3                              |   |
|                                                | Instance Security recipe Instances  All compute instances                    | Clear                            |   |
|                                                | Instance Security Recipe<br>OCI Instance Detector Recipe - oci-sec-ws-lab-00 | × 0                              |   |

Figure 36: » targets\_3

Press Next at the bottom.

#### **5.1.4.3 Review** Verify you select the proper recipes based on your compartment.

| ORACLE Cloud                                   | Search resources, services, documentation, and Marketplace                                                                                            | Switzerland North | (Zurich) 🗸 🖸 | \$ ⊘ | • • |
|------------------------------------------------|----------------------------------------------------------------------------------------------------|-------------------|--------------|------|-----|
| Create target                                  |                                                                                                    |                   |              |      |     |
| Basic information     Configuration     Review | Basic information<br>Target name: cg-tgt-oci-sec-ws-lab-00<br>Description: Target for Compartment oci-sec-ws-lab-00<br>Compartment: oci-sec-ws-lab-00 | EdB               |              |      |     |
|                                                | Posture and threat monitoring information<br>Detector recipe: OCI Configuration Detector Recipe - oci-sec-ws-lab-00                                   | Edit              |              |      |     |
|                                                | Instance Security Instances: All compute instances Instance Security recipe: OCI Instance Detector Recipe - oci-sec-ws-lab-00                         | Edt               |              |      |     |

Figure 37: » targets\_4

Press Create at the bottom. Go back to Cloud Guard Overview page.

#### 5.1.5 Create a object storage bucket and change visibility to public

In this step, we create am Object Storage bucket and change visibility.

**5.1.5.1 Create Bucket** Add basic information and description. Ensure you are in the correct compartment. If not, select your compartment in left side dropdown menu.

Go to Storage -> Object Storage -> Buckets

| E ORACLE Cloud Sea                                                      | rch resources, services, documentatior | n, and Marketplace                                                                     |                                                 | Switzerland North (Zurich) 🗸 💿 🌐 🕻 |
|-------------------------------------------------------------------------|----------------------------------------|----------------------------------------------------------------------------------------|-------------------------------------------------|------------------------------------|
| Object Storage & Archive<br>Storage                                     | Buckets in oci-see                     | c-ws-lab-00 Compartment<br>high-performance, durable, and secure data storage. Data is | uploaded as objects that are stored in buckets. | earn more                          |
| Buckets                                                                 | Create Bucket                          |                                                                                        |                                                 |                                    |
| Private Endpoints                                                       | Name                                   | Default Storage Tier                                                                   | Visibility                                      | Created                            |
| List scope                                                              |                                        |                                                                                        | No items found.                                 |                                    |
| Compartment                                                             |                                        |                                                                                        |                                                 | Showing 0 items 🛛 < 1 of 1 >       |
| oci-sec-ws-lab-00                                                       |                                        |                                                                                        |                                                 |                                    |
| trivadisbdsxsp (root)/training/oci-sec-ws/oci-sec-ws-<br>lab-00         |                                        |                                                                                        |                                                 |                                    |
| Service logs Manage logs                                                |                                        |                                                                                        |                                                 |                                    |
| Resources: 0 (0 total logs) ③<br>Logs enabled: 0<br>Logs not enabled: 0 |                                        |                                                                                        |                                                 |                                    |
| Tag filters add   clear                                                 |                                        |                                                                                        |                                                 |                                    |

### Figure 38: » bucket\_1

Press Create Bucket.

• Set Bucket Name to *public-bucket* and let other settings as per default.

# **Create Bucket**

| public-bucket                                                                                        |                                                                                                    |              |
|----------------------------------------------------------------------------------------------------|----------------------------------------------------------------------------------------------------|--------------|
|                                                                                                    |                                                                                                    |              |
| Default Storage Tier                                                                                 |                                                                                                    |              |
| <ul> <li>Standard</li> </ul>                                                                         |                                                                                                    |              |
| Archive                                                                                              |                                                                                                    |              |
| The default storage tier for a bucket can only                                                       | be specified during creation. Once set, you cannot change the storage tier in which a bucket resides | . Learn more |
| Enable Auto-Tiering                                                                                  |                                                                                                    |              |
| Automatically move infrequently acces                                                                | ed objects from the Standard tier to less expensive storage. Learn more                              |              |
| Enable Object Versioning                                                                             |                                                                                                    |              |
| Create an object version when a new of                                                               | ject is uploaded, an existing object is overwritten, or when an object is deleted. Learn more        |              |
| Emit Object Events                                                                                   |                                                                                                    |              |
| Create automation based on object sta                                                                | e changes using the Events Service.                                                                  |              |
| Uncommitted Multipart Uploads                                                                        | Cleanup                                                                                              |              |
| Create a lifecycle rule to automatically                                                             | elete uncommitted multipart uploads older than 7 days. Learn more                                    |              |
| Encryption                                                                                           |                                                                                                    |              |
| Encrypt using Oracle managed I                                                                       | eys                                                                                                  |              |
| Leaves all encryption-related matters to                                                             | racle.                                                                                               |              |
| <ul> <li>Encrypt using customer-manage</li> <li>Beguires a valid key from a yout that you</li> </ul> | I keys                                                                                               |              |
| Requires a valid key nom a vault mat yo                                                              |                                                                                                    |              |
| Resource logging                                                                                     |                                                                                                    |              |
| Enable resource logging to allo                                                                      | resource tracking troublesbooting and data insights                                                  |              |
|                                                                                                    |                                                                                                    |              |
| Resource logging dis                                                                                 | abled                                                                                                |              |
|                                                                                                    |                                                                                                    |              |
| Tags                                                                                                 |                                                                                                    |              |
| Add tags to organize your resource                                                                   | s. What can I do with tagging?                                                                       |              |
| Tag namespace                                                                                        | Tag key Tag                                                                                          | value        |
|                                                                                                    |                                                                                                    |              |

Figure 39: » bucket\_2

Press Create at the bottom.

**5.1.5.2 Edit Visibility** Edit created bucket by click on the three dots -> Edit Visibility.

|                                                                         | ch resources, services, documentation,                     | and Marketplace                                                                          |                                                 | Switzerland North (Zu                | ırich)∨ 🖸 🗘 곗 ⊕                  | 0 |
|-------------------------------------------------------------------------|------------------------------------------------------------|------------------------------------------------------------------------------------------|-------------------------------------------------|--------------------------------------|----------------------------------|---|
| Object Storage & Archive<br>Storage                                     | Buckets in oci-sec<br>Object Storage provides unlimited, h | s-ws-lab-00 Compartment<br>high-performance, durable, and secure data storage. Data is u | uploaded as objects that are stored in buckets. | Bucket public-bucket created success | sfully.                          | × |
| Buckets                                                                 | Create Bucket                                              |                                                                                          |                                                 |                                      |                                  |   |
| Private Endpoints                                                       | Name                                                       | Default Storage Tier                                                                     | Visibility                                      | Created                              |                                  |   |
| List scope                                                              | public-bucket                                              | Standard                                                                                 | Private                                         | Sun, Oct 20, 2                       | View Bucket Details              | : |
| Compartment                                                             |                                                            |                                                                                          |                                                 |                                      | Create Pre-Authenticated Request | > |
| oci-sec-ws-lab-00                                                       |                                                            |                                                                                          |                                                 |                                      | Move Resource                    |   |
| trivadisbdsxsp (roof)/training/oci-sec-ws/oci-sec-ws-<br>lab-00         |                                                            |                                                                                          |                                                 |                                      | Edit Visibility                  |   |
|                                                                         |                                                            |                                                                                          |                                                 |                                      | Add tags                         |   |
| Service logs Manage logs                                                |                                                            |                                                                                          |                                                 |                                      | View tags                        |   |
| Resources: 0 (0 total logs) ⓒ<br>Logs enabled: 0<br>Logs not enabled: 0 |                                                            |                                                                                          |                                                 |                                      | Delete                           |   |
| Tag filters add I clear                                                 |                                                            |                                                                                          |                                                 |                                      |                                  |   |

Figure 40: » bucket\_3

Change visibility to Public. Let checkbox setting as per default.

| Object Storage provid            | Edit Visibility                                                                                                    | <u>Help</u> |
|----------------------------------|----------------------------------------------------------------------------------------------------|-------------|
| Create Bucket Name public-bucket | Enabling public visibility will let anonymous and unauthenticated users access data stored in the bucket. Visibility Private Public Value Allow users to list objects from this bucket                                                                                        |             |
|                                  | Consider using pre-authenticated requests instead     We recommend using pre-authenticated requests instead of public buckets. Pre-authenticated requests support     additional authorization, expiry, and scoping capabilities not possible with public buckets. Learn more |             |
|                                  | Save Changes Cancel                                                                                                    |             |

Figure 41: » bucket\_4

Press Save Changes at the bottom.

**5.1.5.3 Verification** The bucket is set to public and marked by a yellow triangle.

|                                                                                                    | h resources, services, documentation, and Marketplace                                 |                                                                            | Swit                                         | zerland North (Zurich) 🗸  🤇     | ୭ 🌐 🛛      |
|----------------------------------------------------------------------------------------------------|---------------------------------------------------------------------------------------|----------------------------------------------------------------------------|----------------------------------------------|---------------------------------|------------|
| Object Storage & Archive<br>Storage                                                                         | Buckets in oci-sec-ws-lab-0<br>Object Storage provides unlimited, high-performance, o | 00 Compartment<br>durable, and secure data storage. Data is uploaded as ot | jects that are stored in buckets. Learn more |                                 |            |
| Buckets                                                                                                    | Create Bucket                                                                         |                                                                            |                                              |                                 |            |
| Private Endpoints                                                                                           | Name                                                                                  | Default Storage Tier                                                       | Visibility                                   | Created                         |            |
| List scope                                                                                                  | public-bucket                                                                         | Standard                                                                   | A Public                                     | Sun, Oct 20, 2024, 07:54:34 UTC | :          |
| Compartment                                                                                                 |                                                                                       |                                                                            |                                              | Showing 1 item                  | < 1 of 1 > |
| oci-sec-ws-lab-00                                                                                           |                                                                                       |                                                                            |                                              |                                 |            |
| Service logs <u>Manage logs</u><br>Resources: 1 (2 total logs) ()<br>Logs enabled: 0<br>Logs not enabled: 2 |                                                                                       |                                                                            |                                              |                                 |            |
| Tag filters add I clear                                                                                     |                                                                                       |                                                                            |                                              |                                 |            |

Figure 42: » bucket\_5

#### 5.1.6 Verify new Cloud Guard alert

Identity & Security -> Cloud Guard -> Alerts -> Problems

Verify if the public buckets is recognized by Cloud Guard. Yiu see an entry with risk level **Critical**.

|                                                                 | rch resources, services, documentation, and Marketpla                    | ю                            |                          |                            |                        |                                   | Switzerlan        | d North (Zurich) 🗸                              | $\overline{\mathbf{O}}$ | 4 0     | 2 🕀         | 0   |  |
|-----------------------------------------------------------------|--------------------------------------------------------------------------|------------------------------|--------------------------|----------------------------|------------------------|-----------------------------------|-------------------|-------------------------------------------------|-------------------------|---------|-------------|-----|--|
| Cloud Guard > Alerts                                            |                                                                          |                              |                          |                            |                        |                                   |                   |                                                 |                         |         |             |     |  |
| Alerts                                                          | Problems                                                                 | at could potentia            | lly cause a securit      | v threat. All list scope : | und filter settings an | e nersistent and will remain in n | ace until they    | are cleared or reset                            | earn moi                | 10      |             |     |  |
| Recommendations                                                 | First detected start time First detected end time Last detected end time |                              |                          |                            |                        |                                   |                   |                                                 |                         |         |             |     |  |
| Responder activity                                              | [[                                                                       | 8                            | E Sep 20, 2024 08:02 UTC |                            |                        | 24 08:02 UTC                      |                   | Oct 20, 2024 08:02 UTC                          |                         |         |             |     |  |
| Scope                                                           | Files Enlers search filters                                              |                              |                          |                            |                        |                                   |                   |                                                 |                         |         |             |     |  |
| Compartment                                                     | Reset all                                                                |                              |                          |                            |                        |                                   |                   |                                                 |                         |         |             |     |  |
| oci-sec-ws-lab-00 🗘                                             |                                                                          |                              |                          |                            |                        |                                   |                   |                                                 |                         |         |             |     |  |
| trivadisbdsxsp (root)/training/oci-sec-ws/oci-sec-ws-<br>lab-00 | Manage columns Mark as resolved Dismiss                                  |                              |                          |                            |                        |                                   |                   |                                                 |                         |         |             |     |  |
| Include child compartments                                      | Problem name                                                             | Risk level .                 | Detector type            | Resource                   | Target                 | Regions                           | Labels            |                                                 |                         |         |             |     |  |
| Status                                                          |                                                                          | -                            | bettettet type           |                            | in get                 |                                   |                   |                                                 |                         |         | antes meste | _   |  |
| Open 🗘                                                          | Bucket is public                                                         | <ul> <li>Critical</li> </ul> | Configuration            | public-bucket              | i-sec-ws-lab-00        | Switzerland North (Zurich)        | CIS_OCI_V         | CIS_OCI_V1.1_OBJECTSTORAGE,ObjectStorage,CIS_OC |                         |         |             |     |  |
| Resource type                                                   | Database is not registered in Data Safe                                  | Medium                       | Configuration            | ws-01-atp23ai01            | i-sec-ws-lab-00        | Germany Central (Frankfurt)       | Database Security |                                                 |                         |         |             |     |  |
| All                                                             | VCN has InternetGateway attached                                         | Low                          | Configuration            | lab-ocisecws-00            | i-sec-ws-lab-00        | Germany Central (Frankfurt)       | Network           |                                                 |                         |         |             |     |  |
|                                                                 | O selected                                                               |                              |                          |                            |                        |                                   |                   | s                                               | nowing 3                | items a | ∠ Page 1    | 1 > |  |

Figure 43: » alert\_1

**5.1.6.1 Remediation** Select the alert entry by click on the bucket name to see the details and press *Remediate*.

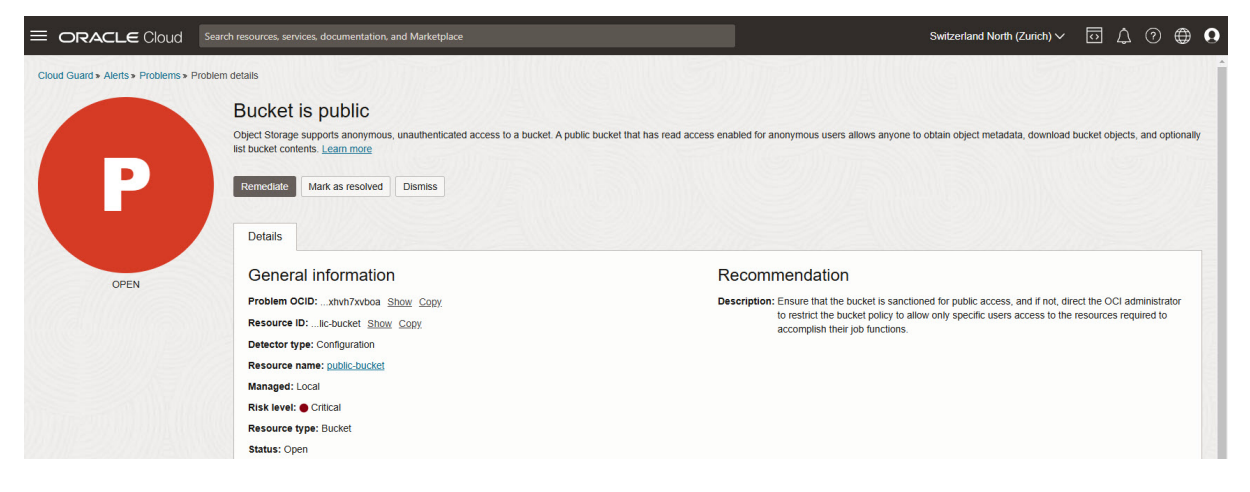

Figure 44: » alert\_2

Ignore the warning ab out missing permissions as your OCI user is not able to see the policies created on top level compartment.

| Remediate                                                                                             | <u>Help</u> |
|----------------------------------------------------------------------------------------------------|-------------|
| Problem: Bucket is public                                                                             |             |
| Remediation responder rule (i)                                                                        |             |
| Make Bucket Private                                                                                   | \$          |
| Required policy statements (i) User doesn't have privileges to inspect or manage policies in tenancy. |             |
| Input settings (i)                                                                                    |             |
| ✓ Post Remediation Notification ①                                                                     |             |
|                                                                                                    |             |

Figure 45: » alert\_3

Confirm.
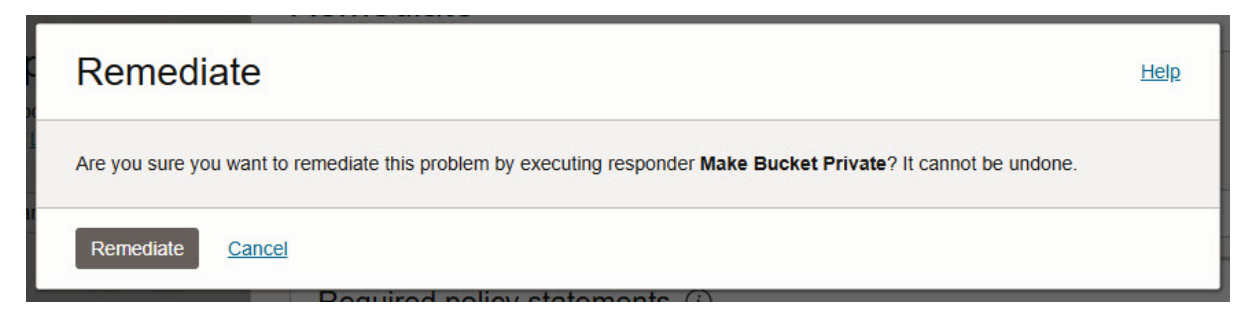

Figure 46: » alert\_4

**5.1.6.2 Verification** After some seconds, the visibility for your created Object Storage bucket has changed back to *Private*.

Storage -> Object Storage -> Buckets

|                                                                          | h resources, services, documentation, and Marketplace                              |                                                                               | Swi                                          | tzerland North (Zurich) $\checkmark$ |                | 2        | 0 |
|--------------------------------------------------------------------------|------------------------------------------------------------------------------------|-------------------------------------------------------------------------------|----------------------------------------------|--------------------------------------|----------------|----------|---|
| Object Storage & Archive<br>Storage                                      | Buckets in OCI-SEC-WS-LA<br>Object Storage provides unlimited, high-performance, d | AB-00 Compartment<br>lurable, and secure data storage. Data is uploaded as ot | jects that are stored in buckets. Learn more |                                      |                |          |   |
| Buckets                                                                  | Create Bucket                                                                      |                                                                               |                                              |                                      |                |          |   |
| Private Endpoints                                                        | Name                                                                               | Default Storage Tier                                                          | Visibility                                   | Created                              |                |          |   |
| List scope                                                               | public-bucket                                                                      | Standard                                                                      | Private                                      | Sun, Oct 20, 2024, 07:54:3           | 4 UTC          |          | : |
| Compartment                                                              |                                                                                    |                                                                               |                                              | 5                                    | Showing 1 item | < 1 of 1 | > |
| OCI-SEC-WS-LAB-00 \$                                                     |                                                                                    |                                                                               |                                              |                                      |                |          |   |
| trivadisbdsxsp (root)/Training/OCI-SEC-WS/OCI-S<br>EC-WS-LAB-00          |                                                                                    |                                                                               |                                              |                                      |                |          |   |
| Service logs Manage logs                                                 |                                                                                    |                                                                               |                                              |                                      |                |          |   |
| Resources: 1 (2 total logs) ()<br>Logs enabled: 0<br>Logs not enabled: 2 |                                                                                    |                                                                               |                                              |                                      |                |          |   |
| Tag filters add   clear                                                  |                                                                                    |                                                                               |                                              |                                      |                |          |   |

Figure 47: » alert\_5

In Cloud Guard alert view, the state changes after a couple of seconds too.

The alert is not longer visible in alert list.

# Summary

In this exercise, you:

- Cloned an Oracle-managed detector recipe in Cloud Guard.
- Created a new target to observe and monitor resources in your compartment.
- Configured an Object Storage bucket with public visibility.
- Verified that Cloud Guard generated an alert for the public bucket, indicating successful detection.

You are now ready to continue with the next exercise, where you will explore further Cloud Guard configurations.

- Previous Exercise: Exercise 01: Key Management
- Next Exercise: Exercise 03: Auto Remediation

# 5.2 Exercise 03: Auto Remediation

In this exercise, you will enable auto-remediation in Cloud Guard to automatically resolve issues with public Object Storage buckets. Building on the detector settings from the previous exercise, you will configure a responder recipe to change the visibility of public buckets to private automatically.

# 5.2.1 Objectives

- Add a responder recipe to the target.
- Enable auto-remediation to automatically resolve public bucket issues.
- Test the setup by creating a new bucket and setting its visibility to public,
- verifying that Cloud Guard automatically changes it to private.

### Environment

Perform this exercise within the following environment:

- Compartment: OCI-SEC-WS-LAB-nn
- **Region:** Germany Central (Frankfurt)
- OCI Console URL: OCI Console Frankfurt Login
- OCI User: lab-oci-sec-wsNN
- OCI Password: provided by trainer

Ensure you are in the correct compartment and region. New resources, such as Cloud Shell configurations and ADB access settings, should be created within your designated compartment.

# Solution

Login as User XYZ in OCI console and go to *Cloud Guard Overview*. Ensure you have select the proper compartment in from the dropdown list on left side.

| = ORACLE Cloud                                 | Search resources, services, documentation, and Marketplace |                                              | Switzerland North (Zurich) 🗸 💮 🌐 🔒                                                                                                    |
|------------------------------------------------|------------------------------------------------------------|----------------------------------------------|----------------------------------------------------------------------------------------------------|
| Cloud Guard                                    | Overview                                                   |                                              |                                                                                                    |
| Overview<br>Recipes<br>Alerts<br>Configuration | Security score rating ①<br>Excellent                       | Risk score (i)                               | Security recommendations ①<br>• Resolve Scanned host has open ports problems in target (gf-compartmen<br>• Resolve Instance has a public IP address problems in target (gf-compa |
| Queries<br>Threat monitoring<br>Resources      | Problems snapshot                                          |                                              | Problems<br>Grouped by<br>Compartment                                                                                                    |
|                                                | 8<br>Total                                                 | E Critical<br>High<br>Medium<br>Low<br>Minor | comp-doag-high-sec                                                                                                    |
|                                                |                                                            |                                              |                                                                                                    |

Figure 48: » overview

### 5.2.2 Enable Auto Resolve

**5.2.2.1 Add Responder recipe to Target** We must add the responder recipe to target configuration.

Identity & Security -> Cloud Guard -> Configuration -> Targets

|                                                                 | earch resources, services, documentation, and Ma       | irketplace                     |      |                     | Switzerland North (Zurich)  | × ⊡ ↓ ? ⊕ <b>9</b>        |
|-----------------------------------------------------------------|--------------------------------------------------------|--------------------------------|------|---------------------|-----------------------------|---------------------------|
| Cloud Guard » Configuration                                     |                                                        |                                |      |                     |                             | DINTIZ DININ              |
| Configuration                                                   | Targets<br>Targets identify a compartment to be monito | red by Cloud Guard. Learn more |      |                     |                             |                           |
| Settings<br>Targets                                             | Create target Delete                                   |                                |      |                     |                             | Q Filter by target name   |
| Managed lists                                                   | Target name                                            | Compartment                    | Туре | Monitoring coverage | Created                     |                           |
| Data masking                                                    | cg-tgt-oci-sec-ws-lab-00                               | OCI-SEC-WS-LAB-00              | OCI  | 1/4 <u>View</u>     | Sun, Oct 20, 2024, 07:46:37 | UTC :                     |
| Scope                                                           | 0 selected                                             |                                |      |                     |                             | Showing 1 item < 1 of 1 > |
| Compartment                                                     |                                                        |                                |      |                     |                             |                           |
| OCI-SEC-WS-LAB-00                                               |                                                        |                                |      |                     |                             |                           |
| trivadisbdsxsp (root)/Training/OCI-SEC-WS/OCI-S<br>EC-WS-LAB-00 |                                                        |                                |      |                     |                             |                           |
| Include child compartments                                      |                                                        |                                |      |                     |                             |                           |
| Tag filters add I clea                                          | ī                                                      |                                |      |                     |                             |                           |

Figure 49: » step\_1

Select your created target an scroll at the bottom.

| Resources     | Configuration                                                                                                    |             |                 |               |          |                                            |  |  |
|---------------|----------------------------------------------------------------------------------------------------|-------------|-----------------|---------------|----------|--------------------------------------------|--|--|
| Configuration | Compartments                                                                                                    |             |                 |               |          |                                            |  |  |
|               | OCI-SEC-WS-LAB-00                                                                                                    |             |                 |               |          |                                            |  |  |
|               | Posture and threat monitoring Instance Security                                                                                                    |             |                 |               |          |                                            |  |  |
|               | Detector recipes For each target, only one recipe of the same type can be added. To add a new recipe of the same type, remove an existing one. Learn more.             |             |                 |               |          |                                            |  |  |
|               | Add recipes                                                                                                    |             |                 |               |          |                                            |  |  |
|               | Recipe name                                                                                                    |             | Oracle managed  | Detector      | Туре     | Created                                    |  |  |
|               | OCI Configuration Detector Recipe - oci-sec-ws-lab-00                                                                                                    |             | No              | Configuration | Standard | Sun, Oct 20, 2024, 07:46:37 UTC            |  |  |
|               |                                                                                                    |             |                 |               |          | Showing 1 item < 1 of 1 >                  |  |  |
|               | Responder recipes For each larget, only one recipe of the same type can be added. To add a new recipe of the same type, remove an existing one. Learn more Add recipes |             |                 |               |          |                                            |  |  |
|               | Recipe name                                                                                                    | Oracle mana | ged             |               |          | Created                                    |  |  |
|               |                                                                                                    |             | No items found. |               |          |                                            |  |  |
|               |                                                                                                    |             |                 |               |          | Showing 0 items $\langle$ 1 of 1 $\rangle$ |  |  |

Figure 50: » step\_2

In section *Configuration* und *Responder recipes*, add recipe. Select your responder recipe from dropdown list and press *Add recipes*. Do not select the Oracle managed recipe as you have no privileges there to change any settings.

| Add responder recipe                                                                                  |      |
|----------------------------------------------------------------------------------------------------|------|
| Choose a responder recipe to assign to target <b>cg-tgt-oci-sec-ws-lab-00</b><br>Responder recipe (i) |      |
| OCI Responder Recipe - oci-sec-ws-lab-00                                                              | × \$ |
| Add recipes Cancel                                                                                    |      |

Figure 51: » step\_3

**5.2.2.2 Enable Auto resolve** Select the fresh added Responder recipe. Edit the entry for *Make Bucket Private* by click on the three dots and *Edit*.

| E ORACLE Cloud                             |                                                                                                    |               |         | Switzerland North ( | Zurich) 🗸 🕢 🖓                                    | • •            |
|--------------------------------------------|----------------------------------------------------------------------------------------------------|---------------|---------|---------------------|--------------------------------------------------|----------------|
| Cloud Guard > Targets > Target deta        | ils » Responder recipe                                                                                                    |               |         |                     |                                                  | ^              |
| R                                          | OCII Responder Recipe - oci<br>Details<br>OCID:Ifgpd22b4a <u>Show Copy</u><br>Create: Sun, Oci 20, 2024, 08:35:51 UTC<br>Compartment: OCI-SEC-WS-LAB-00 | sec-ws-lab-00 |         |                     |                                                  |                |
| Resources                                  | Responder rules                                                                                                    |               |         |                     |                                                  |                |
| Responder rules                            |                                                                                                    |               |         |                     | Q Filter by responder                            | rule           |
|                                            | Responder rule                                                                                                    | Туре          | Status  | Conditional group   |                                                  | - 1            |
|                                            | Cloud Event                                                                                                    | NOTIFICATION  | Enabled | No                  | :                                                | ~              |
|                                            | Delete IAM Policy                                                                                                    | REMEDIATION   | Enabled | No                  | 1                                                | ~              |
|                                            | Delete Internet Gateway                                                                                                    | REMEDIATION   | Enabled | No                  | :                                                | ~              |
|                                            | Delete Public IP(s)                                                                                                    | REMEDIATION   | Enabled | No                  | :                                                | ~              |
|                                            | Disable IAM User                                                                                                    | REMEDIATION   | Enabled | No                  | :                                                | ~              |
|                                            | Enable DB Backup                                                                                                    | REMEDIATION   | Enabled | No                  | :                                                | 6              |
|                                            | Make Bucket Private                                                                                                    | REMEDIATION   | Enabled | No                  |                                                  |                |
|                                            | Rotate Vault Key                                                                                                    | REMEDIATION   | Enabled | No                  | Edit                                             | ~              |
|                                            | Stop Compute Instance                                                                                                    | REMEDIATION   | Enabled | No                  | :                                                | ~              |
|                                            | Terminate Compute Instance                                                                                                    | REMEDIATION   | Enabled | No                  | :                                                | ~              |
|                                            |                                                                                                    |               |         |                     | Showing 10 items < 1                             | of 1 >         |
| Terms of Use and Privacy Cookie Preference | ies .                                                                                                    |               |         | Copyri              | ght © 2024, Oracle and/or its affiliates. All ri | ghts reserved. |

Figure 52: » step\_4

You can ignore the alert about privileges as these settings are done on top compartment level. We set condition

- In section Setting, activated Execute automatically.
- Enable checkbox to confirm the execution.
- Set Conditional Group for parameter region to eu-frankfurt-1
- Parameter: Region
- Operator: In
- List: Custom List
- Value: eu-frankfurt-1

#### Configure responder rule

Name: Make Bucket Private
Description: Changes the Object Storage Bucket's visibility from public to private
Status: Disabled

|           | lired policy statements (i)                                                                                                    |
|-----------|----------------------------------------------------------------------------------------------------|
| (!)       | User doesn't have privileges to inspect or manage policies in tenancy.                                                                                                    |
|           |                                                                                                    |
| Setti     | ng                                                                                                    |
| Rule trig | iger                                                                                                    |
| Ask       | me before executing rule                                                                                                    |
| Exec      | ute automatically                                                                                                    |
| Resp      | onder executes automatically when Make Bucket Private is prompted in compartment OCI-SEC-WS-LAB-00.                                                                                                    |
| ()        | Selecting execute automatically grants the responder permissions to modify all resources, without further confirmation, to correct the rule violation as soon as it is detected. To limit the scope of this action to a subset of the resources, add one or more conditional group statements. |
|           |                                                                                                    |

#### Figure 53: » step\_5

| Farameter      | Operator | List              |         |   |
|----------------|----------|-------------------|---------|---|
| Region         | \$ In    | \$<br>Custom list | \$<br>× |   |
| Value (i)      |          |                   |         |   |
| ou frankfurt 1 |          |                   |         | ſ |
| eu-irankiun-i  |          |                   |         |   |

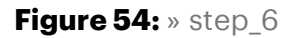

Press Save at the bottom.

**5.2.2.3 Verify Auto-Resolve by Creating a Public Bucket** Repeat the steps from the previous lab to create a new bucket.

**5.2.2.4 Create Bucket** Add basic information and description. Call it *private\_bucket*. Ensure you are in the correct compartment. If not, select your compartment in left side dropdown menu.

Help

Go to Storage -> Object Storage & Archive Storage -> Create Bucket.

• Set Bucket Name to private-bucket and let other settings as per default.

| Create Bucket                                                                                                    | <u>Help</u> |
|----------------------------------------------------------------------------------------------------|-------------|
| Bucket Name                                                                                                    |             |
| private-bucket                                                                                                    |             |
| Default Storage Tier                                                                                                    |             |
| Standard                                                                                                    |             |
| ○ Archive                                                                                                    |             |
| The default storage tier for a bucket can only be specified during creation. Once set, you cannot change the storage tier in which a bucket resides. Learn more about storage tiers |             |
| Enable Auto-Tiering                                                                                                    |             |
| Automatically move infrequently accessed objects from the Standard tier to less expensive storage. Learn more                                                                       |             |
| Enable Object Versioning                                                                                                    |             |
| Create an object version when a new object is uploaded, an existing object is overwritten, or when an object is deleted. Learn more                                                 |             |
| Emit Object Events                                                                                                    |             |
| Create automation based on object state changes using the Events Service.                                                                                                    |             |
| Uncommitted Multipart Uploads Cleanup                                                                                                    |             |
| Create a lifecycle rule to automatically delete uncommitted multipart uploads older than 7 days. Learn more                                                                         |             |
| Encryption                                                                                                    |             |
| Encrypt using Oracle managed keys                                                                                                    |             |
| Leaves all encryption-related matters to Oracle.                                                                                                    |             |
| Encrypt using customer-managed keys                                                                                                    |             |
| Requires a valid key from a vauit that you have access to 1 earn more                                                                                                    |             |

Figure 55: » step7

Press Create at the bottom.

**5.2.2.5 Edit Visibility** Edit created bucket from above by click on the three dots on bucket line -> Edit Visibility. Change it to public.

| Dbject Storage provid | Edit Visibility                                                                                                    | <u>Help</u> |                       |
|-----------------------|----------------------------------------------------------------------------------------------------|-------------|-----------------------|
| Create Bucket         | Enabling public visibility will let anonymous and unauthenticated users access data stored in the bucket.                                                                                                    |             |                       |
| Name                  | Visibility                                                                                                    |             | Created               |
| private-bucket        | Public                                                                                                    |             | Sun, Oct 20, 2024, 08 |
| public-bucket         | ✓ Allow users to list objects from this bucket                                                                                                    |             | Sun, Oct 20, 2024, 07 |
|                       | Consider using pre-authenticated requests instead     We recommend using pre-authenticated requests instead of public buckets. Pre-authenticated requests support     additional authorization, expiry, and scoping capabilities not possible with public buckets. Learn more |             |                       |
|                       | Save Changes Cancel                                                                                                    |             |                       |

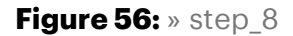

Press Save Changes at the bottom.

**5.2.2.6 Verification** The bucket is set to public and marked by a yellow triangle.

|                                                                                                    | rch resources, services, documentation | n, and Marketplace                                                                      |                                                                 | Switzerland North (Zurich) 🗸 🕡 🌐 |
|----------------------------------------------------------------------------------------------------|----------------------------------------|-----------------------------------------------------------------------------------------|-----------------------------------------------------------------|----------------------------------|
| Object Storage & Archive<br>Storage                                                                        | Buckets in OCI-S                       | EC-WS-LAB-00 Compartment<br>high-performance, durable, and secure data storage. Data is | uploaded as objects that are stored in buckets. $\underline{L}$ | eam more                         |
| Buckets                                                                                                    | Create Bucket                          |                                                                                         |                                                                 |                                  |
| Private Endpoints                                                                                          | Name                                   | Default Storage Tier                                                                    | Visibility                                                      | Created                          |
| List scope                                                                                                 | private-bucket                         | Standard                                                                                | A Public                                                        | Sun, Oct 20, 2024, 08:50:33 UTC  |
| Compartment                                                                                                | public-bucket                          | Standard                                                                                | Private                                                         | Sun, Oct 20, 2024, 07:54:34 UTC  |
| OCI-SEC-WS-LAB-00                                                                                          |                                        |                                                                                         |                                                                 | Showing 2 items 🛛 < 1 of 1 🗲     |
| trivadisbdsxsp (root)/Training/0CI-SEC-WS/0CI-S<br>EC-WS-LAB-00                                            |                                        |                                                                                         |                                                                 |                                  |
| Service logs <u>Manage logs</u><br>Resources: 2 (4 total logs) ⊙<br>Logs enabled: 0<br>Logs not enabled: 4 |                                        |                                                                                         |                                                                 |                                  |
| Tag filters add   clear                                                                                    |                                        |                                                                                         |                                                                 |                                  |

Figure 57: » step\_9

**5.2.2.7 Verify Auto Resolving** After a couple of seconds, you can verify the Responder activity. There are two new entries to make the bucket private.

| Identity & Security -> | Cloud Guard -> | · Alerts -> | Responder | activity |
|------------------------|----------------|-------------|-----------|----------|
|------------------------|----------------|-------------|-----------|----------|

|                                                                 | irch resour | ces, services, documenta       | tion, and Marketplace                                   |                                               |                                        |                  |                | Switze           | erland North (Zurich) 🗸  | $\overline{\mathbf{O}}$ | \$ ⊘    | ••             |
|-----------------------------------------------------------------|-------------|--------------------------------|---------------------------------------------------------|-----------------------------------------------|----------------------------------------|------------------|----------------|------------------|--------------------------|-------------------------|---------|----------------|
| Cloud Guard > Alerts                                            |             |                                |                                                         |                                               |                                        | 利加加              | JIIII A        |                  |                          | Di                      | 127     |                |
| Alerts                                                          | Respon      | sponder activity indicates the | <b>/ity</b><br>e actions taken or could be t            | aken by Cloud Gua                             | rd for identified problem. <u>Lear</u> | n more           |                |                  |                          |                         |         |                |
| Recommendations                                                 | Tim         | e create range start           | -                                                       | Time created range                            | end                                    | Time completed   | range start    |                  | Time completed range end |                         |         |                |
| Responder activity                                              | S           | ep 20, 2024                    | 8                                                       | Oct 20, 2024                                  | 8                                      |                  |                |                  |                          |                         |         | 8              |
| ( coponaci adanti)                                              | Filte       | ers                            |                                                         |                                               |                                        |                  |                |                  |                          |                         |         |                |
| Scope                                                           | E           | Enter search filters           |                                                         |                                               |                                        |                  |                |                  |                          |                         |         |                |
| Compartment                                                     | Res         | set all                        |                                                         |                                               |                                        |                  |                |                  |                          |                         |         |                |
| OCI-SEC-WS-LAB-00 \$                                            |             |                                |                                                         |                                               |                                        |                  |                |                  |                          |                         |         |                |
| trivadisbdsxsp (root)/Training/OCI-SEC-WS/OCI-S<br>EC-WS-LAB-00 | Mai         | nage columns Skip (            | execution                                               |                                               |                                        |                  |                |                  |                          |                         |         |                |
| Include child compartments                                      |             | Responder name                 | Responder activity OCI                                  | Resource                                      | Region                                 | Execution status | Execution type | Problem name     | Time created             | •                       | Time co | mpleted        |
|                                                                 |             | Cloud Event                    | 6qs7g3skiqvr454h7epq                                    | private-bucket                                | Switzerland North (Zurich)             | Succeeded        | Automated      | Bucket is public | Sun, Oct 20, 2024, 08:53 | 2:38 UTC                | Sun, Oc | :t 20, 2024, ( |
|                                                                 |             | Make Bucket Private            | tdidlh36uaavtq4i33zq                                    | private-bucket                                | Switzerland North (Zurich)             | Succeeded        | Automated      | Bucket is public | Sun, Oct 20, 2024, 08:52 | 2:38 UTC                | Sun, Oc | :t 20, 2024, ( |
|                                                                 |             | Make Bucket Private            | ocid1.cloudguardrespondere<br>1.amaaaaaasijhdmsqgp6rgt3 | xecution.oc1.eu-zurich<br>co2rz5acwivkp26ka24 | Horth (Zurich)                         | Succeeded        | Manual         | Bucket is public | Sun, Oct 20, 2024, 08:2  | 1:19 UTC                | Sun, Oc | t 20, 2024, (  |
|                                                                 |             | Make Bucket Private            | x6q<br>Copy                                             |                                               | Close lorth (Zurich)                   | Succeeded        | Manual         | Bucket is public | Sun, Oct 20, 2024, 08:19 | 52 UTC                  | Sun, Oc | :1 20, 2024, ( |

Figure 58: » step\_10

**5.2.2.8 Verification** The visibility for your Object Storage bucket has automatically changed now to Private.

Storage -> Object Storage -> Buckets

|                                                                          | ch resources, services, documentation, and Marketplace                          |                      |                                                | Switzerland North (Zurich) 🗸 🖸 🌐 🧕 |
|--------------------------------------------------------------------------|---------------------------------------------------------------------------------|----------------------|------------------------------------------------|------------------------------------|
| Object Storage & Archive<br>Storage                                      | Buckets in OCI-SEC-WS-L<br>Object Storage provides unlimited, high-performance, | AB-00 Compartment    | objects that are stored in buckets. Learn more |                                    |
| Buckets                                                                  | Create Bucket                                                                   |                      |                                                |                                    |
| Private Endpoints                                                        | Name                                                                            | Default Storage Tier | Visibility                                     | Created                            |
| List scope                                                               | private-bucket                                                                  | Standard             | Private                                        | Sun, Oct 20, 2024, 08:50:33 UTC    |
| Compartment                                                              | public-bucket                                                                   | Standard             | Private                                        | Sun, Oct 20, 2024, 07:54:34 UTC    |
| OCI-SEC-WS-LAB-00 \$                                                     |                                                                                 |                      |                                                | Showing 2 items < 1 of 1 >         |
| trivadisbdsxsp (root)/Training/OCI-SEC-WS/OCI-S<br>EC-WS-LAB-00          |                                                                                 |                      |                                                |                                    |
| Service logs Manage logs                                                 |                                                                                 |                      |                                                |                                    |
| Resources: 2 (4 total logs) ()<br>Logs enabled: 0<br>Logs not enabled: 4 |                                                                                 |                      |                                                |                                    |
| Tag filters add I clear                                                  |                                                                                 |                      |                                                |                                    |

Figure 59: » step\_11

### Summary

In this exercise, you:

- Added a responder recipe to your Cloud Guard target.
- Enabled auto-remediation to handle public bucket visibility issues.
- Tested auto-remediation by creating a public bucket and verifying that Cloud Guard automatically set it to private.

You are now ready to continue with the next exercise, where you will configure Cloud Guard notifications for security alerts.

- Previous Exercise: Exercise 02: Manual Remediation
- Next Exercise: Exercise 04: Notification Setup

#### 5.3 Exercise 04: Notification Setup

In this exercise, you will configure notifications in Cloud Guard to receive alerts about detected security issues. Using the existing detector settings, you'll set up notifications to be informed of any potential vulnerabilities or policy violations.

#### 5.3.1 Objectives

- Create a notification topic and subscription.
- Set up a rule to trigger notifications.
- Test the notification by creating a public Object Storage bucket and verifying the alert.

# Environment

Perform this exercise within the following environment:

- Compartment: OCI-SEC-WS-LAB-nn
- **Region:** Germany Central (Frankfurt)
- OCI Console URL: OCI Console Frankfurt Login
- OCI User: lab-oci-sec-wsNN
- OCI Password: provided by trainer

Ensure you are in the correct compartment and region. New resources, such as Cloud Shell configurations and ADB access settings, should be created within your designated compartment.

### Solution

Login as User XYZ in OCI console. Ensure you have select the proper compartment in from the dropdown list on left side.

#### 5.3.2 Enable Auto Resolve Notification by Topic

**5.3.2.1 Create Topic, Subscription and Confirmation** A topic and a subscription is required to enable the notification service based on events.

Developer Services -> Application Integration -> Notifications -> Create Topic

| Cloud S                                                      | iearch resources, services                        | s, documentation, and Marketplace                                                                  |                                                                                   | Switzerland N                                                                               | lorth (Zurich) 🗸     |              | ¢ 0         | <b>@</b>  |
|--------------------------------------------------------------|---------------------------------------------------|----------------------------------------------------------------------------------------------------|-----------------------------------------------------------------------------------|---------------------------------------------------------------------------------------------|----------------------|--------------|-------------|-----------|
| Notifications                                                | Topics in                                         | OCI-SEC-WS-LAB-00                                                                                  | compartment                                                                       | 200200                                                                                      |                      |              |             |           |
| Topics                                                       | The <u>Notifications s</u><br>are breached, or to | service helps you broadcast messages to dis<br>directly publish a message. A <u>topic</u> is a com | tributed components through a publish-s<br>imunication channel for sending messag | subscribe pattern. Use Notifications to ge<br>ges to the <u>subscriptions</u> in the topic. | et notified when eve | ent rules an | e triggered | or alarms |
| Subscriptions                                                | Create Topic                                      |                                                                                                    |                                                                                   |                                                                                             |                      |              |             |           |
| List scope                                                   | Name                                              | Description                                                                                        | State                                                                             | Topic OCID                                                                                  | Created              |              |             |           |
| Compartment                                                  |                                                   |                                                                                                    | No items foun                                                                     | ıd.                                                                                         |                      |              |             |           |
| OCI-SEC-WS-LAB-00                                            |                                                   |                                                                                                    |                                                                                   |                                                                                             | SI                   | howing 0 ite | ems < F     | Page 1 >  |
| thradibidasap (rool)/Training/OCI-SEC-WSIOCI-<br>EC-WSLAB-00 |                                                   |                                                                                                    |                                                                                   |                                                                                             |                      |              |             |           |

#### Figure 60: » step\_1

Add details, Create.

|                                                               | Search resources, services, documentation, a                                    | and Marketplace                                                                                     | Switzerland North (Zurich) $\checkmark$ | 0 ¢                       | 0                        |
|---------------------------------------------------------------|---------------------------------------------------------------------------------|----------------------------------------------------------------------------------------------------|-----------------------------------------|---------------------------|--------------------------|
| Notifications                                                 | Topics in OCI-SE                                                                | Create Topic                                                                                        |                                         |                           | <u>Help</u>              |
| Topics                                                        | The <u>Notifications service</u> helps you are breached, or to directly publish | Name                                                                                                |                                         |                           |                          |
| Subscriptions                                                 | Create Topic                                                                    | Topic name must contain fewer lihan 256 characters. Only alphanumeric characters plus hyphens (-) a | nd underscores (_) are allowed.         |                           |                          |
| List scope                                                    | Name De:                                                                        | Description Optional Topic for Compartment OCI-SEC-WS-LAB-00                                        |                                         |                           |                          |
| Compartment OCI-SEC-WS-LAB-00                                 |                                                                                 | Description must contain fewer than 256 characters.<br><del>So Show advanced options.</del>         |                                         |                           |                          |
| trivadisbdsxsp (root)/Training/OCI-SEC-WS/OCI<br>EC-WS-LAB-00 | -5                                                                              | ① Once the topic is created, an administrator needs to create an identity p                         | policy to enable access.                |                           |                          |
|                                                               |                                                                                 |                                                                                                    |                                         |                           |                          |
|                                                               |                                                                                 |                                                                                                    |                                         |                           |                          |
|                                                               |                                                                                 |                                                                                                    |                                         |                           |                          |
|                                                               |                                                                                 |                                                                                                    |                                         |                           |                          |
|                                                               |                                                                                 | Create <u>Cancel</u>                                                                                |                                         |                           |                          |
| Terms of Use and Privacy Cookie Preferences                   | 5                                                                               |                                                                                                    | Copyright © 2024, Ora                   | icle and/or its affiliate | es. All rights reserved. |

### Figure 61: » step\_2

The state of the new created topic is active.

| T                                               |                                                                   |                                                                                                    |                                                                  | ETHIN ALL                                                                          |                                     |
|-------------------------------------------------|-------------------------------------------------------------------|----------------------------------------------------------------------------------------------------|------------------------------------------------------------------|------------------------------------------------------------------------------------|-------------------------------------|
| Notifications IO                                | pics in DEV1-0                                                    | JCI-SEC-WS-LAB-00 compartm                                                                                                    | ent                                                              |                                                                                    |                                     |
| Topics are b                                    | Notifications service helps yo<br>preached, or to directly publis | u broadcast messages to distributed components through a publ<br>h a message. A <u>topic</u> is a communication channel for sending me | lish-subscribe pattern. Use<br>essages to the <u>subscriptio</u> | <ul> <li>Notifications to get notified when<br/><u>ns</u> in the topic.</li> </ul> | event rules are triggered or alarms |
| Subscriptions                                   | Create Topic                                                      |                                                                                                    |                                                                  |                                                                                    |                                     |
| List scope Na                                   | me                                                                | Description                                                                                                    | State                                                            | Topic OCID                                                                         | Created -                           |
| Compartment top                                 | ic-oci-sec-ws-lab-001                                             | Topic for Compartment OCI-SEC-WS-LAB-00                                                                                                | Active                                                           | b7pbjfm7wa Show Copy                                                               | Tue, Oct 22, 2024, 12:29:40<br>UTC  |
| DEV1-OCI-SEC-WS-LAB-00                          |                                                                   |                                                                                                    |                                                                  |                                                                                    |                                     |
| trivadisbdsxsp (root)/Training/OCI-SEC-WS/DEV1- |                                                                   |                                                                                                    |                                                                  |                                                                                    | Showing 1 item < Page 1 >           |

Figure 62: » step\_3

View the details, click on topic name. Create a new Subscription: Create Subscription.

|                                             | ic                        |                             |       |                 | ×       | Switzerland North (Zurich) | ~ 🖸           | ۵             | ? ∉           | ₿0        |
|---------------------------------------------|---------------------------|-----------------------------|-------|-----------------|---------|----------------------------|---------------|---------------|---------------|-----------|
| Notifications > Topics > Topic Details      |                           |                             |       |                 |         |                            |               |               |               | Î         |
|                                             | topic-oci-sec-w           | vs-lab-001                  |       |                 |         |                            |               |               |               |           |
|                                             | Publish Message Move      | Resource Add tags Dele      | ete   |                 |         |                            |               |               |               |           |
|                                             | Topic Information         | Tags                        |       |                 |         |                            |               |               |               |           |
|                                             | Description: Topic for Co | mpartment OCI-SEC-WS-LAB-00 | 0 /   |                 |         |                            |               |               |               | 2         |
|                                             | OCID:b7pbjfm7wa Sho       | <u>ow Copy</u>              |       |                 |         |                            |               |               |               | 83        |
| ACTIVE                                      | Short Topic ID: - Show    | <u>Copy</u>                 |       |                 |         |                            |               |               |               | 22        |
|                                             | Compartment: DEV1-OC      | I-SEC-WS-LAB-00             |       |                 |         |                            |               |               |               | 92        |
|                                             | Created: Tue, Oct 22, 202 | 24, 12:29:40 UTC            |       |                 |         |                            |               |               |               |           |
| Resources                                   | Subscriptions             |                             |       |                 |         |                            |               |               |               |           |
| Subscriptions                               | Create Subscription       |                             |       |                 |         |                            |               |               |               |           |
| Metrics                                     | Subscription OCID         |                             | State | Protocol        | endpoin | nt Creat                   | ed            |               |               |           |
| List scope                                  |                           |                             |       | No items found. |         |                            |               |               |               |           |
| Compartment                                 |                           |                             |       |                 |         | 5                          | Showing 0 it  | ems <         | Page 1        | - <1      |
| Terms of Use and Privacy Cookie Preferences |                           |                             |       |                 |         | Copyright © 2024           | Oracle and/or | its affiliate | s. All rights | reserved. |

Figure 63: » step\_4

Select:

- Protocol: Email
- Email: add your personal mail address, a mail address where you have immediate access for confirmation

Create the subscription and check your inbox.

| topi | c                                                                                           | $\times$ Switzerland North (Zurich) $\vee$ $\bigodot$ $\bigwedge$                                                                                                    | 7 (?)            | ۲           | 0    |
|------|---------------------------------------------------------------------------------------------|----------------------------------------------------------------------------------------------------|------------------|-------------|------|
| S    |                                                                                             | Create Subscription                                                                                                    |                  | Hel         | Þ    |
|      | topic-oci-sec-ws-l                                                                          | View steps for creating subscriptions and learn about supported subscription protocols.                                                                                                    |                  |             |      |
|      | Publish Message Move Reso                                                                   | Configure Subscription                                                                                                    |                  |             |      |
|      | Topic Information Tags                                                                      | Protocol                                                                                                    |                  | \$          |      |
|      | Description: Topic for Compart<br>OCID:b7pbjfm7wa Show C                                    | Email martin.x.berger@accenture.com                                                                                                    |                  |             |      |
|      | Short Topic ID: - Show Copy,<br>Compartment: DEV1-OCI-SEC<br>Created: Tue, Oct 22, 2024, 12 | Email notifications use the sender "noreply" at a region-specific notification domain.<br>Example sender: noreply@notification.us-ashburn-1.oci.oraclecloud.com<br><u>Creating a subscription for Email.</u> |                  |             |      |
|      | Subscriptions                                                                               | 2 Show advanced options                                                                                                    |                  |             |      |
|      | Create Subscription                                                                         |                                                                                                    |                  | C           |      |
|      | Subscription OCID                                                                           |                                                                                                    |                  | ::          | :    |
|      |                                                                                             | Create Cancel                                                                                                    |                  |             |      |
| nces |                                                                                             | Copyright © 2024, Oracle and/or its aff                                                                                                    | filiates. All ri | ghts reserv | /ed. |

Figure 64: » step\_5

### Confirm the subscription

| [Extern | nal] Oracle Cloud Infrastructure Notif      | icatio | ons Service Su  | ubscription Conf  | 🕼 Zusammenfassen             |
|---------|---------------------------------------------|--------|-----------------|-------------------|------------------------------|
|         | noreply@notification.eu-zurich-1.oci.oracle | 3      | ← Antworten     | ) Allen antworten | $\rightarrow$ Weiterleiten 🗊 |
|         | An Berger, Martin                           |        |                 |                   | Di 22.10.2024 14:34          |
|         | External email Inspect h                    | ofore  | opening any lin | ke or attachmente |                              |

You have chosen to subscribe to the topic: topic-oci-sec-ws-lab-001 (Topic OCID: ocid1.onstopic.oc1.eu-zurich-1.amaaaaaaasijhdmqav6fy62rpa3wsyk4opsrjq3tyihgyiqvh6rb7pbjfm7wa)

To confirm this subscription, click or visit the link below (If this was in error, you can ignore this message): <u>Confirm subscription</u>

--

Please do not reply directly to this email. If you have any questions or comments regarding this email, contact your account administrator.

#### Figure 65: » step\_6

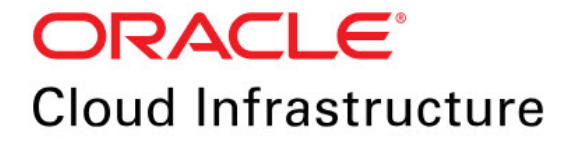

#### Subscription confirmed

Hi,

You have subscribed martin.x.berger@accenture.com to the topic: topic-oci-sec-ws-lab-001

 $Topic \ OCID: ocid 1. on stopic. oc 1. eu-zurich-1. amaaaaaaasijhdm qav 6fy 62rpa 3 wsyk 4 op srjq 3 tyih gyiq vh 6rb 7 pb jfm 7 was an amaaaaaa sijh dm qav 6fy 62rpa 3 wsyk 4 op srjq 3 tyih gyiq vh 6rb 7 pb jfm 7 was an amaaaaaa sijh dm qav 6fy 6 2 rpa 3 wsyk 4 op srjq 3 tyih gyiq vh 6rb 7 pb jfm 7 was an amaaaaaa sijh dm qav 6fy 6 2 rpa 3 wsyk 4 op srjq 3 tyih gyiq vh 6rb 7 pb jfm 7 was an amaaaaaaa sijh dm qav 6fy 6 2 rpa 3 wsyk 4 op srjq 3 tyih gyiq vh 6rb 7 pb jfm 7 was an amaaaaaa sijh dm qav 6fy 6 2 rpa 3 wsyk 4 op srjq 3 tyih gyiq vh 6rb 7 pb jfm 7 was an amaaaaaa sijh dm qav 6fy 6 2 rpa 3 wsyk 4 op srjq 3 tyih gyiq vh 6rb 7 pb jfm 7 was an amaaaaaaa sijh dm qav 6fy 6 2 rpa 3 wsyk 4 op srjq 3 tyih gyiq vh 6rb 7 pb jfm 7 was an amaaaaaa sijh dm qav 6fy 6 2 rpa 3 wsyk 4 op srjq 3 tyih gyiq vh 6rb 7 pb jfm 7 was an amaaaaaaa sijh dm qav 6fy 6 2 rpa 3 wsyk 4 op srjq 3 tyih gyiq vh 6rb 7 pb jfm 7 was an amaaaaaaa sijh dm qav 6fy 6 2 rpa 3 wsyk 4 op srjq 3 tyih gyiq vh 6rb 7 pb jfm 7 was an amaaaaaaa sijh dm qav 6fy 6 2 rpa 3 wsyk 4 op srjq 3 tyih gyiq vh 6rb 7 pb jfm 7 was an amaaaaaaa sijh dm qav 6fy 6 2 rpa 3 wsyk 4 op srjq 3 tyih gyiq vh 6rb 7 pb jfm 7 was an amaaaaaaa sijh dm qav 6fy 6 2 rpa 3 wsyk 4 op srjq 3 tyih gyiq vh 6rb 7 pb jfm 7 was an amaaaaaa sijh dm qav 6fy 6 2 rpa 3 wsyk 4 op srjq 3 tyih gyiq vh 6rb 7 pb jfm 7 was an amaaaaaa sijh dm qav 6fy 6 2 rpa 3 wsyk 4 op srjq 3 tyih gyiq vh 6rb 7 pb jfm 7 was an amaaaaaaa sijh dm qav 6fy 6 2 rpa 3 wsyk 4 op srjq 3 tyih gyiq vh 6rb 7 pb jfm 7 was an amaaaaaa sijh dm qav 6fy 6 2 rpa 3 wsyk 4 op srjq 3 tyih gyiq 4 tyih gyiq 4 tyih gyid 4 tyih gyiq 4 tyih gyiq 4 ty$ 

Figure 66: » step\_7

#### 5.3.3 Create Rule

**5.3.3.1 Create Topic, Subscription and Confirmation** We create a rule based on Cloud Guard changes.

Observability & Management -> Events Service -> Rules -> Create Rule.

Set Display Name and Description, as example rule-oci-sec-ws-lab-00-cloudguard.

| ORACLE Cloud Search resources, services, documentation, and Marketplace           | Switzerland North (Zurich) $\checkmark$ | ⊡ ↓ ? ⊕ <b>9</b> |
|-----------------------------------------------------------------------------------|-----------------------------------------|------------------|
| Create Rule                                                                       |                                         | Help             |
| Display Name                                                                      |                                         | ^<br>_           |
| rule-oci-sec-ws-lab-00-cloudguard                                                 |                                         |                  |
| Description                                                                       |                                         |                  |
| Describe what the rule does. Example: Sends a notification when backups complete. |                                         |                  |

Figure 67: » step\_1

#### Select Rule Condition.

In section *Rule Conditions*, select *Service Name* and *Event Type*. Select these event types:

- Detected Problem
- Dismissed Problem
- Remediated Problem

| Rule Conditions                         |                                 |                                                                      |               |        |                                                                                                    |
|-----------------------------------------|---------------------------------|----------------------------------------------------------------------|---------------|--------|----------------------------------------------------------------------------------------------------|
| Limit the events that trigger actions b | by defining conditions based on | event types, attributes, and filter tags. Learn more                 |               |        | Rule Logic                                                                                                    |
| Condition                               | Service Name                    | Event Type                                                           |               |        |                                                                                                    |
| Event Type 🗘                            | Cloud Guard                     | C Detected - Problem x Dismissed - Problem<br>Remediated - Problem x | × × ≎         | ×      | MATCH event WHERE (<br>evenType EQUALS ANY OF (<br>com.oraclecloud.cloudguand.problemdtected,<br>com.oraclecloud.cloudguand.problemdismissed,<br>com.oraclecloud.cloudguand.problemremediated |
|                                         |                                 |                                                                      | + Another Con | dition | ) '<br><u>View example events (JSON)</u>                                                                                                    |
|                                         |                                 |                                                                      |               |        | Validate Rule                                                                                                    |

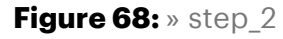

Select Actions

- Action-Type: Notifications
- Notifications-Compartment: OCI-SEC-WS-LAB- (your compartment name)
- Topic: topic-oci-sec-ws-lab-001 (the topic you created)

| ctions trigger for the specifie | d event conditio | ns. Learn more.              |       | PAY |                  |
|---------------------------------|------------------|------------------------------|-------|-----|------------------|
| ction Type                      |                  | Notifications Compartment    | Торіс |     |                  |
| Notifications                   | \$               | MGB-DEV-OCI-SEC-WS-LAB-00 \$ | topic |     | \$               |
|                                 |                  |                              |       |     |                  |
|                                 |                  |                              |       | -   | - Another Action |
|                                 |                  |                              |       |     |                  |

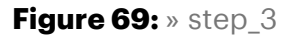

#### 5.3.4 Test

**5.3.4.1 Change the visibility of an Object Storage bucket to public** Storage -> Object Storage -> Buckets

Change the visibility and verify if you get a notification by mail.

# Summary

In this exercise, you:

- Created a notification topic and subscription for Cloud Guard alerts.
- Configured a rule to send notifications based on specific detector findings.
- Verified the setup by creating a public bucket and receiving the corresponding alert.

You are now ready to continue with the next exercise to deepen your understanding of Data Safe configurations.

- Previous Exercise: Exercise 03: Auto Remediation
- Next Exercise: Exercise 05: Data Safe Configuration and Register ADB

# 6 Data Safe

# 6.1 Exercise 05: Configuration and Register ADB

In this exercise, you will set up Oracle Data Safe to enhance the security of an Autonomous Database (ADB). This process involves enabling monitoring and data protection features. You will first configure Oracle Data Safe and then register your ADB instance for secure management.

### 6.1.1 Objectives

- Set up Oracle Data Safe for your environment.
- Register an Autonomous Database (ADB) to integrate it with Data Safe.

# Environment

Perform this exercise within the following environment:

- Compartment: OCI-SEC-WS-LAB-nn
- Region: Germany Central (Frankfurt)
- OCI Console URL: OCI Console Frankfurt Login
- OCI User: lab-oci-sec-wsNN
- OCI Password: provided by trainer

Ensure you are in the correct compartment and region. New resources, such as Cloud Shell configurations and ADB access settings, should be created within your designated compartment.

# Solution

Log in to the OCI Console as User XYZ. Ensure you select the correct compartment from the dropdown menu on the left side.

#### Navigate to: Oracle Database -> Data Safe -> Database Security -> Overview

1. Navigate to the *Autonomous Database* registration wizard within the Data Safe section.

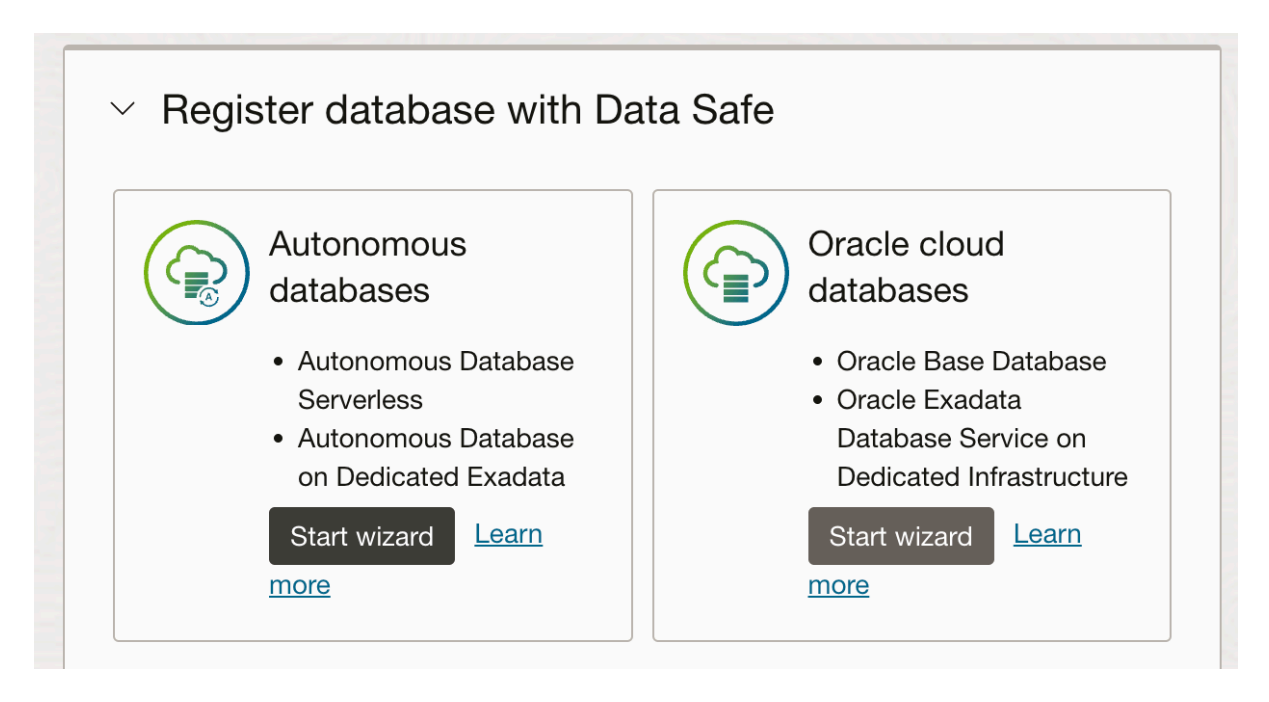

Figure 70: » step\_1

2. Select the Autonomous Database in your designated compartment, for example, SOE-DEV-OCI-SEC-WS-LAB-00.

| Register Auton                                                                                                    | omous databases                                                                                                    |
|----------------------------------------------------------------------------------------------------|----------------------------------------------------------------------------------------------------|
| Select database     Connectivity option     Connectivity option     Act security rule     Bediex.act.submit     Bediex.act.submit     Bediex.act.submit | Data Safe target information ③         Select diabase in S0E-DEV-OCI-SEC-WS-LAB-00 (Change compartment)         adb-fra-lab-soe-devocisecvs-00-atp23a01         Data Safe target dipplay name         adb-fra-lab-soe-devocisec-00-atp23a01         Compartment         S0E-DEV-OCI-SEC-WS-LAB-00         ************************************ |
|                                                                                                    | E Show advanced options           Image: The selected database is configured to be securely accessible from everywhere. Steps 2 (Connectivity option') and 3 (Add security rule) are not necessary and will be skipped.                                                                                                    |

Figure 71: » step\_2

3. Click Next to proceed and finalize the registration process.

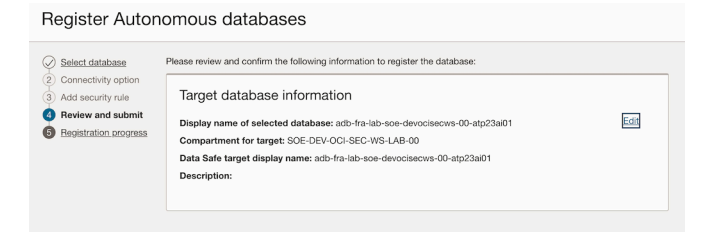

# Figure 72: » step\_3

4. The registration process for the Autonomous Database may take some time.

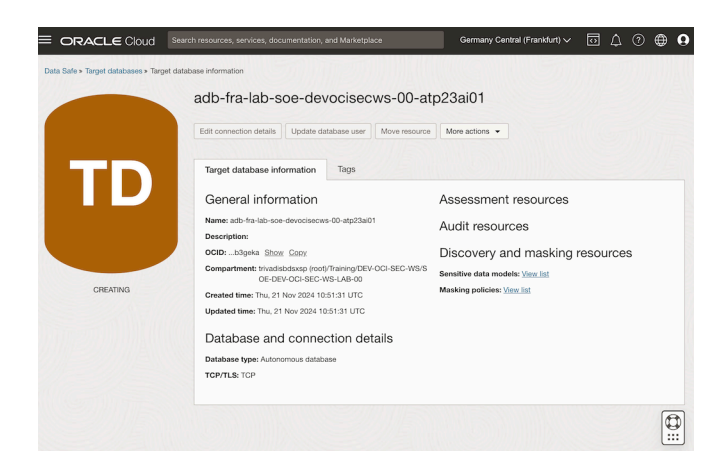

Figure 73: » step\_4

5. Once the Autonomous Database is registered, it will appear in the Data Safe dashboard.

Navigate to: Oracle Database -> Data Safe -> Database Security -> Dashboard

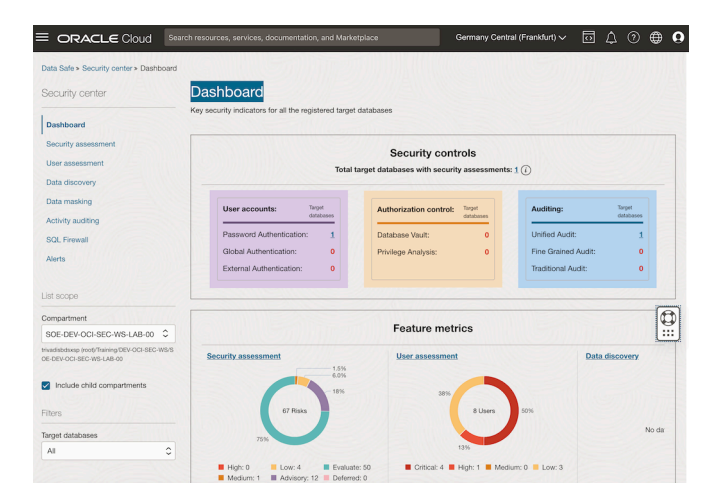

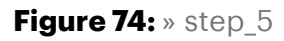

# Summary

In this exercise, you:

- Configured Oracle Data Safe to enable advanced security features for database monitoring and protection.
- Successfully registered an Autonomous Database (ADB) with Data Safe for secure management.

You are now ready to continue with the next exercise, where you will explore how to assess database configurations for compliance and best practices.

- Previous Exercise: Exercise 04: Notification Setup
- Next Exercise: Exercise 06: Assess Database Configurations

# 6.2 Exercise 06: Assess Database Configurations

In this exercise, you will use Oracle Data Safe to perform a configuration assessment on your Autonomous Database (ADB). This assessment checks the database settings for compliance with security best practices, helping to identify potential vulnerabilities and areas for improvement.

# 6.2.1 Objectives

- Run a configuration assessment using Oracle Data Safe.
- Identify security risks and areas for improvement based on database settings.

### Environment

Perform this exercise within the following environment:

- Compartment: OCI-SEC-WS-LAB-nn
- Region: Germany Central (Frankfurt)
- OCI Console URL: OCI Console Frankfurt Login
- OCI User: lab-oci-sec-wsNN
- OCI Password: provided by trainer

Ensure you are in the correct compartment and region. New resources, such as Cloud Shell configurations and ADB access settings, should be created within your designated compartment.

#### Solution

#### 6.2.2 Step 1: Explore Security Assessment

- 1. Navigate to the Oracle Data Safe Dashboard in the OCI Console.
  - Go to Data Safe -> Security Assessments.
- 2. View the overview of the Security Assessment for your Autonomous Database (ADB).
  - Select the target ADB you registered in the previous exercises.
  - Explore the summary metrics such as:
    - Total findings (e.g., high, medium, low risks).
    - Configuration compliance score.

| ecurity center      | Security assessment                            |                                                                        |                                    |
|---------------------|------------------------------------------------|------------------------------------------------------------------------|------------------------------------|
| Dashboard           | Evaluate the security posture of your database | es and receive recommendations on how to mitigate the identified risks | s. <u>Learn more</u> Take the tour |
| Security assessment | Risk level                                     | Risks by category                                                      |                                    |
| Jser assessment     | 3.                                             | 0%                                                                     |                                    |
| Data discovery      | -18                                            | 396 33%                                                                |                                    |
| Data masking        | 67 Findings                                    | 6 Risks                                                                | R                                  |
| Activity auditing   |                                                | 570/                                                                   |                                    |
| SQL Firewall        | 73%                                            | 6770                                                                   | <u>.</u>                           |
| Alerts              | High: 0 Low: 4 Eva                             | aluate: 49 User accounts: 4 DB configuration: 2                        |                                    |
| elated resources    | Advisory. 12 Der                               | eneu.u                                                                 |                                    |
|                     | Top 5 common security controls                 |                                                                        |                                    |
| Assessment history  | Patch compliance 1                             |                                                                        |                                    |
| Schedules           | Auditing 1                                     |                                                                        |                                    |
|                     | Password discipline                            |                                                                        |                                    |
|                     | Encryption in-transit 1                        |                                                                        |                                    |
| st scope            | Encryption at-rest                             | 2                                                                      |                                    |
| ompartment          | Target database                                | 5<br>5                                                                 |                                    |
|                     | Potential risk Advisory                        | erred                                                                  |                                    |

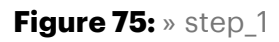

- 3. Go to the tab **Target summary** and click on the latest assessment report for the ADB to review the detailed findings.
  - Observe categories such as **Privileges and roles**, **Database configuration**, and **Auditing**.
  - Note any highlighted risks or warnings in the findings.

| Target database                                  | Deviation from baseline                                | Last assessed<br>time                                     | High<br>risk | Medium<br>risk | Low<br>risk  | Advisory         | Evaluate |
|--------------------------------------------------|--------------------------------------------------------|-----------------------------------------------------------|--------------|----------------|--------------|------------------|----------|
| adb-fra-lab-soe-<br>devocisecws-00-<br>atp23ai01 | No baseline set <i>OR</i><br>No comparison done<br>(i) | Thu, 21 Nov<br>2024 10:52:13<br>UTC<br><u>View report</u> | -            | 2              | 4            | 12               | 49       |
|                                                  |                                                        |                                                           |              | Disc           | laving 1 sec | urity assessment | ts <1of1 |

Figure 76: Target summary

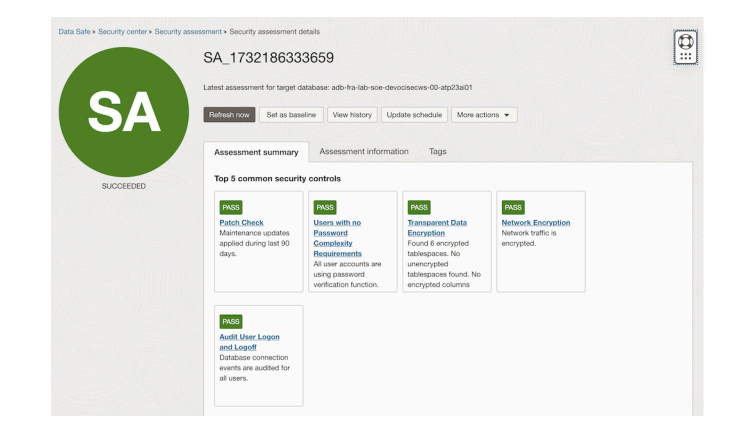

Figure 77: Security Assessment Details

### 6.2.3 Step 2: Adjust the Risk Level of a Risk Finding

- 1. From the **Security Assessment Report**, identify a **risk finding** that you want to adjust.
  - For example: Users with Grant Option
- 2. Click on the finding to view its details.
  - Note the current **risk level** (e.g., high, medium, or low).

| ✓ Users        | with Grant Option                                                                                                    |
|----------------|----------------------------------------------------------------------------------------------------|
| Limit propagat | ion of access rights                                                                                                    |
| Status:        | PASS                                                                                                    |
| Summary:       | No users found who have been granted privileges to perform security critical actions with grant option.                                                                                                    |
| Remarks:       | Account parmission to grant privileges within the database is an administrative function. Minimizing the number and<br>privileges of administrative accounts reduces the chances of privileged account exploitation. User accounts that require<br>WITH GRANT OFTIOR privileges backlo belong to sanctioned users who can propagata access rights to important objects.<br>Limiting the propagation of access rights ensures that users can't continuously grant access to objects they don't own<br>without restriction. |
| References:    | Oracle Best Practice<br>DISA STIG: V-219829, V-237715                                                                                                    |

Figure 78: Security Assessment Details

- 3. Adjust the **risk level**:
  - Click on Edit Risk or Adjust Risk Level.
  - Select a new risk level (e.g., from "Low" to "Medium") and provide a justification for the change (e.g., "Compliance Requirement").

| Update risk for finding                                                                                                    |                                                         |    |
|----------------------------------------------------------------------------------------------------|---------------------------------------------------------|----|
| Finding: Users with Grant Option<br>Summary: No users found who have been granted privileges<br>Current risk level: Pass ()<br>Oracle defined risk level: Pass () | to perform security critical actions with grant option. |    |
| Defer risk                                                                                                    | Change risk                                             |    |
| Defer the risk until the expiration date you define be-<br>low or until you revise it.                                                                            | Change risk of finding to a different level             | ~  |
| New risk level ① Medium Justification Optional                                                                                                    |                                                         | ×≎ |
| Please provide a justification for changing the risk for this fin                                                                                                 | ding                                                    | le |
| Expiration date Optional                                                                                                    |                                                         |    |
|                                                                                                    |                                                         | 8  |
|                                                                                                    |                                                         |    |
| Save Close                                                                                                    |                                                         |    |

Figure 79: Adjust Risk Level for Users with Grant Option

4. Save the changes.

#### 6.2.4 Step 3: Set Baseline

1. Go back to the top of the page of the latest assessment report for the ADB.

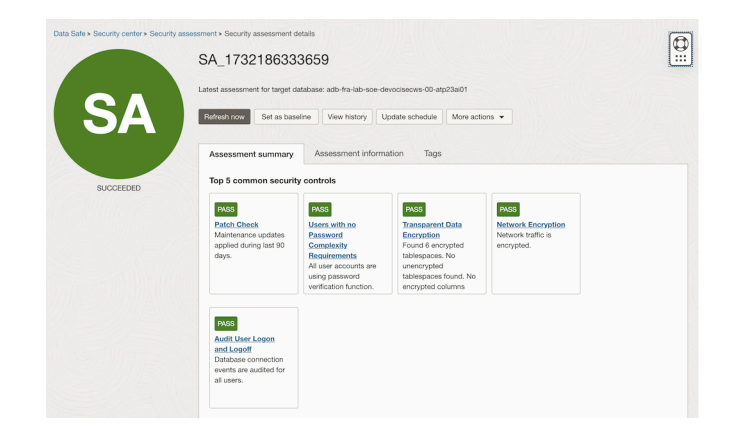

Figure 80: Security Assessment Details

- 2. Click on **Set Baseline**:
  - The baseline captures the current configuration and security settings as a reference point.
- 3. Confirm the baseline creation.
  - This baseline will be used for future comparisons to identify any deviations.

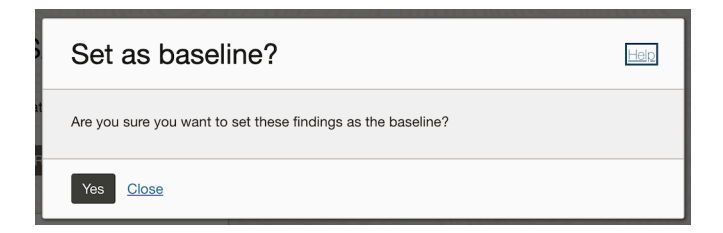

Figure 81: Set Security Assessment Baseline

#### 6.2.5 Step 4: Create a Risk on the Target Database

- 1. Simulate a security risk by modifying a configuration on the target ADB.
- 2. Access the SQL worksheet in Database Actions. If your session has expired, sign in again as the ADMIN user.
- 3. If needed, clear the worksheet and the Script Output tab.
- 4. On the worksheet, enter the following command:

GRANT alter any role TO public; CREATE USER scott IDENTIFIED BY NO AUTHENTICATION;

| L E A <sub>a</sub> ♥ ① Data Load $e^{it}$ $\theta \theta$ ⑦<br>1 GRANT alter any role TO public;<br>2 CREATE USER scott NO AUTHENTICATION;                                                                                                    | - |
|----------------------------------------------------------------------------------------------------|---|
| 1 GRANT alter any role 10 public;<br>2 CREATE USER scott NO AUTHENTICATION;                                                                                                    | - |
|                                                                                                    |   |
| Query Result Script Output DBMS Output Explain Plan Autotrace SQL History (                                                                                                    | 9 |
| الله عن الله عن الله عن الله عن الله عن الله عن الله عن الله عن الله عن الله عن الله عن الله عن الله عن الله عن<br>الله عن الله عن الله عن الله عن الله عن الله عن الله عن الله عن الله عن الله عن الله عن الله عن الله عن الله عن<br>الله عن الله عن الله عن الله عن الله عن الله عن الله عن الله عن الله عن الله عن الله عن الله عن الله عن الله عن ال |   |
| Grant succeeded.                                                                                                    | Ū |
| Elapsed: 00:00.008                                                                                                    | í |
| User SCOTT created.                                                                                                    | 6 |
| Elapsed: 00:00:06.876                                                                                                    | í |

Figure 82: Create a Risk using SQL worksheet

#### 6.2.6 Step 5: Refresh the Latest Security Assessment and Analyze the Results

- 1. Navigate back the top of the page of the latest assessment report for the ADB.
- 2. Click Refresh Assessment:
  - Wait for the assessment to complete.
  - The new assessment should reflect the risk you introduced in Step 4.

| Refresh           | now                                                                                                   |  |
|-------------------|----------------------------------------------------------------------------------------------------|--|
| Assessm           | nent details                                                                                          |  |
| Save latest a     | ssessment                                                                                             |  |
| SA_202411         | 212352                                                                                                |  |
| (i) This up name. | dates the latest assessment for this target database, and also saves it using the provided assessment |  |
|                   |                                                                                                    |  |
|                   |                                                                                                    |  |
|                   |                                                                                                    |  |
|                   |                                                                                                    |  |
|                   |                                                                                                    |  |
|                   |                                                                                                    |  |
|                   |                                                                                                    |  |
|                   |                                                                                                    |  |
|                   |                                                                                                    |  |

Figure 83: Refresh Security Assessment

- 3. Analyze the updated assessment report:
  - Look for the new risk findings created by your changes.
  - Review the affected areas and recommendations provided by Data Safe.

#### 6.2.7 Step 6: Compare Your Assessment with the Baseline

- 1. From the Security Assessments page, select the **Baseline Comparison** option.
- 2. Compare the latest assessment results with the previously set baseline.
  - Identify any deviations or new risks.
  - Note changes such as:
    - Configuration setting differences.
    - Additional risk findings introduced in Step 4.
- 3. Document the results of the comparison:
  - Highlight any areas of concern that should be addressed.
  - Reset the baseline if the new state is acceptable and reflects the desired configuration.

#### Summary

In this exercise, you:

• Performed a configuration assessment with Oracle Data Safe to evaluate database settings.

• Identified potential vulnerabilities and areas to enhance security compliance.

You are now ready to continue with the next exercise, where you will assess database users to further strengthen your security posture.

- **Previous Exercise:** Exercise 05: Data Safe Configuration and Register ADB
- Next Exercise: Exercise 07: Assess Database Users

# 6.3 Exercise 07: Assess Database Users

In this exercise, you will use Oracle Data Safe to assess user accounts within your Autonomous Database (ADB). This assessment helps identify user roles, privileges, and potential security risks associated with database users, allowing for better security management and compliance.

### 6.3.1 Objectives

- Use Oracle Data Safe to assess and analyze database user accounts.
- Identify roles, privileges, and any potential security risks related to database users.

### Environment

Perform this exercise within the following environment:

- Compartment: OCI-SEC-WS-LAB-nn
- **Region:** Germany Central (Frankfurt)
- OCI Console URL: OCI Console Frankfurt Login
- OCI User: lab-oci-sec-wsNN
- OCI Password: provided by trainer

Ensure you are in the correct compartment and region. New resources, such as Cloud Shell configurations and ADB access settings, should be created within your designated compartment.

# Solution

#### 6.3.2 Step 1: View the Overview Page for User Assessment

- 1. Navigate to the **Data Safe Dashboard** in the OCI Console.
  - Go to Data Safe User Assessments.
- 2. Select your target Autonomous Database (ADB).
- 3. View the User Assessment Overview Page:

- Review key metrics, including:
  - Total users.
  - Risk level distribution (e.g., High, Medium, Low).
  - User categories (e.g., Admin Users, Privileged Users).

|                                                                     | ierent in database accounts            | . Assess the pot            | ential risk a compromised of | or misused a                                                             | account would           | Take the t              |  |  |  |
|---------------------------------------------------------------------|----------------------------------------|-----------------------------|------------------------------|--------------------------------------------------------------------------|-------------------------|-------------------------|--|--|--|
|                                                                     |                                        | 1000                        |                              |                                                                          | <u> </u>                |                         |  |  |  |
| New authori                                                         | zation required                        |                             |                              |                                                                          |                         |                         |  |  |  |
| To view the ava                                                     | ailable schema access detai            | Is of the user you          | u will need permissions on   | the data-safe                                                            | e-security-policy-      | reports resource in the |  |  |  |
| compartment of                                                      | of the target database.                |                             |                              |                                                                          |                         |                         |  |  |  |
| Allow grou                                                          | p <user-group> to read da</user-group> | ta-safe-security            | y-policy-reports in compa    | rtment <co< td=""><td>mpartment-name</td><td>3&gt;<br/>me&gt;</td></co<> | mpartment-name          | 3><br>me>               |  |  |  |
| · Allow grou                                                        | p cuser-group> to inspect              | uata-sale-secu              | inty-policy-reports in con   |                                                                          | comparament-ne          |                         |  |  |  |
| Please re-run t                                                     | he privilege script for non-A          | DB databases L              | earn more                    |                                                                          |                         |                         |  |  |  |
| -1010-00-0                                                          | 3.111.111.111.111                      |                             |                              | 022-1                                                                    | 11111111                |                         |  |  |  |
| otential user risk                                                  |                                        |                             |                              |                                                                          |                         |                         |  |  |  |
|                                                                     |                                        |                             | User role                    | s                                                                        |                         |                         |  |  |  |
|                                                                     |                                        |                             |                              |                                                                          |                         |                         |  |  |  |
|                                                                     |                                        | 4 70/                       | DBA                          | A                                                                        |                         | 4                       |  |  |  |
| 45.8%                                                               | 24 Users                               | .7%                         | DV admi                      | n                                                                        |                         | 6                       |  |  |  |
|                                                                     |                                        |                             | Audit admi                   | n                                                                        |                         | 5                       |  |  |  |
|                                                                     | 12.5%                                  |                             |                              | 0 1                                                                      | 2 3                     | 4 5 6                   |  |  |  |
|                                                                     |                                        |                             |                              | BBA: 4                                                                   | DV admin: 6             | Audit admin: 5          |  |  |  |
| Critical: 1                                                         | 0 📕 High: 3 📕 Medium: 0                | Low: 11                     |                              |                                                                          |                         |                         |  |  |  |
|                                                                     |                                        |                             |                              |                                                                          |                         | c                       |  |  |  |
|                                                                     |                                        |                             |                              |                                                                          |                         |                         |  |  |  |
|                                                                     |                                        |                             |                              |                                                                          |                         | L                       |  |  |  |
|                                                                     | Target summary                         | Notifications               |                              |                                                                          |                         |                         |  |  |  |
| Risk summary                                                        | Targot Garminary                       |                             |                              |                                                                          |                         |                         |  |  |  |
| Risk summary                                                        | larger barninary                       |                             |                              |                                                                          |                         |                         |  |  |  |
| Risk summary<br>Potential risk                                      | Target databases                       | Users                       | Privileged users             | DBA                                                                      | DV admin                | Audit admin             |  |  |  |
| Nisk summary Potential risk Critical                                | Target databases                       | Users<br>10                 | Privileged users             | <b>DBA</b>                                                               | DV admin                | Audit admin             |  |  |  |
| Nisk summary Potential risk Critical High                           | Target databases 2 2 2                 | Users 10 3                  | Privileged users 10 3        | <b>DBA</b><br>4                                                          | DV admin<br>4<br>2      | Audit admin<br>5<br>-   |  |  |  |
| Nisk summary Potential risk Critical High Medium                    | Target databases 2 2 -                 | Users<br>10<br>3<br>-       | Privileged users 10 3 -      | <b>DBA</b> 4                                                             | DV admin<br>4<br>2<br>- | Audit admin<br>5<br>-   |  |  |  |
| Risk summary<br>Potential risk<br>Critical<br>High<br>Medium<br>Low | Target databases 2 2 - 2 2             | Users<br>10<br>3<br>-<br>11 | Privileged users 10 3        | <b>DBA</b> 4                                                             | DV admin 4 2            | Audit admin 5           |  |  |  |

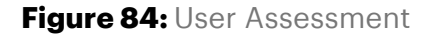

4. Note the summary of potential security risks related to user accounts.

#### 6.3.3 Step 2: Analyze Users in the Latest User Assessment

1. Open the latest **User Assessment Report** for your target ADB.

- 2. Review the list of users and their associated risk levels:
  - Status Last login time User name User type DBA DV Audit Potential risk Schema access User profile Audit records 0 LOCKED PRIVILEGED, SCHEMA нан ADB APP STO ORA PROT LOW Ø 0 IVILEGED 0 CRITICAL OPEN Thu, 21 Nov 2024 All schemas LOW LOCKED DCAT ADMIN 0 CRITICAL OPEN PRIVILEGED, Ø CRITICAL CRITICAL OPEN NSCATA PRIVILEGED, OPEN SCHEMA LOW ying 8 users < 1 of 1 >
  - Focus on users flagged with High Risk or Medium Risk.

Figure 85: User Assessment Details

- 3. For each flagged user, analyze the following details:
  - Privileges: Review the specific roles and grants assigned to the user.
  - Login Activity: Check the last login time and ensure it aligns with expected usage.
  - Account Status: Identify users with default passwords, expired passwords, or locked accounts.

#### 6.3.4 Step 3: Change Users and Entitlements on the Target Database

Either modify your target database via SQL worksheet, Cloud Shell or both.

- 1. Download and install HR sample schema using cloud shell
  - Download the Sample Schemas

```
cd $HOME
export TNS ADMIN=$HOME/my_wallet
git clone https://github.com/oracle/db-sample-schemas.git
```

• Set environment variable to connect to the ADB

• Install human\_resources demo Schema use the default LAB password

```
cd $HOME/db-sample-schemas/human resources
sql admin@$ADB SERVICE @hr install.sql
```

2. Access your target database using a SQL worksheet and modify user accounts or privileges to simulate a change:

• Example 1: Grant an additional role to a user:

**GRANT select any table** TO hr;

• Example 2: Unlock a user account:

ALTER USER hr ACCOUNT UNLOCK;

• Example 3: Create a new test user with

```
CREATE USER test_user NO AUTHENTICATION;
GRANT CREATE SESSION TO test_user;
```

#### 6.3.5 Step 4: Refresh the Latest User Assessment

- 1. Navigate back to **User Assessments** in the Data Safe Dashboard.
- 2. Click **Refresh Assessment** for your target database.
  - Wait for the refresh to complete.

| Refresh now                                                                                                    |  |
|----------------------------------------------------------------------------------------------------|--|
| Assessment details                                                                                                    |  |
| Assessment name                                                                                                    |  |
| UA_20241122011                                                                                                    |  |
|                                                                                                    |  |
| (i) This updates the latest assessment for this target database, and also saves it using the provided assessment name. |  |
|                                                                                                    |  |
|                                                                                                    |  |
|                                                                                                    |  |
|                                                                                                    |  |
|                                                                                                    |  |
|                                                                                                    |  |
|                                                                                                    |  |
|                                                                                                    |  |
|                                                                                                    |  |
|                                                                                                    |  |
|                                                                                                    |  |
|                                                                                                    |  |
|                                                                                                    |  |
| Refresh now Cancel                                                                                                    |  |

#### Figure 86: Refresh User Assessment

- 3. Review the updated User Assessment Report:
  - Ensure the changes made in Step 3 are reflected.
  - Check for any new findings or risks introduced by the changes.

| User<br>name      | User type             | DBA | DV<br>admin | Audit<br>admin | Potential<br>risk | Status | Last login time                  | Schema<br>access  | User profile             | Audit<br>records |
|-------------------|-----------------------|-----|-------------|----------------|-------------------|--------|----------------------------------|-------------------|--------------------------|------------------|
| ADBSNMP           | PRIVILEGED,<br>SCHEMA |     | 0           |                | HIGH              | LOCKED |                                  | ADBSNMP           | ORA PROTECTED<br>PROFILE | View activi      |
| ADB APP_ST<br>ORE | SCHEMA                |     |             |                | LOW               | LOCKED |                                  | ADB APP STO<br>RE | ORA PROTECTED            | View activi      |
| ADMIN             | PRIVILEGED            | 0   | 0           | 0              | CRITICAL          | OPEN   | Thu, 21 Nov 2024<br>23:07:34 UTC | Al schemas        | ORA ADMIN PROFI          | View activi      |
| XCAT ADMIN        | SCHEMA                | -   | -           | -              | LOW               | LOCKED |                                  | DCAT_ADMIN        | ORA PROTECTED<br>PROFILE | View activ       |
| 2S\$ADMIN         | PRIVILEGED            |     |             | 0              | CRITICAL          | OPEN   | Thu, 21 Nov 2024<br>23:12:14 UTC | All schemas       | ORA EXTAPP PRO<br>EILE   | View activi      |
| BGADMIN           | PRIVILEGED,<br>SCHEMA | 0   | 0           |                | CRITICAL          | LOCKED |                                  | Allschemas        | ORA PROTECTED<br>PROFILE | View activ       |
| 1B                | PRIVILEGED            |     |             |                | CRITICAL          | OPEN   |                                  | Al schemas        | DEFAULT                  | View activ       |
| RMANSCATA<br>.OG  | PRIVILEGED,<br>SCHEMA |     |             |                | CRITICAL          | OPEN   |                                  | RMANSCATALO<br>G  | ORA PROTECTED<br>PROFILE | View activi      |
| RMAN\$VPC         | SCHEMA                |     |             |                | LOW               | OPEN   |                                  | RMANSCATALO<br>G  | DEFAULT                  | View activ       |
|                   |                       |     |             |                |                   |        |                                  | RMAN\$VPC         |                          |                  |

Figure 87: Review User Assessment Details

# 6.3.6 Step 5: Compare the Latest User Assessment with the Initial User Assessment

1. From the User Assessments page, select the **Comparison assessments** option.

|                       |                                                                                                   | admin                                                                                                    | admin                                                                                                    | risk                                                                                                    | outus                                                                                                    | cast rogin time                                                                                                    | access                                                                                                    | User prome                                                                                                    | records                                                                                                    |
|-----------------------|---------------------------------------------------------------------------------------------------|----------------------------------------------------------------------------------------------------|----------------------------------------------------------------------------------------------------|----------------------------------------------------------------------------------------------------|----------------------------------------------------------------------------------------------------|----------------------------------------------------------------------------------------------------|----------------------------------------------------------------------------------------------------|----------------------------------------------------------------------------------------------------|----------------------------------------------------------------------------------------------------|
| PRIVILEGED,<br>SCHEMA |                                                                                                   | 0                                                                                                    |                                                                                                    | HIGH                                                                                                    | LOCKED                                                                                                    |                                                                                                    | ADBSNMP                                                                                                    | ORA PROTECTED<br>PROFILE                                                                                                    | View acti                                                                                                    |
| SCHEMA                |                                                                                                   |                                                                                                    |                                                                                                    | LOW                                                                                                    | LOCKED                                                                                                    |                                                                                                    | ADB APP STO<br>RE                                                                                                    | ORA PROTECTED.<br>PROFILE                                                                                                    | View acti                                                                                                    |
| PRIVILEGED            | 0                                                                                                 | 0                                                                                                    | 0                                                                                                    | CRITICAL                                                                                                    | OPEN                                                                                                    | Thu, 21 Nov 2024<br>23:07:34 UTC                                                                                                    | All schemas                                                                                                    | ORA ADMIN PROFI                                                                                                    | View.act                                                                                                    |
| SCHEMA                | -                                                                                                 | -                                                                                                    |                                                                                                    | LOW                                                                                                    | LOCKED                                                                                                    |                                                                                                    | DCAT_ADMIN                                                                                                    | ORA PROTECTED<br>PROFILE                                                                                                    | View act                                                                                                    |
| PRIVILEGED            |                                                                                                   |                                                                                                    | 0                                                                                                    | CRITICAL                                                                                                    | OPEN                                                                                                    | Thu, 21 Nov 2024<br>23:12:14 UTC                                                                                                    | All schemas                                                                                                    | ORA EXTAPP PRO<br>EILE                                                                                                    | View act                                                                                                    |
| PRIVILEGED,<br>SCHEMA | 0                                                                                                 | 0                                                                                                    |                                                                                                    | CRITICAL                                                                                                    | LOCKED                                                                                                    |                                                                                                    | Allschemas                                                                                                    | ORA PROTECTED<br>PROFILE                                                                                                    | View.act                                                                                                    |
| PRIVILEGED            |                                                                                                   |                                                                                                    |                                                                                                    | CRITICAL                                                                                                    | OPEN                                                                                                    |                                                                                                    | Allschemas                                                                                                    | DEFAULT                                                                                                    | View.act                                                                                                    |
| PRIVILEGED,<br>SCHEMA |                                                                                                   |                                                                                                    |                                                                                                    | CRITICAL                                                                                                    | OPEN                                                                                                    |                                                                                                    | RMANSCATALO<br>G                                                                                                    | ORA PROTECTED<br>PROFILE                                                                                                    | View act                                                                                                    |
| SCHEMA                |                                                                                                   |                                                                                                    |                                                                                                    | LOW                                                                                                    | OPEN                                                                                                    |                                                                                                    | RMANSCATALO<br>G                                                                                                    | DEFAULT                                                                                                    | View act                                                                                                    |
|                       |                                                                                                   |                                                                                                    |                                                                                                    |                                                                                                    |                                                                                                    |                                                                                                    | <b>BMAN\$VPC</b>                                                                                                    |                                                                                                    |                                                                                                    |
|                       | PRAILEGED,<br>SCHEMA<br>SCHEMA<br>PRWILEGED<br>SCHEMA<br>PRWILEGED,<br>SCHEMA<br>SCHEMA<br>SCHEMA | PRVNLEGED     -       SCHEMA     -       SCHEMA     -       PRVNLEGED     Image: Comparison of the comparison of the comparison | PRVLIGED         ·         ·         ·           SCHEMA         ·         ·         ·           SCHEMA         ·         ·         ·           PRVLIGED         ·         ·         ·           SCHEMA         ·         ·         ·           SCHEMA         ·         ·         ·           PRVLIGED         ·         ·         ·           PRVLIGED         ·         ·         ·           PRVLIGED         ·         ·         ·           PRVLIGED         ·         ·         ·           SCHEMA         ·         ·         ·           SCHEMA         ·         ·         ·           SCHEMA         ·         ·         · | PRVNLGGD         ·         ·         ·         ·           SCHEMA         ·         ·         ·         ·           SCHEMA         ·         ·         ·         ·           PRVNLGGD         ·         ·         ·         ·           SCHEMA         ·         ·         ·         ·           PRVNLGGD         ·         ·         ·         ·           PRVNLGGD         ·         ·         ·         ·           PRVNLGGD         ·         ·         ·         ·           PRVNLGGD         ·         ·         ·         ·           PRVNLGGD         ·         ·         ·         ·           SCHEMA         ·         ·         ·         ·           SCHEMA         ·         ·         ·         · | Pervise Software         ·         ·         ·         ·         ·         ·         ·         ·         ·         ·         ·         ·         ·         ·         ·         ·         ·         ·         ·         ·         ·         ·         ·         ·         ·         ·         ·         ·         ·         ·         ·         ·         ·         ·         ·         ·         ·         ·         ·         ·         ·         ·         ·         ·         ·         ·         ·         ·         ·         ·         ·         ·         ·         ·         ·         ·         ·         ·         ·         ·         ·         ·         ·         ·         ·         ·         ·         ·         ·         ·         ·         ·         ·         ·         ·         ·         ·         ·         ·         ·         ·         ·         ·         ·         ·         ·         ·         ·         ·         ·         ·         ·         ·         ·         ·         ·         ·         ·         ·         ·         ·         ·         ·         ·         · | PRIVLEGED         -         -         HGH         LOCKED           SCHEMA         -         -         LOW         LOCKED           PRIVLEGED         -         -         LOW         LOCKED           PRIVLEGED         -         -         -         LOW         LOCKED           PRIVLEGED         -         -         LOW         LOCKED         PRIVLEGED         -         -         LOW         LOCKED           PRIVLEGED         -         -         -         CRITCAL         CRITCAL         CRITCAL         CRITCAL         CRITCAL         COCKED           PRIVLEGED         -         -         CRITCAL         CRITCAL         CRITCAL         COCKED           PRIVLEGED         -         -         CRITCAL         CRITCAL         COCKED           PRIVLEGED         -         -         CRITCAL         CRITCAL         CRITCAL           PRIVLEGED         -         -         CRITCAL         CRITCAL         CRITCAL           PRIVLEGED         -         -         CRITCAL         CRITCAL         CRITCAL         CRITCAL           PRIVLEGED         -         -         CRITCAL         CRITCAL         CRITCAL         CRITCAL | PRIVILATION         ·         ·         INGH         LOCKED         ·           SCHEAMA         ·         ·         ·         LOCKED         ·         ·           SCHEAMA         ·         ·         ·         LOCKED         ·         ·           PRIVILATION         ·         ·         ·         LOCKED         ·         ·           PRIVILATION         ·         ·         ·         ·         LOCKED         ·         ·           PRIVILATION         ·         ·         ·         ·         LOCKED         ·         ·           PRIVILATION         ·         ·         ·         ·         LOCKED         ·         ·         ·         ·         ·         ·         ·         ·         ·         ·         ·         ·         ·         ·         ·         ·         ·         ·         ·         ·         ·         ·         ·         ·         ·         ·         ·         ·         ·         ·         ·         ·         ·         ·         ·         ·         ·         ·         ·         ·         ·         ·         ·         ·         ·         ·         · <td>PRVNLEGIC         ·         ·         HGH         LOCKED         ·         ADBBMA           SCHEMA         ·         ·         ·         LOW         LOCKED         ·         ADB           SCHEMA         ·         ·         ·         LOW         LOCKED         ·         ADB           PNVLEGIC         ·         ·         ·         ICM         CPU         CPU         ADB         ADB</td> <td>PENNLAGIO         ···         HGH         LOCRED         ···         ADBSMM         PRANLECTURD<br/>PRANLECTURD           SCHEMA         ··         ··         LOW         LOW         LOW         ADB         ADB         &lt;</td> | PRVNLEGIC         ·         ·         HGH         LOCKED         ·         ADBBMA           SCHEMA         ·         ·         ·         LOW         LOCKED         ·         ADB           SCHEMA         ·         ·         ·         LOW         LOCKED         ·         ADB           PNVLEGIC         ·         ·         ·         ICM         CPU         CPU         ADB         ADB | PENNLAGIO         ···         HGH         LOCRED         ···         ADBSMM         PRANLECTURD<br>PRANLECTURD           SCHEMA         ··         ··         LOW         LOW         LOW         ADB         ADB         < |

Figure 88: Compare User Assessment

- 2. Compare the latest assessment with the initial assessment:
  - Identify differences in:
    - New users added.
    - Changes in user privileges or roles.
    - Updated risk levels for existing users.
- 3. Document the comparison results:
  - Highlight any deviations or additional risks introduced by the changes.
  - Evaluate whether corrective actions are needed to mitigate risks.

# Summary

In this exercise, you:

- Explored the User Assessment overview to review key metrics and user risk distributions.
- Analyzed the users and privileges in the latest user assessment report.
- Simulated changes to users and entitlements on the target database.
- Refreshed the user assessment to capture updates and identify new risks.
- Compared the latest user assessment with the initial assessment to evaluate deviations and ensure compliance.

You are now ready to continue with the next exercise, where you will learn how to audit database activity to enhance monitoring and security.

- Previous Exercise: Exercise 06: Assess Database Configurations
- Next Exercise: Exercise 08: Audit Database Activity

# 6.4 Exercise 08: Audit Database Activity

In this exercise, you will use Oracle Data Safe to audit database activity in your Autonomous Database (ADB). Auditing helps monitor actions performed within the database, providing insights into user activity and helping detect any suspicious or unauthorized actions.

# 6.4.1 Objectives

- Enable and configure auditing in Oracle Data Safe.
- Review and analyze database activity logs to monitor user actions.

# Environment

Perform this exercise within the following environment:

- Compartment: OCI-SEC-WS-LAB-nn
- **Region:** Germany Central (Frankfurt)
- OCI Console URL: OCI Console Frankfurt Login
- OCI User: lab-oci-sec-wsNN
- OCI Password: provided by trainer

Ensure you are in the correct compartment and region. New resources, such as Cloud Shell configurations and ADB access settings, should be created within your designated compartment.

# Solution

### 6.4.2 Step 1: Enable and Configure Auditing in Oracle Data Safe

#### 1. Access the Data Safe Dashboard:

• Navigate to Data Safe Audit in the OCI Console.

#### 2. Enable Auditing for the Target Database:

- Select the target Autonomous Database (ADB) from the list.
- If auditing is not already enabled, follow these steps:
  - Click Enable Auditing.
  - Confirm that audit data collection is enabled for the selected database.

#### 3. Configure Audit Policies:

- Go to the **Audit Policies** tab in the Data Safe interface.
- Enable specific audit policies for your ADB:
  - Login/Logout Events: Tracks user sessions.
  - **Privilege Usage**: Captures the use of system or object privileges.
  - Data Manipulation (DML): Logs INSERT, UPDATE, and DELETE operations.
  - Schema Changes: Monitors CREATE, DROP, and ALTER statements.

#### 4. Save the Configuration:

• Ensure that the appropriate audit policies are applied to the database for logging key activities.

#### 6.4.3 Step 2: Review and Analyze Database Activity Logs

#### 1. Access the Audit Reports:

• Navigate to Data Safe Audit Reports.

#### 2. Filter Logs by Criteria:

- Use the filters to view specific activities, such as:
  - **Time Period**: Specify a date and time range for recent activities.
  - Users: Focus on actions performed by specific users.
  - Events: Filter for particular event types, such as failed logins or schema changes.

#### 3. Analyze Audit Logs:

- Review details of the audit logs, including:
  - **Event Type**: Type of action performed (e.g., login, DML operations).
  - **User**: Who performed the action.
  - **Timestamp**: When the action occurred.

- **Object Affected**: Database objects involved in the operation.

### 4. Identify Suspicious Activities:

- Look for anomalies or risks, such as:
  - Unusual login attempts from unexpected IP addresses.
  - Privilege escalation events.
  - Unauthorized schema changes.

### 5. Generate an Audit Report:

- Create a custom audit report for your findings:
  - Select specific events and users.
  - Export the report in PDF or CSV format for further analysis.

# Summary

In this exercise, you:

- Enabled and configured auditing for your Autonomous Database in Oracle Data Safe.
- Applied audit policies to track key database activities, such as logins, privilege usage, and schema changes.
- Reviewed and analyzed database activity logs to monitor user actions and identify potential security risks.

You are now ready to proceed to the next exercise, where you will explore additional Oracle Data Safe features, such as generating alerts and notifications.

- Previous Exercise: Exercise 07: Assess Database Users
- Next Exercise: Exercise 09: Generate Alerts

# 6.5 Exercise 09: Generate Alerts

In this exercise, you will configure Oracle Data Safe to generate alerts for specific activities or events within your Autonomous Database (ADB). Setting up alerts helps you stay informed about critical actions, security incidents, and potential threats in real-time.

# 6.5.1 Objectives

- Configure alert settings in Oracle Data Safe.
- Set up rules to trigger alerts for specific database events.
- Test the alerting mechanism to ensure notifications are received for relevant actions.

# Environment

Perform this exercise within the following environment:

- Compartment: OCI-SEC-WS-LAB-nn
- **Region:** Germany Central (Frankfurt)
- OCI Console URL: OCI Console Frankfurt Login
- OCI User: lab-oci-sec-wsNN
- OCI Password: provided by trainer

Ensure you are in the correct compartment and region. New resources, such as Cloud Shell configurations and ADB access settings, should be created within your designated compartment.

# Solution

#### 6.5.2 Step 1: Configure Alert Settings in Oracle Data Safe

#### 1. Access the Data Safe Dashboard:

• Navigate to **Data Safe** Alerts in the OCI Console.

#### 2. Enable Alerts for the Target Database:

- Select the target Autonomous Database (ADB) from the list.
- If alerts are not already enabled, click **Enable Alerts** to activate the alerting mechanism for the database.

#### 3. Define Notification Settings:

- Navigate to the Notification Settings section.
- Add or confirm the notification endpoint (e.g., email address or OCI Notification Service topic) where alerts will be sent.
- Save your changes.

#### 6.5.3 Step 2: Set Up Rules to Trigger Alerts for Specific Database Events

#### 1. Go to Alert Rules:

• In the Alerts section, navigate to the Rules tab.

#### 2. Create a New Alert Rule:

- Click Create Rule to define a custom alert.
- Specify the following:
  - **Event Type**: Select the type of event to monitor, such as:
    - \* Failed logins.

- \* Schema changes.
- \* Privilege escalations.
- Severity Level: Assign a severity (e.g., High, Medium, Low) for the alert.
- **Description**: Provide a brief description of the rule for context.

#### 3. Save the Rule:

• Ensure the rule is active and associated with the target ADB.

#### 6.5.4 Step 3: Test the Alerting Mechanism

#### 1. Simulate a Database Event:

- Perform an action on the target database that should trigger the alert.
  - Example 1: Attempt a failed login using an invalid user/password combination:

sqlplus invalid\_user/invalid\_password@your\_database\_alias

- Example 2: Make a schema change such as creating a new table:

CREATE TABLE test\_table (id NUMBER);

#### 2. Monitor for Alerts:

- Check the **Alert Logs** in the Data Safe Dashboard to ensure the event was captured.
- Confirm that the alert was triggered based on your defined rule.

#### 3. Verify Notification Delivery:

- Check your email inbox or the notification endpoint for the alert message.
- The notification should include details about the event, such as:
  - **Event Type**: Type of action that triggered the alert.
  - **Timestamp**: When the event occurred.
  - Target Database: The affected database.

#### 4. Troubleshoot if Necessary:

- If no alert or notification is received:
  - Verify that the rule is active and correctly configured.
  - Check the notification endpoint for proper setup.

#### Summary

In this exercise, you:

• Configured alert settings in Oracle Data Safe to monitor key database events.

- Defined custom alert rules to trigger notifications for specific actions, such as failed logins or schema changes.
- Tested the alerting mechanism by simulating database events and verifying notification delivery.

You are now ready to proceed to the next exercise, where you will explore data discovery and masking features in Oracle Data Safe.

- Previous Exercise: Exercise 08: Audit Database Activity
- Next Exercise: Exercise 10: Discover Sensitive Data

# 6.6 Exercise 10: Discover Sensitive Data

In this exercise, you will use Oracle Data Safe to identify and classify sensitive data within your Autonomous Database (ADB). This process helps ensure data privacy and compliance by discovering personally identifiable information (PII) and other sensitive data types.

### 6.6.1 Objectives

- Run a data discovery scan in Oracle Data Safe to locate sensitive data.
- Review the results to understand the types and locations of sensitive data within the database.

# Environment

Perform this exercise within the following environment:

- Compartment: OCI-SEC-WS-LAB-nn
- **Region:** Germany Central (Frankfurt)
- OCI Console URL: OCI Console Frankfurt Login
- OCI User: lab-oci-sec-wsNN
- OCI Password: provided by trainer

Ensure you are in the correct compartment and region. New resources, such as Cloud Shell configurations and ADB access settings, should be created within your designated compartment.

# Solution

#### 6.6.2 Step 1: Run a Data Discovery Scan in Oracle Data Safe

1. Access the Data Safe Dashboard:

• Navigate to **Data Safe Data Discovery** in the OCI Console.

# 2. Create a New Data Discovery Job:

- Click Create Data Discovery Job to initiate a new scan.
- Select the target database (your registered ADB) from the list.

### 3. Configure the Discovery Scan:

- Provide a meaningful name for the job, such as Sensitive Data Discovery Job
- Select the scope of the scan:
  - Schemas: Choose specific schemas or scan all schemas.
  - **Columns**: Specify columns or allow automatic detection based on sensitive data models.
- Enable **Include Predefined Sensitive Types** to use built-in data classifications (e.g., credit card numbers, social security numbers).

### 4. Start the Scan:

- Review the job configuration and click **Start**.
- Monitor the progress of the scan on the **Job Details** page.

### 6.6.3 Step 2: Review the Results

# 1. Access the Completed Scan Report:

- Once the scan is complete, go to **Data Discovery** Job Results.
- Select the completed job to view its details.

# 2. Analyze the Sensitive Data Findings:

- Review the categorized results, such as:
  - **Sensitive Data Types**: Identify the types of sensitive data detected (e.g., Personally Identifiable Information, Financial Data).
  - **Locations**: View the schemas, tables, and columns where sensitive data is located.

# 3. Understand the Risk Levels:

- Each finding is assigned a **Risk Level** (e.g., High, Medium, Low) based on the sensitivity and exposure of the data.
- Focus on high-risk findings for immediate action.

#### 4. Export the Report (Optional):

• If required, export the discovery scan results in **PDF** or **CSV** format for further review or compliance reporting.
#### 6.6.4 Optional: Plan for Data Protection

#### 1. Evaluate Data Masking:

• Based on the discovery results, consider applying **data masking** to protect sensitive data in non-production environments.

#### 2. Review User Access:

• Cross-reference sensitive data locations with user privileges to ensure only authorized users can access high-risk data.

## Summary

In this exercise, you:

- Ran a data discovery scan in Oracle Data Safe to locate sensitive data in your Autonomous Database.
- Reviewed the results to identify sensitive data types and their locations within the database.
- Analyzed risk levels associated with sensitive data to understand potential vulnerabilities.

You are now ready to proceed to the next exercise, where you will explore additional data protection features, such as masking sensitive data.

- Previous Exercise: Exercise 09: Generate Alerts
- Next Exercise: Exercise 11: SQL Firewall

## 6.7 Exercise 11: SQL Firewall

In this exercise, you will configure the SQL Firewall in Oracle Data Safe to control and monitor SQL queries executed in your Autonomous Database (ADB). This feature helps enhance database security by defining rules that restrict unauthorized or potentially harmful SQL statements.

#### 6.7.1 Objectives

- Set up the SQL Firewall in Oracle Data Safe.
- Define rules to allow or block specific SQL statements.
- Test the SQL Firewall by executing queries to verify that the rules are enforced.

## Environment

Perform this exercise within the following environment:

- Compartment: OCI-SEC-WS-LAB-nn
- **Region:** Germany Central (Frankfurt)
- OCI Console URL: OCI Console Frankfurt Login
- OCI User: lab-oci-sec-wsNN
- OCI Password: provided by trainer

Ensure you are in the correct compartment and region. New resources, such as Cloud Shell configurations and ADB access settings, should be created within your designated compartment.

## Solution

#### 6.7.2 Step 1: Set Up the SQL Firewall in Oracle Data Safe

- 1. Access the Data Safe Dashboard:
  - Navigate to Data Safe SQL Firewall in the OCI Console.

#### 2. Enable SQL Firewall for the Target Database:

- Select the target database (your registered ADB) from the list.
- If SQL Firewall is not already enabled, click **Enable SQL Firewall**.
- Confirm the activation to enable SQL monitoring and protection.
- 3. Define Initial SQL Activity Profile:
  - Navigate to the Activity Profiles tab.
  - Click **Generate Profile** to create a baseline of SQL activity for the target database.
  - Select the duration for collecting SQL activity (e.g., 1 hour, 1 day).
  - Wait for the profile generation to complete.

#### 6.7.3 Step 2: Define Rules to Allow or Block Specific SQL Statements

#### 1. Go to SQL Firewall Rules:

• Navigate to the **Rules** tab in the SQL Firewall section.

#### 2. Create a New Rule:

- Click **Create Rule** to define a custom SQL Firewall rule.
- Specify the following:
  - Rule Type:

- \* **Allow**: Permit specific SQL statements.
- \* **Block**: Deny specific SQL statements.
- SQL Statement or Pattern: Define the SQL statements or patterns to match (e.g., SELECT \* FROM sensitive\_table or %DELETE %).
- User or Role: (Optional) Apply the rule to specific users or roles.

#### 3. Save the Rule:

• Ensure the rule is active and associated with the target database.

#### 6.7.4 Step 3: Test the SQL Firewall by Executing Queries

#### 1. Connect to the Target Database:

• Use a SQL client (e.g., SQL\*Plus or SQL Developer) or the OCI Cloud Shell to connect to the database:

sqlplus admin@your\_database\_alias

#### 2. Test Allowed Queries:

• Execute queries that are explicitly allowed by your SQL Firewall rules:

SELECT \* FROM employees;

• Confirm that these queries are executed successfully.

#### 3. Test Blocked Queries:

• Execute queries that should be blocked based on your rules:

**DELETE FROM** sensitive\_table WHERE id = 1;

• Verify that the query is blocked, and an error or log entry is generated.

#### 4. Verify Logs and Alerts:

- Return to the SQL Firewall Dashboard in Data Safe.
- Review the logs to confirm that the blocked queries were recorded.
- Check if any alerts were triggered for the blocked SQL statements.

#### Summary

In this exercise, you:

- Enabled and set up the SQL Firewall in Oracle Data Safe to monitor and protect SQL activity.
- Created rules to allow or block specific SQL statements based on security requirements.

• Tested the SQL Firewall by executing queries and verifying that the defined rules were enforced.

You have now completed the Data Safe exercises, enhancing your database security capabilities. Continue to explore other security features in Oracle Cloud Infrastructure.

- Previous Exercise: Exercise 10: Discover Sensitive Data
- Next Exercise: Exercise 12: Security Zones

## 7 Security Zones

## 7.1 Exercise 12: Create Security Zone

In this exercise, you will create a Security Zone in Oracle Cloud Infrastructure (OCI) to enforce security policies and explore the restrictions applied to resources created within the zone.

## 7.1.1 Objectives

- Set up a Security Zone in OCI.
- Test the Security Zone by creating an Object Storage bucket to observe enforced limitations.

## Environment

Perform this exercise within the following environment:

- Compartment: OCI-SEC-WS-LAB-nn
- Region: Germany Central (Frankfurt)
- OCI Console URL: OCI Console Frankfurt Login
- OCI User: lab-oci-sec-wsNN
- OCI Password: provided by trainer

Ensure you are in the correct compartment and region. New resources, such as Cloud Shell configurations and ADB access settings, should be created within your designated compartment.

## Solution

Login as User XYZ in OCI console and go to Security & Identity -> Security Zones. Ensure you have select the proper compartment in from the dropdown list on left side.

## 7.1.2 Create Security Zone

Identity & Security -> Security Zones In dashboard, *Create Security Zone*.

| E ORACLE Cloud Sea                                                  | rch resources, services, docum        | ientation, and Marketplace                                                                                                    |                               | Germany Central (Frankfurt) 🗸   | $\bigcirc$                                  | <b>A</b> ( | )          | Q         |     |  |
|---------------------------------------------------------------------|---------------------------------------|----------------------------------------------------------------------------------------------------|-------------------------------|---------------------------------|---------------------------------------------|------------|------------|-----------|-----|--|
| Security Zones                                                      | Security Zone                         | 28                                                                                                    |                               |                                 |                                             |            |            |           |     |  |
| Overview                                                            | Security Zones automatica             | Ily enforce security standards and best practices on resources                                                                                                    | s in selected compartments. U | Jsers cannot create or update a | resource in a Security Zone if the action v | iolates a  | Security 2 | Zone poli | cy. |  |
| Recipes                                                             | Before you create<br>Show more inform | Before you create a Security Zone, you must be given the required access in an IAM policy. Your Security Zone can use a standard Oracle-managed Recipe, or you can create your own Recipe. |                               |                                 |                                             |            |            |           |     |  |
| List scope                                                          | Create Security Zone                  |                                                                                                    |                               |                                 |                                             |            |            |           | ۲   |  |
| Compartment                                                         |                                       |                                                                                                    |                               |                                 |                                             |            |            |           |     |  |
| MGB-OCI-SEC-WS-LAB-00                                               | Name                                  | Status                                                                                                    | Recipe                        |                                 | Created                                     |            |            |           |     |  |
| trivadisbdsxsp (root)/Training/OCI-SEC-WS/MGB-<br>OCI-SEC-WS-LAB-00 |                                       |                                                                                                    | No items four                 | ıd.                             |                                             |            |            |           |     |  |
|                                                                     |                                       |                                                                                                    |                               |                                 |                                             | Showing    | 0 items    | < 1 of 1  | 1>  |  |
| Tag filters add I clear                                             |                                       |                                                                                                    |                               |                                 |                                             |            |            |           |     |  |
| no tag filters applied                                              |                                       |                                                                                                    |                               |                                 |                                             |            |            |           |     |  |

Figure 89: » step\_1

Name the resource, as example in style: security-zone-. As example: security-zone-mbg-oci-sec-ws-lab-00. Add a description and click on **Create Security Zone**.

| E ORACLE Cloud Search                                               |                                                             | tplace Germany Central (Frankfurt) v 🔯 🛕 🧭                                                                                                    | ••             |
|---------------------------------------------------------------------|-------------------------------------------------------------|----------------------------------------------------------------------------------------------------|----------------|
| Security Zones                                                      | Security Zones                                              | Create Security Zone                                                                                                    | Help           |
| Overview                                                            | Security Zones automatically enforce security<br>Learn more | Select Zone Recipe                                                                                                    |                |
| Recipes                                                             | Before you create a Security Zone,<br>Show more information | Oracle-managed ()     Customer-managed ()                                                                                                    |                |
| Compartment                                                         | Create Security Zone                                        |                                                                                                    |                |
| MGB-OCI-SEC-WS-LAB-00                                               | Name                                                        | vame<br>security-zone-mbg-oci-sec-ws-lab-00                                                                                                    |                |
| trivadisbdsxsp (root)/Training/OCI-SEC-WS/MGB-<br>OCI-SEC-WS-LAB-00 |                                                             | Description                                                                                                    |                |
| Tag filters add clear                                               |                                                             | Security Zone for Compartment mbg-oci-sec-ws-lab-00                                                                                                    |                |
| no tag filters applied                                              |                                                             | Create for compartment ()                                                                                                    | ^              |
|                                                                     |                                                             | MGB-0CI-SEC-WS-LAB-00 tivadiabdxxp (rod)/Training/0CI-SEC-WSM0B-0CI-SEC-WS-LAB-00                                                                                                    | ~              |
|                                                                     |                                                             | Any existing Cloud Guard target for this compartment is replaced with a new Security Zone target. The new target includes the default Oracle-managed configuration and activity detector recipes in Cloud Guard, and also scans resources in the zone for policy violations. List of existing targets to be deleted: No targets found |                |
|                                                                     |                                                             | ça <u>Show advanced options</u>                                                                                                    |                |
|                                                                     |                                                             |                                                                                                    |                |
|                                                                     |                                                             |                                                                                                    |                |
|                                                                     | NUT IMPESSION                                               | Create Security Zone Save as stack Cancel                                                                                                    |                |
| Terms of Use and Privacy Cookie Preferences                         |                                                             | Copyright © 2024. Oracle and/or its affiliates. All ric                                                                                                    | ahts reserved. |

Figure 90: » step\_2

Verify the new associated compartment.

| Coracle Cloud                       | Search resources, services, documentation, an                           | d Marketplace                                                                                                    |                                            | Germany Central (Frankfurt) 🗸 | 0 | ₽ | ? €  | € 9    |  |  |  |
|-------------------------------------|-------------------------------------------------------------------------|----------------------------------------------------------------------------------------------------|--------------------------------------------|-------------------------------|---|---|------|--------|--|--|--|
| Security Zones » Security Zone deta | ils                                                                     |                                                                                                    |                                            |                               |   |   |      |        |  |  |  |
|                                     | security-zone-mbg-                                                      | oci-sec-ws-lab-00<br>cl-sec-ws-lab-00                                                                                                    |                                            |                               |   |   |      |        |  |  |  |
| SZ                                  | Edit Delete Security Zone information                                   | Tags                                                                                                    |                                            |                               |   |   |      |        |  |  |  |
|                                     | OCID:ifcha Show Copy                                                    |                                                                                                    | Created: Tue, Oct 29, 2024, 19:14:46 UTC   |                               |   |   |      |        |  |  |  |
| ACTIVE                              | Compartment: MGB-OCI-SEC-WS<br>Cloud Guard target: <u>security-zone</u> | -LAB-00<br>-mbg-oci-sec-ws-lab-00                                                                                                    | Recipe: Maximum Security Recipe - 20200914 |                               |   |   |      |        |  |  |  |
| Resources                           | Associated compar                                                       | tments                                                                                                    |                                            |                               |   |   |      |        |  |  |  |
| Associated compartments             | We continuously monitor your                                            | We continuously monitor your compartments and report violations when they are found. Check back periodically to ensure compartments do not have violations. |                                            |                               |   |   |      |        |  |  |  |
|                                     | Add compartment                                                         |                                                                                                    |                                            |                               |   |   |      |        |  |  |  |
|                                     | Name                                                                    |                                                                                                    | Violations (i)                             |                               |   |   |      |        |  |  |  |
|                                     | MGB-OCI-SEC-WS-LAB-00                                                   |                                                                                                    | None found                                 |                               |   |   |      | :      |  |  |  |
|                                     |                                                                         |                                                                                                    |                                            |                               |   |   | < 10 | of 1 > |  |  |  |

Figure 91: » step\_3

In Security Zones -> Recipes, verify the associated Maximum Security Recipe automatically attached.

|                                                | arch resources, services, documentation, and Marketplace                                       |                                                                                                    |                             | Ge                                       | rmany Central (Frankfurt) 🗸        | $\bigcirc$ | 众        | ?       | ⊕ 0      |  |
|------------------------------------------------|------------------------------------------------------------------------------------------------|----------------------------------------------------------------------------------------------------|-----------------------------|------------------------------------------|------------------------------------|------------|----------|---------|----------|--|
| Security Zones                                 | Security Zones<br>Security Zones automatically enforce security standards and be<br>Learn more | st practices on resource:                                                                                                    | s in selected compartments. | Users cannot create or update a resource | in a Security Zone if the action v | iolates a  | Securit  | ty Zone | policy.  |  |
| Recipes                                        | The latest Security Zones release includes many signit                                         | The latest Security Zones release includes many significant enhancements and user interface changes. See the release notes for details. |                             |                                          |                                    |            |          |         |          |  |
| List scope                                     | Create Security Zone                                                                           |                                                                                                    |                             |                                          |                                    |            |          |         |          |  |
| Compartment                                    | Name                                                                                           | Status                                                                                                    | Recipe                      |                                          | Created                            |            |          |         |          |  |
| trivadisbdsxsp (root)/Training/OCI-SEC-WS/MGB- | security-zone-mbg-oci-sec-ws-lab-00                                                            | Active                                                                                                    | Maximum Security Recip      | <u>be - 20200914</u>                     | Tue, Oct 29, 2024, 19:14:46 U      | тс         |          |         | :        |  |
| OCI-SEC-WS-LAB-00                              |                                                                                                |                                                                                                    |                             |                                          |                                    | Showin     | g 1 item | <       | 1 of 1 > |  |
| Tag filters add i clear                        |                                                                                                |                                                                                                    |                             |                                          |                                    |            |          |         |          |  |

Figure 92: » step\_4

## 7.1.3 Create an Object Storage bucket

Ensure you have select the proper compartment in from the dropdown list on left side to create a new Object Storage bucket. Verify the error.

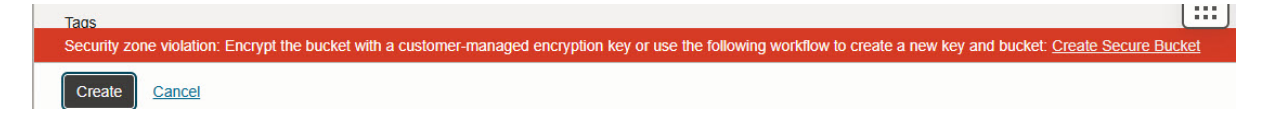

Figure 93: » step\_5

Change and use the *Customer Managed Key* from exercise 01, as example my key called\_mek-mbg-oci-sec-ws-lab-00\_.

| Encryption                                                            |          |
|-----------------------------------------------------------------------|----------|
| Encrypt using Oracle managed keys                                     |          |
| Leaves all encryption-related matters to Oracle.                      |          |
| Encrypt using customer-managed keys                                   |          |
| Requires a valid key from a vault that you have access to. Learn more |          |
|                                                                       |          |
| Vault in MGB-OCI-SEC-WS-LAB-00 (Change compartment)                   |          |
| vault-mbg-oci-sec-ws-lab-00                                           | \$       |
|                                                                       |          |
| Master Encryption Key in MGB-OCI-SEC-WS-LAB-00 (Change compartment)   |          |
| mek-mbg-oci-sec-ws-lab-00                                             | <u>^</u> |
|                                                                       | •        |

Figure 94: » step\_6

Try to change visibility from the new created bucket to public. Verify the error message.

| Edit Visibility                                                                                                    | <u>Help</u> |
|----------------------------------------------------------------------------------------------------|-------------|
| Enabling public visibility will let anonymous and unauthenticated users access data stored in the bucket.<br>Visibility<br>Private<br>Public<br>Allow users to list objects from this bucket                                                                                    |             |
| (i) Consider using pre-authenticated requests instead<br>We recommend using pre-authenticated requests instead of public buckets. Pre-authenticated requests support<br>additional authorization, expiry, and scoping capabilities not possible with public buckets. Learn more |             |
| Security Zone Violation: Object Storage buckets in a security zone can't be public. (Forbidden) Save Changes                                                                                                    |             |

Figure 95: » step\_7

## 7.1.4 Delete Security Zone

In Security & Identity -> Security Zones, select your security zone and delete it.

|                                                | ch resources, services, documentation, and Marketplace                                                                                         |                               |                                                       | Germany Central (Frankfurt) 🗸 🗔                              | \$ @ €          | <b>₽ 0</b> |  |  |
|------------------------------------------------|----------------------------------------------------------------------------------------------------|-------------------------------|-------------------------------------------------------|--------------------------------------------------------------|-----------------|------------|--|--|
| Security Zones                                 | Security Zones<br>Security Zones automatically enforce security standards and<br>Learn more                                                    | I best practices on resources | s in selected compartments. Users cannot create or up | pdate a resource in a Security Zone if the action violates a | Security Zone p | olicy.     |  |  |
| Recipes                                        | The latest Security Zones release includes many significant enhancements and user interface changes. See the <u>release notes</u> for details. |                               |                                                       |                                                              |                 |            |  |  |
| List scope                                     | Create Security Zone                                                                                                    |                               |                                                       |                                                              |                 |            |  |  |
| Compartment                                    | Name                                                                                                    | Status                        | Recipe                                                | Created                                                      |                 |            |  |  |
| trivadisbdsxsp (root)/Training/OCI-SEC-WS/MGB- | security-zone-mbg-oci-sec-ws-lab-00                                                                                                    | Active                        | Maximum Security Recipe - 20200914                    | Tue, Oct 29, 2024, 19:14:46 UTC                              | View detai      | ls :       |  |  |
| OCI-SEC-WS-LAB-00                              |                                                                                                    |                               |                                                       | Showing                                                      | 1 View tags     | >          |  |  |
| Tag filters add   clear                        |                                                                                                    |                               |                                                       |                                                              | Add tags        |            |  |  |
| no tag filters applied                         |                                                                                                    |                               |                                                       |                                                              | Delete          |            |  |  |

#### Figure 96: » step\_8

#### 7.1.5 Create a Public Object Storage

In Object Storage menu, change the visibility of created Object Storage bucket to *PUB-LIC*. Verify the visibility - a yello triangle occurs.

|                                     | earch resources, services, documentat | ion, and Marketplace |                                                                                | <b>—</b>                                       | Germany Central (Frankfurt) 🗸 | 0 A      | ? | ٢ | 0 |
|-------------------------------------|---------------------------------------|----------------------|--------------------------------------------------------------------------------|------------------------------------------------|-------------------------------|----------|---|---|---|
| Object Storage & Archive<br>Storage | Buckets in MGB                        | -OCI-SEC-            | WS-LAB-00 Compartment<br>furable, and secure data storage. Data is uploaded as | objects that are stored in buckets. Learn more |                               |          |   |   |   |
| Buckets                             | Create Bucket                         |                      |                                                                                |                                                |                               |          |   |   |   |
| Private Endpoints                   | Name                                  | •                    | Default Storage Tier                                                           | Visibility                                     | Created                       |          |   |   |   |
| List scope                          | my-bucket                             |                      | Standard                                                                       | A Public                                       | Tue, Oct 29, 2024, 19:28      | 3:04 UTC |   |   | : |

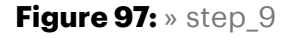

#### 7.1.6 Create Security Zone again

We repeat step 1, and create again the security zone in out compartment. Verify the Violations after successful creation. Is the public bucket detected? If not, grab a coffee and come back in a few minutes.

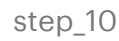

#### Summary

In this exercise, you:

- Created a Security Zone to enforce OCI security policies.
- Attempted to create an Object Storage bucket within the Security Zone, observing any restrictions and limitations.

You are now ready to continue with the next exercise, where you will configure and test the Web Application Firewall (WAF) for enhanced application security.

- Previous Exercise: Exercise 11: SQL Firewall
- Next Exercise: Exercise 13: Web Application Firewall (WAF)

## 7.2 Exercise 13: Setup WAF for XSS Detection

In this exercise, you will configure a Web Application Firewall (WAF) in Oracle Cloud Infrastructure (OCI) to detect cross-site scripting (XSS) attacks. You will set up a Load Balancer and WAF to protect an HTTP server running on compute instances in a private network.

## 7.2.1 Objectives

- Configure Cloud Shell for access to the private network.
- Install an HTTP server on compute instances.
- Set up a public Load Balancer.
- Configure the Web Application Firewall (WAF).
- Test the WAF configuration to verify XSS detection.

## Environment

Perform this exercise within the following environment:

- Compartment: OCI-SEC-WS-LAB-nn
- **Region:** Germany Central (Frankfurt)
- OCI Console URL: OCI Console Frankfurt Login
- OCI User: lab-oci-sec-wsNN
- OCI Password: provided by trainer

Ensure you are in the correct compartment and region. New resources, such as Cloud Shell configurations and ADB access settings, should be created within your designated compartment.

## Solution

Login as User XYZ in OCI console. Ensure you have select the proper compartment in from the dropdown list on left side.

#### 7.2.2 Setup Cloud Shell for private Network

In *Compute -> Instances*, note down the two private IP addresses of the compute instances. As example 10.0.0.75 and 10.0.0.76.

| Cre | ate instance Actions -                 |         |           |            |                     |            |             |                     |              |   |
|-----|----------------------------------------|---------|-----------|------------|---------------------|------------|-------------|---------------------|--------------|---|
|     | Name                                   | State   | Public IP | Private IP | Shape               | OCPU count | Memory (GB) | Availability domain | Fault domain | c |
|     | ci-fra-lab-mgb-ocisecws-00-webserver01 | Running |           | 10.0.0.75  | VM.Standard.E5.Flex | 1          | 4           | AD-1                | FD-2         | Т |
|     | ci-fra-lab-mgb-ocisecws-00-webserver02 | Running | -         | 10.0.0.76  | VM.Standard.E5.Flex | 1          | 4           | AD-2                | FD-1         | т |

Figure 98: » step\_1

On top of OCI Console, verify region is Germany Central (Frankfurt), open a Cloud Shell. Enusre private network from exercise 01 is activated.

In Cloud Shell, create a new directory and download Private SSH Key from OCI object storage.

```
-- create directory
mkdir ssh
cd ssh
--get key
wget https://objectstorage.eu-frankfurt-1.oraclecloud.com/p/Dec-
    iebNrGgpe_KhXMkugnekpAOQH1-jAUGJMlgpqngKmSP8iqMKdLXu8hT0Wsru/n/
    trivadisbdsxsp/b/DOAG-2024/o/id_rsa
-- set permissions
chmod 600 id rsa
```

#### 7.2.3 Install http Server on Compute Instances

Login in first compute instance webserver as user opc. Use the private key from above to connect.

```
--login as user opc
cd $HOME/ssh
ssh -i id rsa opc@10.0.0.75
```

```
--http / php package installation
$ sudo dnf install httpd php -y
--start apache and php module
$ sudo apachectl start
$ sudo systemctl start php-fpm
--enable for server restart
$ sudo systemctl enable httpd
$ sudo systemctl enable php-fpm
--verify apache is running on port 80
$ sudo netstat -tulnp | grep http
--enable firewall
$ sudo firewall-cmd --permanent --zone=public --add-service=http
$ sudo firewall-cmd --reload
```

Create HTML Index Page and XSS PHP Page in /var/www/html

```
--create index.php file
$ sudo vi /var/www/html/index.php
--copy & paste the lines below to file
<?php
echo "OCI Hostname: " . gethostname();
?>
```

Save and close the file with

- esc
- :
- wq sequence.

```
--create xss demo file
$ sudo vi /var/www/html/xss demo.php
--copy & paste the lines below to file
<!DOCTYPE html>
<html lang="en">
<head>
    <meta charset="UTF-8">
    <title>XSS Demo</title>
</head>
<body>
    <h1>XSS Demo Page</h1><form action="" method="get">
         <label for="name">Enter your name:</label>
<input type="text" id="name" name="name">
<input type="submit" value="Submit">
    </form>
    <?php
    if (isset($_GET['name'])) {
          $name = $_GET['name'];
         // This directly outputs user input without
// sanitization, making it vulnerable to XSS
echo "Hello, $name";
    }
    ?>
</body>
</html>
```

Save and close the file with

- esc
- :
- wq sequence.

Test running webserver. This command returns the hostname.

curl http://localhost

Repeat the steps for second webserver.

#### 7.2.4 Setup Public Load Balancer

Create a Public Load Balancer in Public Subnet with the two webservers as backend, attention: health check must set to http (as https as per default). Verify that backend

checks run to green (ok) after a while.

Networking -> Load Balancer -> Create Load Balancer

| Cloud                                                                                                    | Search resources, services, o                                     | documentation, and Marketplace                                                                |                                                     |                                    | Germany Ce                           | entral (Frankfurt) 🗸     | 0            | Δ (         | ୭ 🌐       | 9 0  |
|----------------------------------------------------------------------------------------------------|-------------------------------------------------------------------|-----------------------------------------------------------------------------------------------|-----------------------------------------------------|------------------------------------|--------------------------------------|--------------------------|--------------|-------------|-----------|------|
| Networking > Load balancers > Load balancers > Load balan | alancer                                                           |                                                                                               |                                                     |                                    |                                      |                          |              |             |           |      |
| Load balancers Overview Load balancer                                                                                                    | Load balancer se<br>The load balancer se<br>to ensure high availa | TCETS<br>ervice provides layer 4 and layer 7<br>ibility. Watch a <u>video</u> introduction te | (TCP and HTTP) load balancing the<br>o the service. | t routes network traffic in a more | complex manner. Load balancing impro | oves resource utilizatio | on, faciliti | ates scalir | ng, and h | elps |
| Network load balancer                                                                                                    | Create load balar                                                 |                                                                                               |                                                     |                                    |                                      |                          |              |             |           |      |
|                                                                                                    | Name                                                              | State                                                                                         | IP address                                          | Shape                              | Overall health                       | Created                  |              |             |           |      |
| List scope                                                                                                    |                                                                   |                                                                                               |                                                     | No items found.                    |                                      |                          |              |             |           |      |
| Compartment                                                                                                    |                                                                   |                                                                                               |                                                     |                                    |                                      |                          | Showing      | 0 items     | < 1 of    | 1 >  |
| MGB-OCI-SEC-WS-LAB-00                                                                                                    |                                                                   |                                                                                               |                                                     |                                    |                                      |                          |              |             |           |      |
| trivadisbdsxsp (root)/Training/OCI-SEC-WS/MGB                                                                                                    |                                                                   |                                                                                               |                                                     |                                    |                                      |                          |              |             |           |      |

#### Figure 99: » step\_6

Add details:

- set name
- let visibility type as PUBLIC

|                                                                                      | Search resources, services, documentation, and Marketplace                                                                                                    |                                              | Germany Central (Frankfurt) 🗸 👩 🥼                                                                   | ⊕ 9  |
|--------------------------------------------------------------------------------------|----------------------------------------------------------------------------------------------------|----------------------------------------------|----------------------------------------------------------------------------------------------------|------|
| Create load ba                                                                       | alancer                                                                                                    |                                              |                                                                                                    | Help |
| <ol> <li>Add details</li> <li>Choose backends</li> <li>Configure listener</li> </ol> | A load balancer provides automated traffic distribution from one entry point to multiple servers in a backend set.<br>Load balancer name<br>loadbalancer.mbg-oci.se.ws-lab | The load balance                             | r ensures that your services remain available by directing traffic only to healthy servers in the   |      |
|                                                                                      | Choose visibility type           Public           You can use the assigned public IP address as a front end for incoming traffic.           Assign a sublic IP address     | Private<br>You can use th                    | e assigned private IP address as a front end for internal incoming VCN traffic.                     |      |
|                                                                                      | Passign a public in address Ephemeral IP address You can have an IP address from the pool automatically assigned to you.                                                   | Reserved<br>You can provid<br>source IP pool | IP address<br>e either an existing reserved IP address, or create a new one by assigning a name and |      |
|                                                                                      | Oracle will generate an IP address for you.  Bandwidth ShapesPick the type and size of bandwidth shape for your load balancer Learn more about load balancer st            | napes                                        |                                                                                                    |      |
|                                                                                      | Flexible shapes<br>Create a flexible shape size within the minimum and maximum size range you specify.                                                                     | Dynamic s<br>Choose from o                   | hapes<br>ne of the available predefined shape sizes.                                                |      |
|                                                                                      | Oracle will retire the ability to create new dynamic shape load balancers after Thu, 11 May 2023 00 Choose a minimum bandwidth                                             | :00:00 UTC. Oracl<br>Choose a maxin          | e recommends using the cost-efficient flexible load balancers.                                      |      |
|                                                                                      | 10<br>The maximum service limit is currently 8010 Mbps. For more bandwidth, request a service limit increase from                                                          | 10<br>n the service limits                   | page in the Console.                                                                                |      |
| Previous Next Cance                                                                  |                                                                                                    |                                              |                                                                                                    |      |

### Figure 100: » step\_7

Scroll down and set:

- Virtual Cloud network
- Your public subnet

| Choose networking                                                                                                    |    |
|----------------------------------------------------------------------------------------------------|----|
| Virtual cloud network in MGB-OCI-SEC-WS-LAB-00 (Change compartment)                                                                                                    |    |
| vcn-fra-lab-mgb-ocisecws-00                                                                                                    | \$ |
| To create a public load balancer, specify a single regional subnet (recommended), or two availability domain-specific subnets in different availability domains. If backends have public IP addresses, configure a NAT gateway for connecting the public load balancers to its public IP address-based backends. Learn more about <u>configuring NAT gateway</u> .<br>Subnet in MGB-OCI-SEC-WS-LAB-00 (Change compartment) |    |
| sn-pub-fra-lab-mgb-ocisecws-00                                                                                                    | \$ |
| Use network security groups to control traffic ①                                                                                                    |    |

### Figure 101: » step\_8

Next.

Choose backends:

• select backend servers and add your compute instances

Select your two webserver and add them to the list. Let port as is. Do ot change other settings.

| ate load bal                                                                                                    | ancer                                                                                            |                                                     |                                                                                |                                                                                                |                                                                                                    |                                          |                 |   |
|----------------------------------------------------------------------------------------------------|--------------------------------------------------------------------------------------------------|-----------------------------------------------------|--------------------------------------------------------------------------------|------------------------------------------------------------------------------------------------|----------------------------------------------------------------------------------------------------|------------------------------------------|-----------------|---|
|                                                                                                    |                                                                                                  |                                                     |                                                                                |                                                                                                |                                                                                                    |                                          |                 |   |
| Add details                                                                                                    | A load balancer distributes traffic to back<br>Specify a load balancing policy                   | kend servers within a backend se                    | . A backend set is a logical entity d                                          | efined by a load balancing policy, a                                                           | a health check policy, and a list of t                                                                                                    | backend servers (Comp                    | ute instances). |   |
| Choose backends                                                                                                    | Weighted round robin                                                                             |                                                     | IP hash                                                                        |                                                                                                | Least connection                                                                                                    | s                                        |                 |   |
| Configure listener     This policy distributes incoming traffic sequentially to each server     in a backend set list. |                                                                                                  |                                                     | This policy ensures that reques<br>ways directed to the same back              | ts from a particular client are al-<br>kend server.                                            | This policy routes incomi<br>with the fewest active co                                                                                                    | ing request traffic to the<br>nnections. | backend server  |   |
| Review and create                                                                                                    |                                                                                                  |                                                     |                                                                                |                                                                                                |                                                                                                    |                                          |                 | _ |
|                                                                                                    | Select backend servers                                                                           |                                                     |                                                                                |                                                                                                |                                                                                                    |                                          |                 |   |
|                                                                                                    | Compartment                                                                                      |                                                     |                                                                                |                                                                                                |                                                                                                    |                                          |                 |   |
|                                                                                                    | MGB-OCI-SEC-WS-LAB-00                                                                            |                                                     |                                                                                |                                                                                                |                                                                                                    |                                          | 0               | 0 |
|                                                                                                    | trivadisbdsxsp (root)/Training/OCI-SEC-WS/M                                                      | GB-OCI-SEC-WS-LAB-00                                |                                                                                |                                                                                                |                                                                                                    |                                          |                 |   |
|                                                                                                    |                                                                                                  |                                                     |                                                                                |                                                                                                |                                                                                                    |                                          |                 |   |
|                                                                                                    |                                                                                                  |                                                     |                                                                                |                                                                                                |                                                                                                    |                                          |                 |   |
|                                                                                                    | Select instances                                                                                 |                                                     |                                                                                |                                                                                                |                                                                                                    |                                          |                 |   |
|                                                                                                    | Select instances                                                                                 | IP address                                          | OCID                                                                           | Availability domain                                                                            | Compartment                                                                                                    | Port                                     |                 |   |
|                                                                                                    | Select instances<br>Name<br>ci-fra-lab-mgb-ocisecws-00-w                                         | IP address                                          | OCID<br>ocid1.instance.oc1.eu-frankfu                                          | Availability domain<br>EUZg:EU-FRANKFURT-1-AD                                                  | Compartment<br>MGB-OCI-SEC-WS-LAB-                                                                                                    | Port 80                                  |                 |   |
|                                                                                                    | Select instances<br>Name<br>ci-fra-lab-mgb-ocisecws-00-w                                         | IP address<br>10.0.0.73                             | OCID<br>ocid1.instance.oc1.eu-frankfu                                          | Availability domain                                                                            | Compartment<br>MGB-OCI-SEC-WS-LAB-<br>00                                                                                                    | Port<br>80                               | ×               |   |
|                                                                                                    | Select instances<br>Name<br>cl-fra-lab-mgb-ocisecws-00-w                                         | IP address<br>10.0.0.73                             | OCID<br>ocid1.instance.oc1.eu-frankfu                                          | Availability domain<br>EUZg.EU-FRANKFURT-1-AD                                                  | Compartment<br>MGB-OCI-SEC-WS-LAB-<br>00<br>Wixwadledsxsp (root)/Training/OCI-SEC-<br>WS/MGB-OCI-SEC-WS-LAB-00                                                                                                    | Port<br>80                               | ×               |   |
|                                                                                                    | Select instances<br>Name<br>ci-fra-lab-mgb-ocisecws-00-w<br>Name                                 | IP address                                          | OCID<br>ocid1.instance.oc1.eu-frankfu                                          | Availability domain<br>EUZg:EU-FRANKFURT-1-AD<br>Availability domain                           | Compartment<br>MGB-OCI-SEC-WS-LAB-<br>00<br>WSM0B-OCI-SEC-WS-LAB-00<br>Compartment                                                                                                    | Port<br>80<br>Port                       | ×               |   |
|                                                                                                    | Select instances<br>Name<br>ci-fra-lab-mgb-ocisecws-00-w<br>Name<br>ci-fra-lab-mgb-ocisecws-00-w | IP address<br>10.0.0.73<br>IP address<br>10.0.0.106 | OCID<br>ocid1.instance.oc1.eu-frankfu<br>OCID<br>ocid1.instance.oc1.eu-frankfu | Availability domain<br>EUZg EU-FRANKFURT-1-AD<br>Availability domain<br>EUZg EU-FRANKFURT-1-AD | Compartment<br>MGB-OCI-SEC-WS-LAB-<br>00<br>triviatiosus (rod)/Tailing/OCI-SEC-<br>WSM0B-OCI-SEC-WS-LAB-<br>Compartment<br>MGB-OCI-SEC-WS-LAB-                                                                      | Port<br>80<br>Port<br>80                 | ×               |   |
|                                                                                                    | Select instances<br>Name<br>cl-fra-lab-mgb-ocisecws-00-w<br>Name<br>cl-fra-lab-mgb-ocisecws-00-w | IP address<br>10.0.0.73<br>IP address<br>10.0.0.106 | OCID<br>ocid1 instance oc1.eu-frankfu<br>OCID<br>ocid1 instance oc1.eu-frankfu | Availability domain<br>EU2g EU-FRANKFURT-1-AD<br>Availability domain<br>EU2g EU-FRANKFURT-1-AD | Compartment<br>MGB-OCI-SEC-WS-LAB-<br>00<br>trivedidation (indef)/Takinog/OCI-SEC-<br>WS-MGB-OCI-SEC-WS-LAB-<br>00                                                                                                  | Port<br>80<br>Port<br>80                 | ×               |   |
|                                                                                                    | Select instances<br>Name<br>ci-fra-lab-mgb-ocisecvs-00-w<br>Name<br>ci-fra-lab-mgb-ocisecvs-00-w | IP address<br>10.0.0.73<br>IP address<br>10.0.0.106 | OCID<br>ocid1.instance.oc1.eu-frankfu<br>OCID<br>ocid1.instance.oc1.eu-frankfu | Availability domain<br>EUZg:EU-FRANKFURT-1-AD<br>Availability domain<br>EUZg:EU-FRANKFURT-1-AD | Compartment<br>MGB-OCI-SEC-WS-LAB-<br>00<br>trivateladuse (root)/Training/OCI-SEC-<br>WSMAB OCI-SEC-WS-LAB-<br>00<br>MGB-OCI-SEC-WS-LAB-<br>00<br>trivateladuse (root)/Training/OCI-SEC-<br>WSMAB-OCI-SEC-WS-LAB-00 | Port 80                                  | ×               |   |

Figure 102: » step\_9

Next.

Configure listener:

• Change type of traffic type to HTTP. Do not change other settings.Port is automatically changed to 80 now.

| = ORACLE Clou                                            | JC Search resources, services, documentation, and M                                                                                                    | arketplace                                                                                                    | Ge                                                     | ermany Central (Frankfurt) 🗸         | $\bigcirc$ | \$ ∅       |      | 0 |  |  |  |  |
|----------------------------------------------------------|----------------------------------------------------------------------------------------------------|----------------------------------------------------------------------------------------------------|--------------------------------------------------------|--------------------------------------|------------|------------|------|---|--|--|--|--|
| Create load ba                                           | llancer                                                                                                    |                                                                                                    |                                                        |                                      |            |            | Help | R |  |  |  |  |
| <ol> <li>Add details</li> <li>Choose backends</li> </ol> | A listener is a logical entity that checks for incoming traff<br>listeners after you create your load balancer.<br>Listener name                                                                                                    | ic on the load balancer's IP address. To handle TCP, H                                                                                                    | ITTP and HTTPS traffic, you must configure at least on | e listener per traffic type. You can | configure  | additional |      | * |  |  |  |  |
| 3 Configure listener                                     |                                                                                                    | Seecify the type of traffic your listener handles                                                                                                    |                                                        |                                      |            |            |      |   |  |  |  |  |
| Manage logging     Review and create                     | HTTPS                                                                                                    | HTTP 🗸                                                                                                    | HTTP/2                                                 | ТСР                                  |            |            |      |   |  |  |  |  |
| Previous Next Gance                                      | Specify the port your listener monitors for ingress traffic<br>80<br>You can configure path route rules and custom header in<br>Advanced SSL<br>To learn how to create different certificate service res<br>• CA bundle<br>• Certificate Authority<br>CA bundle in MGB-OCI-SEC-WS-LAB-00 Optional<br>(Change compartment)<br>No data available | ipecify the port your listener monitors for ingress traffic<br>80<br>fou can configure path route rules and custom header rule sets after you create the load balancer. For more information, see <u>managing request routing and managing rule sets</u> .<br>Advanced SSL<br>To learn how to create different certificate service resources, see the <u>certificate overview</u> page.<br>● CA bundle<br>Certificate Authority<br>CAbundle in MGB-OCI-SEC-WS-LAB-00 Optional<br>(Change compartment)<br>No data available |                                                        |                                      |            |            |      |   |  |  |  |  |
|                                                          | Timeout<br>Specify the maximum timeout in seconds Optional                                                                                                    |                                                                                                    |                                                        |                                      |            |            |      | P |  |  |  |  |

## Figure 103: » step\_10

Next.

Manage Logging:

- Do not change settings.
- Verify your compartment is selected in dropdown list

| E ORACLE Clou                                                                                                    | Jd Search resources, services, documentation, and Marketplace                                                                                                    | Germany Central (Frankfurt) 🗸 👩 🇘                                                           | ୭ 🖶 9               |
|----------------------------------------------------------------------------------------------------|----------------------------------------------------------------------------------------------------|---------------------------------------------------------------------------------------------|---------------------|
| Create load ba                                                                                                    | lancer                                                                                                    |                                                                                             | Help                |
| <ul> <li>Add details</li> <li>Choose backends</li> <li>Configure listener</li> <li>Manage logging</li> <li>Review and create</li> </ul> | Enabling access and error logs is optional, but recommended. Reviewing these logs can help you with diagnosing and fixing issue the load balancer service. Standard limits, restrictions, and rates apply when enabling the logging features.  Error logs Enabled Enabled Enab | s with your backend servers. <u>Learn more about load balancer logging</u> Logging is an op | tion in             |
|                                                                                                    | Access logs Not enabled The access log captures detailed information about requests sent to the load balancer. Learn more about access logs.                                                                                                    |                                                                                             | <b>Q</b>            |
| Previous Next Cance                                                                                                    |                                                                                                    | Convicts © 2021 Carela undro its officients                                                 | All rights received |

Figure 104: » step\_11

Next.

Review and create:

|          | Cloud                                                                                                    | Search resources, services, documentation, and Marketpla                                                                                                    | зсе        |      |                     | Germany Central (Frankfurt) 🗸 |                              | )             | 0        |
|----------|----------------------------------------------------------------------------------------------------|----------------------------------------------------------------------------------------------------|------------|------|---------------------|-------------------------------|------------------------------|---------------|----------|
|          | Create load bala                                                                                                    | ncer                                                                                                    |            |      |                     |                               |                              | Н             | elp      |
|          | <ul> <li>Add details</li> <li>Choose backends</li> <li>Configure listener</li> <li>Manage logging</li> <li>Review and create</li> </ul> | Details<br>Lead balancer name: loadbalancer.mbg.oci.se.ws-lab<br>Visibility type: Public<br>IP address: Ephemeral IP address<br>Bandwidth<br>Shape: Flexible shapes<br>Maximum bandwidth: 10<br>Minimum bandwidth: 10<br>Networking<br>UPV6 address assignment: Disabled<br>VCN: vcn: fra-lab.mgb-ocisecws-00<br>Subnet: sn-pub-fra-lab.mgb-ocisecws-00<br>Subnet: sn-pub-fra-lab.mgb-ocisecws-00 |            |      |                     |                               | E                            | Edit          |          |
|          |                                                                                                    | Backends<br>Load balancer policy: Weighted round robin<br>Backend compartment: MGB-OCI-SEC-WS-LAB-00                                                                                                    |            |      |                     |                               | E                            |               | <b>D</b> |
|          | Previous Next Submit                                                                                                    | Name                                                                                                    | ID address | ocip | Availability domain | Compartment                   | Port                         |               |          |
| settings | Terms of Use and Privacy Cookie Preferen                                                                                                | nces                                                                                                    |            |      |                     | Copyright © 2024, Oracl       | e and/or its affiliates. All | l rights resi | erved.   |

#### Submit.

The load balancer is created, wait until completed. Now you can see the load balancer public IP in overview in section Load balancer information. The overall health changes to ok.

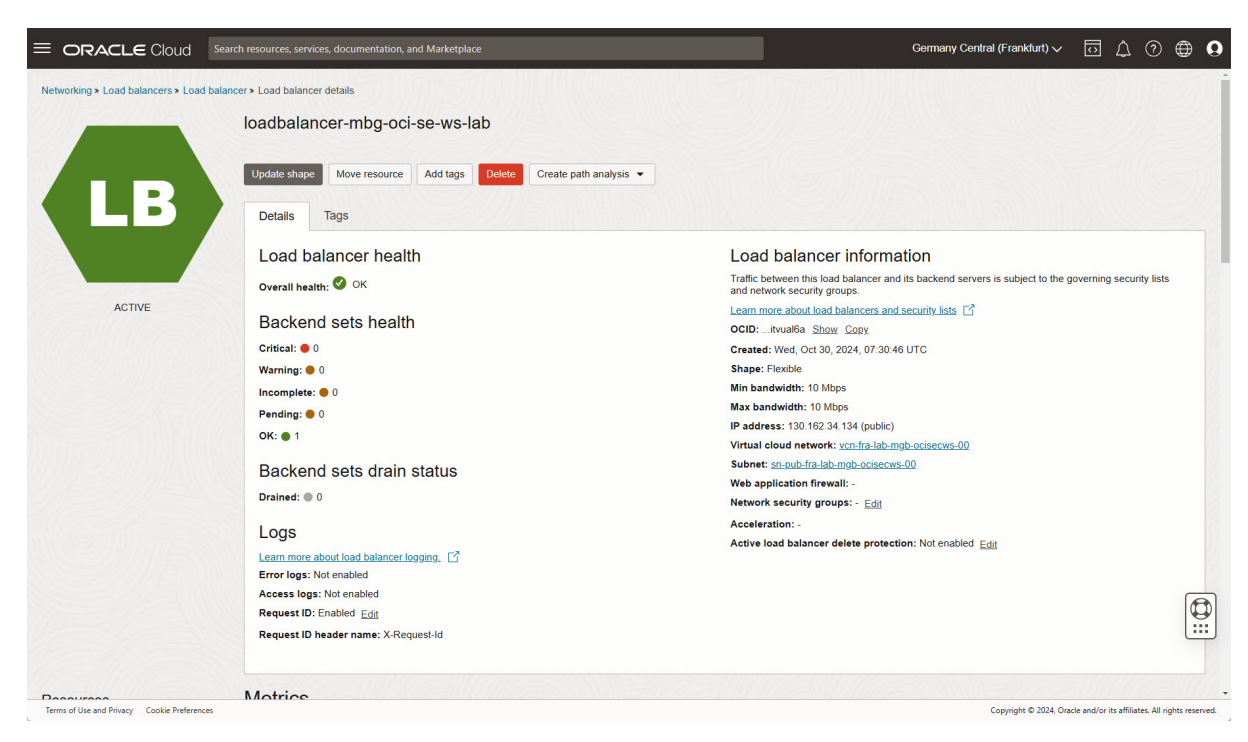

#### Figure 105: » step\_13

Verify reachability in a new web browser window - URL: http://your public load bal-

ancer ip/index.php. Whenever the browser is refreshed, the webserver changes from webserver01 to webserver02 and vice versa.

| ←      | → C         | ▲ Not secure 1   | 30.162.34.134        |                              |                     |            |
|--------|-------------|------------------|----------------------|------------------------------|---------------------|------------|
|        | 🗀 ESXi La   | ab 🗀 Mohnweg     | Feuerwehr Kestenh    | <b>O</b> GitHub - PacktPubli | 🔞 UniFi WLAN Gastne | 🕋 MQTT, No |
| OCI Ho | ostname: ci | -fra-lab-mgb-oci | secws-00-webserver02 |                              |                     |            |

Figure 106: » step\_14

Same when using xss\_demo.php as target URL: <a href="http://your public load balancer">http://your public load balancer</a> ip/xss\_demo-php.

# **XSS Demo Page**

Enter your name: Submit

Figure 107: » step\_15

Test XSS-Injection by type in text box:

• or use the direct URL , as example http://129.159.106.151/xss\_demo.php?name=

A popup-window occurs. If there is no window, two possible reasons for:

- company network where such URLs are blocked by DNS
- popup-blocker enabled

| - | 130.162.34.134 says |    |
|---|---------------------|----|
|   | XSS                 |    |
|   |                     | ОК |

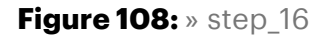

#### 7.2.5 Setup Web Application Firewall

Identity & Security -> Web Application Firewall -> Create WAF policy.

Basic information: Set a name, do not change the actions.

| E ORACLE Cloud                                                                                                    | Search resources, services, documentation, and Marketplace                                   |                                                                                                    |                                     | Germany Central (Frankfurt)                                                                                                    | × 🖸              | \$ ?                | • •              |
|----------------------------------------------------------------------------------------------------|----------------------------------------------------------------------------------------------|----------------------------------------------------------------------------------------------------|-------------------------------------|----------------------------------------------------------------------------------------------------|------------------|---------------------|------------------|
| Create WAF policy                                                                                                    | ,                                                                                            |                                                                                                    |                                     |                                                                                                    |                  |                     | Help             |
| Basic information     Access control     Access control     Access control     Access control     Protections     Select enforcement cont     Review and create | Basic information Wat policies encompass the overall configuration of your WAF service. Name | fferent WAF modules (access control, rate limiting, a<br>Action type ①<br>Check<br>Allow<br>Return HTTP response<br>web applications. | Ind protections) in the next steps. | €att           €att           €att           €att           €att           €att           €att           €att           €att           €att           €att |                  |                     |                  |
| Terms of Use and Privacy Cookie Preferences                                                                                                    |                                                                                              |                                                                                                    |                                     | Copyright © 202                                                                                                    | 4, Oracle and/or | its affiliates. All | rights reserved. |

#### Figure 109: » step\_1

#### Next.

Access control: Do NOT enable the checkbox.

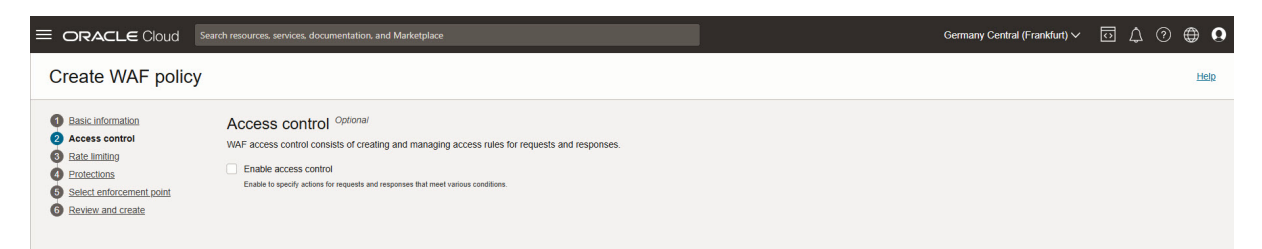

#### Figure 110: » step\_2

Next.

Rate limiting: Do NOT enable the checkbox.

|                                                                                                    |                                                                                                    | Germany Central (Frankfurt) ✓ | $\overline{\mathbf{O}}$ | ۵ | ? | • •  |
|----------------------------------------------------------------------------------------------------|----------------------------------------------------------------------------------------------------|-------------------------------|-------------------------|---|---|------|
| Create WAF policy                                                                                                    |                                                                                                    |                               |                         |   |   | Help |
| Basic information     Access control     Access control     Rate limiting     Protections     Select conforcement point     Beview and create | Rate limiting         Optional           Rate limiting allows inspection of HTTP connection properties and limits the frequency of requests for a given key. |                               |                         |   |   |      |

#### Figure 111: » step\_3

Next.

Protections: Enable checkbox and Add request protection rule.

|                                                                                                    | arch resources, services, documentation,                                                                                                    | and Marketplace                                                          |                     | G               | ermany Central (Frankfurt) 🗸 |  | Ĵ () | • •  |  |  |  |  |
|----------------------------------------------------------------------------------------------------|----------------------------------------------------------------------------------------------------|--------------------------------------------------------------------------|---------------------|-----------------|------------------------------|--|------|------|--|--|--|--|
| Create WAF policy                                                                                                    |                                                                                                    |                                                                          |                     |                 |                              |  |      | Help |  |  |  |  |
| Basic Information     Access control     Bate Imiting     Protections     Select enforcement point     Review and create | Protection S Optional<br>Protection rules determine if a networ<br>Protection rules determine fra networ<br>Protection rule<br>Request protection rule | rk request is allowed but logged, or is block<br>les<br>les<br>Actions • | xed entirely.       |                 |                              |  |      |      |  |  |  |  |
|                                                                                                    | Rule name                                                                                                    | Protection capabilities                                                  | Default action name | Body inspection | Edit                         |  |      |      |  |  |  |  |
|                                                                                                    |                                                                                                    |                                                                          | No items found.     |                 |                              |  |      |      |  |  |  |  |
|                                                                                                    | 0 selected Showing 0 items < 1 or 1 >                                                                                                    |                                                                          |                     |                 |                              |  |      |      |  |  |  |  |
|                                                                                                    |                                                                                                    |                                                                          |                     |                 |                              |  |      |      |  |  |  |  |

Figure 112: » step\_4

Set a name for the rule, as action name select *Pre-configured 401* Response Code Action.

| ORACLE Cloud     Search resources, services, documentation, and Marketplace        | Germany Central (Frankfurt) 🗸 💿 🖨 🏮 |
|------------------------------------------------------------------------------------|-------------------------------------|
| Add protection rule                                                                | Help                                |
| Name<br>rule-xss-protect-lab-mgb-ocisecws-00                                       | ·                                   |
| Conditions (optional) Show advanced controls When the following Conditions are met |                                     |
| Condition type Operator Value           Path         Operator         Value        |                                     |
| + Another condition                                                                |                                     |
| Rule action                                                                        |                                     |
| Then perform the following action.                                                 |                                     |
| Action name                                                                        |                                     |
| Pre-configured 401 Response Code Action                                            |                                     |
| Action type: Return HTTP response (i)                                              |                                     |
| Response code: 401 Unauthorized                                                    |                                     |
| > Show header details                                                              |                                     |
| > Show,resonse page body details                                                   |                                     |

Figure 113: » step\_5

Scroll down to section *Protection capabilities*, click on *Choose protection capabilities* to add XSS components.

| 1.1.1   |                                                                               |     |                                                                                                    |              |   |
|---------|-------------------------------------------------------------------------------|-----|----------------------------------------------------------------------------------------------------|--------------|---|
| 941140  | Cross-Site Scripting (XSS) Attempt:<br>XSS Filters - Category 4               | No  | HTTP, PCI, Request-Body-Inspection, Recommended, OWASP-A7-2017,<br>OWASP-A3-2021, CAPEC-1000, CAPEC-152, CAPEC-242, Code Injection,<br>Cross-Site Scripting (XSS) | 171          | : |
| 9410000 | Cross-Site Scripting (XSS)<br>Collaborative Group - XSS Filters<br>Categories | Yes | Request-Body-Inspection, HTTP, PCI, Collaborative, Recommended, OWASP-<br>A3-2017, OWASP-A2-2021, Code Injection, Cross-Site Scripting (XSS)                      | 3 <b>1</b> 0 | : |

Figure 114: » step\_6

Click on button *Add request protection rule* at the bottom to add selected rule action and protection capabilities.

|                                                                                                    | irch resources, services, documentation, and Marketplace                                                                                                    |                                                               |                                         |                 | Germany Central (Frankfurt) 🗸 | 0 | Δ ( | ୭ € | € 0  |
|----------------------------------------------------------------------------------------------------|----------------------------------------------------------------------------------------------------|---------------------------------------------------------------|-----------------------------------------|-----------------|-------------------------------|---|-----|-----|------|
| Create WAF policy                                                                                                    |                                                                                                    |                                                               |                                         |                 |                               |   |     |     | Help |
| Basic information     Access control     Bate innition     Protections     Sedic information point     Sedic information point     Beview and create | Protections Optional<br>Protection rules determine if a network request is allowed by<br>C Enable to configure protection rules<br>Request protection rules<br>Add request protection rule<br>Rule name | ut logged, or is blocked entirely.<br>Protection capabilities | Default action name                     | Body inspection | Edit                          |   |     |     |      |
|                                                                                                    | rule-xss-protect-lab-mgb-ocisecws-00                                                                                                    | 1                                                             | Pre-configured 401 Response Code Action | Disabled        | Edit 🗸                        |   |     |     |      |
|                                                                                                    | 0 selected                                                                                                    |                                                               |                                         | Show            | ing 1 item < 1 of 1 >         |   |     |     |      |

Figure 115: » step\_7

Next.

Select enforcement point: select Load Balancer created above.

| E ORACLE Cloud Sear                                            | ch resources, services, documentation, and Marketplace Germany Centr                                                                                                    | al (Frankfurt) 🗸 | $\bigcirc$ | Δ ( | ? € | € 0         |
|----------------------------------------------------------------|----------------------------------------------------------------------------------------------------|------------------|------------|-----|-----|-------------|
| Create WAF policy                                              |                                                                                                    |                  |            |     |     | <u>Help</u> |
| Basic Information     Access control     Rate limiting         | Select enforcement point Optional<br>Use this to enforce web application firewall security on your load balancer.                                                                                                    |                  |            |     |     |             |
| Protections     Select enforcement point     Review and create | Configure your Load balancer with an HTTP listenet. Learn More.<br>You can generate security logs for your frewaits after you create your WAF policy. Enabling security logs is highly recommended as it provides valuable insight into your WAF performance. |                  |            |     |     |             |
|                                                                | Add firewalls<br>Select In-region application delivery resources to secure.                                                                                                    |                  |            |     |     |             |
|                                                                | Load balancer in MGB-OCI-SEC-WS-LAB-09 (Change compatiment) Tool balancer mbg oci-se ws-lab Company to the balance an ommunicate why your orgin.                                                                                                    | ×                |            |     |     |             |
|                                                                | + Additional fire                                                                                                    | wall             |            |     |     |             |

## Figure 116: » step\_8

Next.

Review and create: click on *Create WAF policy*. Wait a moment until policy and firewall rule are created.

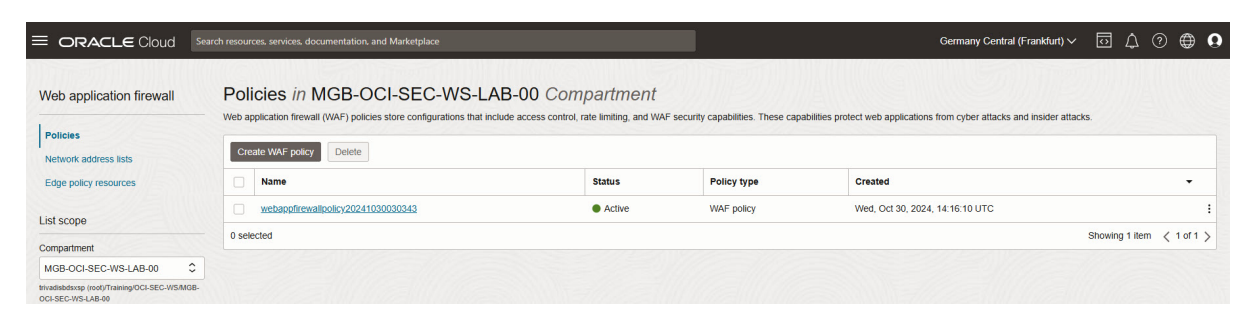

Figure 117: » step\_9

## 7.2.6 Verify WAF

Open web browser with URL http:///xss\_demo-php. Enter the code snippet into the text box nd click on *Submit*.

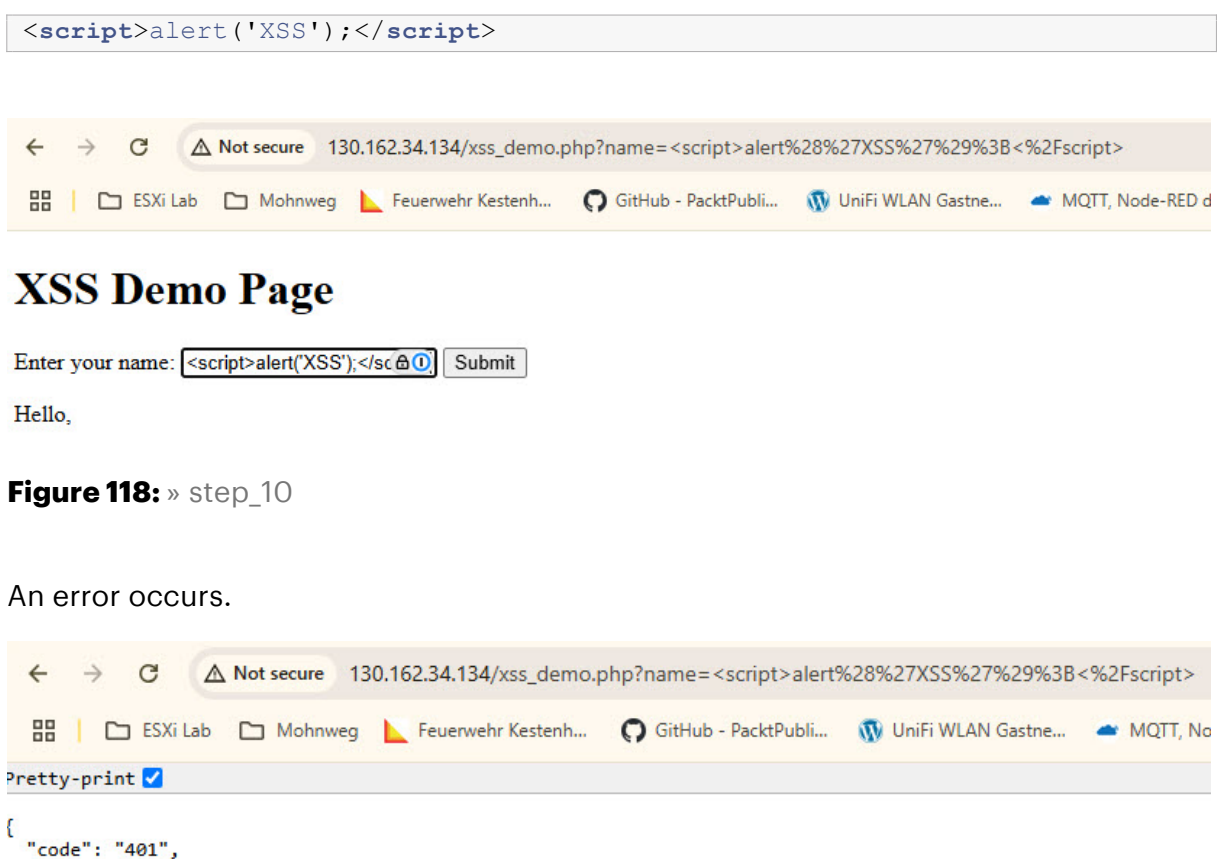

```
"code": "401",
"message": "Unauthorized"
```

#### Figure 119: » step\_11

Optional:

· try to change error message with a own text

#### Summary

In this exercise, you:

- Configured Cloud Shell to connect to the private network.
- Installed an HTTP server on compute instances.
- Set up a public Load Balancer to route traffic.
- Configured a Web Application Firewall (WAF) to detect and block XSS attacks.
- Verified that the WAF successfully detected XSS attempts.

You have now completed the WAF setup and are ready to continue exploring other security features in OCI.

- Previous Exercise: Exercise 12: Create Security Zone
- Next Exercise: Workshop Overview

## 8 Appendix E: Manual Lab Configuration

## 9 Appendix F: Oracle Cloud Infrastructure Users and Permissions